# HP DeskJet-skriver Brukerveiledning for Windows

## 950C-Series

## Norsk

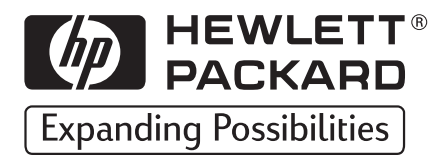

#### Varemerker

Microsoft, MS, MS-DOS og Windows er registrerte varemerker for Microsoft Corporation (patentnummer 4955066 og 4974159 i USA).

MMX og Pentium er registrerte varemerker i USA for Intel Corporation.

TrueType er et varemerke i USA for Apple Computer, Inc.

Adobe og Acrobat er varemerker for Adobe Systems Incorporated.

#### Merknad

Informasjonen i dette dokumentet kan endres uten varsel.

Hewlett-Packard gir ingen garanti med hensyn til dette materialet, inkludert, men ikke begrenset til indirekte garantier for salgbarhet eller egnethet til et bestemt formål.

Hewlett-Packard er ikke ansvarlig for feil eller for tilfeldige skader eller følgeskader i forbindelse med anskaffelse, ytelse eller bruk av denne håndboken.

Med enerett. Gjengivelse, tilpasning eller oversettelse av denne håndboken er ikke tillatt uten skriftlig tillatelse fra Hewlett-Packard Company, med unntak av det som er tillatt i henhold til lovgivningen om opphavsrett.

Ingen del av dette dokumentet kan kopieres, gjengis eller oversettes til et annet språk uten skriftlig tillatelse fra Hewlett-Packard Company.

1. utgave, oktober 1999

© Copyright Hewlett-Packard Company 1999

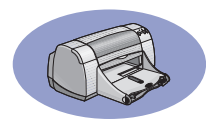

# Innholdsfortegnelse

| Innledning       |                                                             |
|------------------|-------------------------------------------------------------|
| Kapittel 1       | Grunnleggende om utskrift<br>Knapper og lamper              |
| Kapittel 2       | Utover det grunnleggende<br>Bruke riktig papirtype          |
| Kapittel 3       | Bruke og vedlikeholde<br>blekkpatroner<br>Blekkpatronstatus |
| Kapittel 4       | Få hjelp når noe går galt<br>Feilsøkingstips                |
| Kapittel 5       | Mer om skriveren<br>Installeringsinstruksjoner              |
| Stikkordregister |                                                             |
| Elektroniske T   | Fillegg         Skrive ut i Windows 3.1x                    |

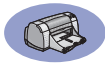

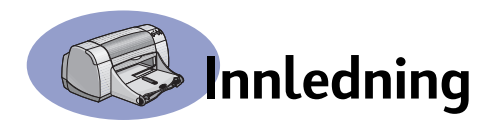

## Takk for at du kjøpte en HP DeskJet-skriver.

Dette skal følge med i esken. Ta kontakt med HP-forhandleren eller ring til HPs kundestøtte hvis det mangler noe. (Se side 47 hvis du vil ha telefonnumrene.)

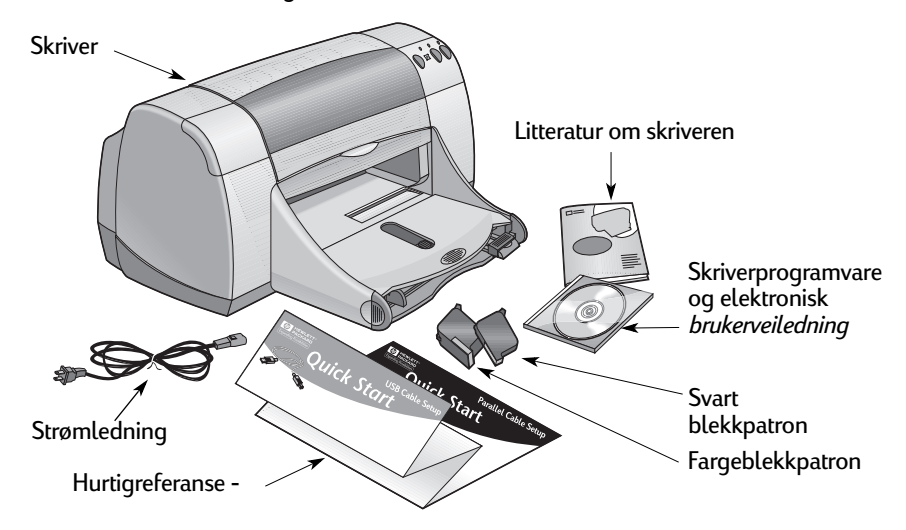

**Merk:** Du må kjøpe en skriverkabel, for eksempel HP IEEE 1284-kompatibel parallell grensesnittskabel (toveis). Hvis du bruker Windows 98 og ønsker å bruke en USB-tilkobling, må du kjøpe en HP USB-kompatibel kabel (se "Bestillingsinformasjon" på side A-8 i det elektroniske vedlegget). Du får tilgang til det elektroniske vedlegget fra HP DeskJet-verktøyboksen (se side 8).

Hvis datamaskinen ikke har en CD-stasjon, og det ikke fulgte disketter med skriveren, slår du opp på "Skriverprogramvare" på side 46 for informasjon om hvordan du skaffer skriverprogramvare på disketter.

#### Spesialfunksjoner i HP DeskJet-skriveren

Den nye HP DeskJet-skriveren er utstyrt med spesialfunksjoner:

- Forbausende god fotokvalitet med HPs PhotoREt-utskriftsteknologi.
- Fabelaktig ytelse med utskriftshastighet på opptil 11 sider per minutt for svart tekst og 8,5 sider per minutt for tekst med fargegrafikk.
- Egen fotoskuff laget spesielt for HP Premium Plus Photo Paper, Glossy 4 x 6 tommer, 102 x 152 mm (med avrivningskant).

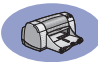

### Slik får du flere opplysninger

Denne *brukerveiledningen* viser hvordan du skal bruke skriveren. Slik får du flere opplysninger:

- Bruk hurtigreferansen når du skal installere.
- Besøk et HP-websted hvis du vil ha den nyeste informasjonen om produkter, feilsøking og skriverprogramvareoppdateringer (se side 45 for webadresser).
- Se i det elektroniske vedlegget hvis du vil ha informasjon om tilbehør, ekstrautstyr og spesifikasjoner. Du finner det elektroniske vedlegget finner du i den elektroniske *brukerveiledningen* som du kan få tilgang til fra HP DeskJetverktøyboksen (se side 8) eller gå til Start → Programmer → HP DeskJet 950C Series → Åpne brukerhåndboken. Hvis du ikke har Adobe® Acrobat® Reader på maskinen, starter du installeringen av skriverprogramvaren og velger Åpne brukerhåndboken. Deretter følger du instruksjonene på skjermen for å installere Adobe Acrobat Reader. Start installeringen av skriverprogramvaren på nytt, og velg Åpne brukerhåndboken.
- Informasjon om maskinvare- og programvarekompatibilitet finner du i filen Versjonsmerknader i programgruppen HP DeskJet 950C Series. Du får tilgang til versjonsmerknadene ved å klikke på Start → Programmer → HP DeskJet 950C Series.
- Hvis du bruker DOS, kan du finne informasjonen i et tekstdokument (*dosread.txt*). Dette dokumentet ligger på skriverprogramvare-CDen i katalogen \**språkkode**>\djcp\. Språkkoden for engelsk er for eksempel "enu", og *dosread.txt* ligger i katalogen \**enu\djcp**. Hvis du vil ha en liste over språkkoder, kan du se på side 52. Hvis du har disketter, ligger filen på disketten HP DeskJet Control Panel for DOS.
- Hvis du bruker Windows 2000 Professional, kan du besøke HPs websted på http://www.hp.com/cposupport/eschome.html hvis du vil ha mer informasjon.

#### For Windows 3.1x-brukere

Windows 3.1*x* spesifikk informasjon finnes bare i det elektroniske tillegget til den elektroniske *brukerveiledningen*.

- Hvis du har Adobe Acrobat Reader på datamaskinen, begynner du installeringen av skriverprogramvaren og velger Åpne brukerhåndboken.
- Hvis du ikke har Adobe Acrobat Reader på maskinen, starter du installeringen av skriverprogramvaren, velger Åpne brukerhåndboken og følger instruksjonene på skjermen for å installere Adobe Acrobat Reader. Start installeringen av skriverprogramvaren på nytt, og velg Åpne brukerhåndboken.

Når du ønsker å vise den elektroniske *brukerveiledningen*, setter du inn CDen eller disketten med skriverprogramvaren, begynner programvareinstalleringen og velger Åpne brukerhåndboken.

# Grunnleggende om utskrift

## Knapper og lamper

Med knappene på HP DeskJet-skriveren (vist nedenfor) kan du slå skriveren av og på, avbryte en utskriftsjobb eller gjenoppta utskriften. Lampene gir deg visuell status for skriveren. Knappene og lampene er (fra venstre til høyre):

Avbryt-knapp – Trykk på denne knappen når du vil avbryte gjeldende utskriftsjobb.

Blekkpatronstatus – Når lampen over dette symbolet lyser, indikerer den at du må kontrollere blekkpatronene. Du finner mer informasjon under "Blekkpatronstatus" på side 25.

**Fortsett-knapp** og **-lampe** – Når denne lampen blinker, kan det hende at du må legge i papir eller fjerne en papirstopp. Hvis du vil fortsette å skrive ut, trykker du på Fortsett-knappen. Se "Hva betyr de blinkende lysene?" på side 40.

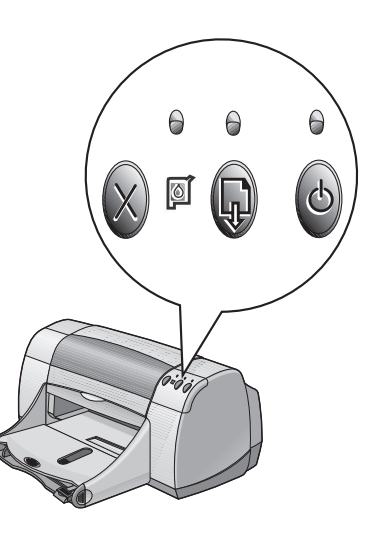

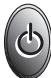

Av/på-knapp og-lampe – Bruk Av/på-knappen til å slå skriveren av og på. Når den grønne lampen over Av/på-knappen blinker, skrives siden ut.

Advarsel

Bruk alltid Av/på-knappen foran på skriveren når du skal slå skriveren av og på. Hvis du slår skriveren av og på via et grenuttak, et overspenningsvern eller en bryter på veggen, kan det oppstå feil på skriveren.

## Papirskuffer

#### Innskuff

Hvis du vil skrive ut, legger du papir eller annet utskriftsmateriale i innskuffen. Hvis du trekker ut denne skuffen, er det lettere å legge i papir. Legg i utskriftsmateriale med utskriftssiden ned. Skyv alt utskriftsmateriale så langt som mulig inn i innskuffen. Når du har lagt i det materialet du ønsker å skrive ut på, skyver du papirførerne til de hviler tett inntil utskriftsmaterialet. Kontroller at innskuffen er skjøvet inn.

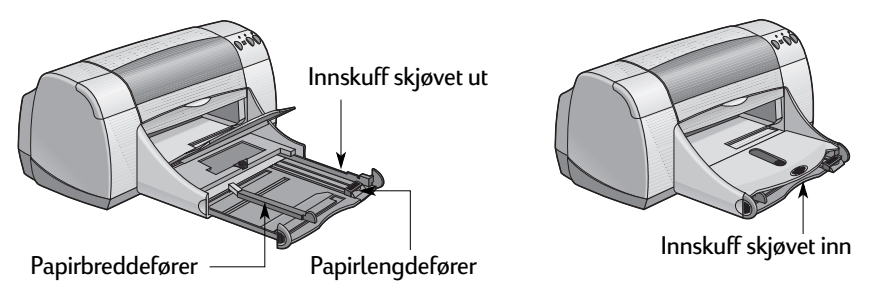

#### Utskuff

Skriveren sender ferdige sider til utskuffen. Utskuffen kan være oppe eller nede, avhengig av hva du skriver ut.

Ned – Dette er den vanligste posisjonen for de fleste utskriftstyper. Når utskuffen er nede, kan du også skrive ut på enkeltkonvolutter. Hvis du vil vite mer om utskrift på andre typer materiale, kan du lese kapittel 2.

Opp – Utskuffen må være trukket ut for at du skal kunne legge i HP Premium Plus Photo Paper, Glossy 4 x 6 in., 102 x 152 mm (med avrivningskant). Hvis du skal skrive ut listepapir, må utskuffen være trukket ut.

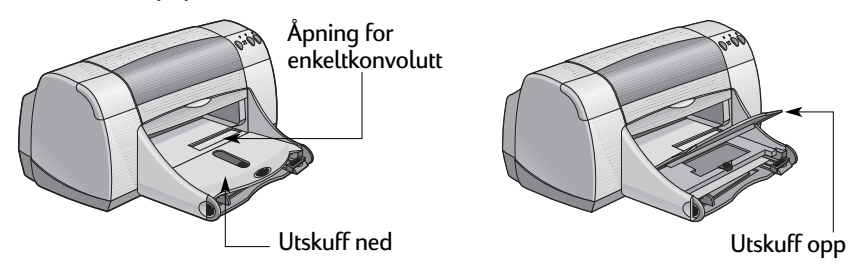

#### Fotoskuff

HP DeskJet 950C bruker HPs egen PhotoREt-teknologi for å forbedre fargebildene, noe som gir deg flotte kvalitetsbilder når du skriver ut på HP Premium Plus Photo Paper, Glossy 4 x 6 in., 102 x 152 mm (med avrivningskant).

Du kan legge i opptil 24 ark med HP Photo Paper i fotoskuffen. Første gang du bruker 4 x 6 tommers fotopapir, kalibreres fotoskuffen ved hjelp av et blankt ark. Du kan lagre det blanke arket og bruke det igjen senere. Du finner mer om hvordan du skriver ut fotografier på sidene 10 og 11.

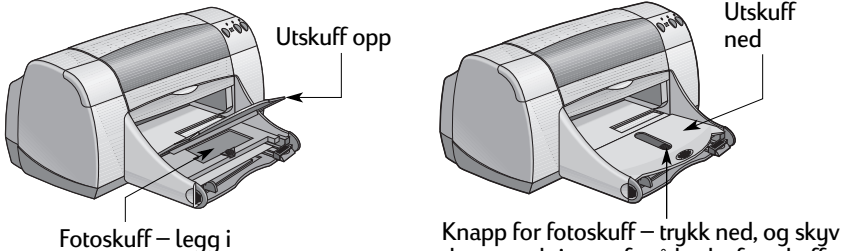

fotopapir her

den mot skriveren for å bruke fotoskuffen

## Tips om skrivervedlikehold

Fordi skriveren sender ut blekk til papiret i en fin sky, vil skriverkassen etter hvert få blekkflekker. Når du skal fjerne merker, flekker og/eller tørket blekk fra utsiden av skriveren, kan du bruke en myk klut fuktet med vann.

Når du renser skriveren, bør du huske på dette:

- Ikke rens innsiden av skriveren. Hold alle væsker borte fra innsiden av skriveren.
- Du må ikke bruke noen rengjøringsmidler. Hvis det er blitt brukt rengjøringsmidler på utsiden av skriveren, kan du tørke av skriverens utvendige overflater med en myk klut fuktet med vann.
- Stangen som holderen for blekkpatronen beveger seg langs, skal ikke smøres. Det er vanlig med litt støy når blekkpatronholderen beveger seg frem og tilbake.

Mer informasjon om rensing av blekkpatroner og blekkpatronholderen (se side 30).

## Hvordan skrive ut

Skriveren styres ved hjelp av et program som du installerer på datamaskinen. Programmet har en dialogboks (som vist nedenfor) som du bruker til å kommunisere med skriveren. I dialogboksen velger du innstillinger som papirstørrelse og -type, retning og utskriftskvalitet.

**Merk:** Denne informasjonen gjelder for Windows 95-, 98- og NTbrukere. Hvis du bruker Windows 3.1*x*, kan du lese "For Windows 3.1*x*brukere" på side iv. Hvis du bruker DOS, kan du lese "Slik får du flere opplysninger" på side iv.

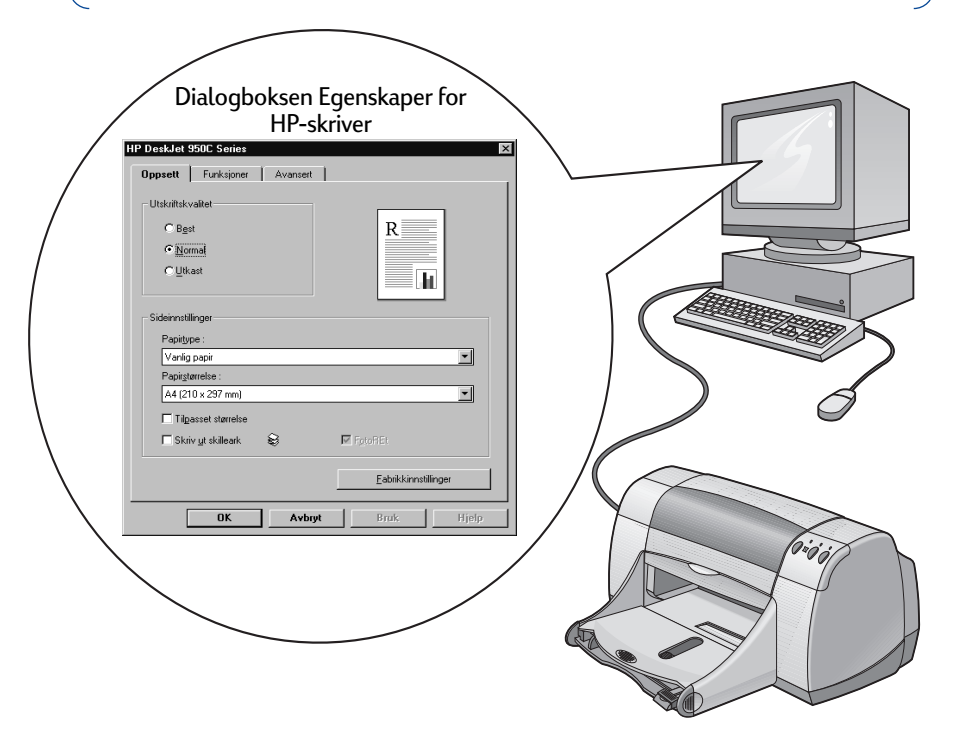

#### Finne dialogboksen Egenskaper for HP-skriver

Fremgangsmåten for å finne dialogboksen avhenger av hvilket program og operativsystem du benytter. Fordi alle programmer er forskjellige, kan dialogboksen som vises på skjermen variere noe i forhold til dem som vises her. Én av følgende fremgangsmåter vil helt sikkert føre deg til dialogboksen Egenskaper for HP-skriver.

#### Prøv denne fremgangsmåten fra programmet:

Merk: Når → vises, betyr det at du skal finne og klikke på ordet som følger.

#### 1 Klikk på Fil → Skriv ut.

| El                        | Klikk på Fil og<br>deretter på Skriv ut.                                             | Skriv ut           "Striver           Barn           Sabus:         InAdity           Type:         HP Desl/Jet 550C Series           Hvor:         LPT1:           Merinad:         HP Desl/Jet 550C Series                                                                                                    | Egenskaper |
|---------------------------|--------------------------------------------------------------------------------------|----------------------------------------------------------------------------------------------------|------------|
| Utskyfteformat<br>∆vslutt | Klikk på<br>Egenskaper for å<br>åpne dialogboksen<br>Egenskaper for –<br>HP-skriver. | Steom Sde<br>G dje<br>G gjeldende sde<br>C siger:<br>Striv in steletal ogsleier - områder atsik med<br>komma, f. els. 1,3, 5-12<br>Striv ut dette:<br>Folument<br>Attal ejsemplarer<br>Striv in steletal ogsleier - områder atsik med<br>komma, f. els. 1,3, 5-12<br>Striv ut dette:<br>Folument<br>Attal ejsemplarer<br>Striv ut dette:<br>Folument<br>Attal ejsemplarer<br>Striv ut dette:<br>Folument<br>Attal ejsemplarer<br>Striv ut dette:<br>Folument<br>Attal ejsemplarer<br>Striv ut dette:<br>Folument<br>CK | Sdet V     |

2 I programmet ditt vises dialogboksen Skriv ut, lik den som vises ovenfor. Fra dialogboksen Skriv ut klikker du på knappen som vises, Egenskaper, Oppsett eller Skriver. Dialogboksen med egenskaper for HP-skriveren åpnes.

#### Prøv eventuelt denne fremgangsmåten:

 Hvis du ikke ser et alternativ for Skriv ut på Fil-menyen, velger du Fil → Skriveroppsett eller Fil → Utskriftsoppsett.

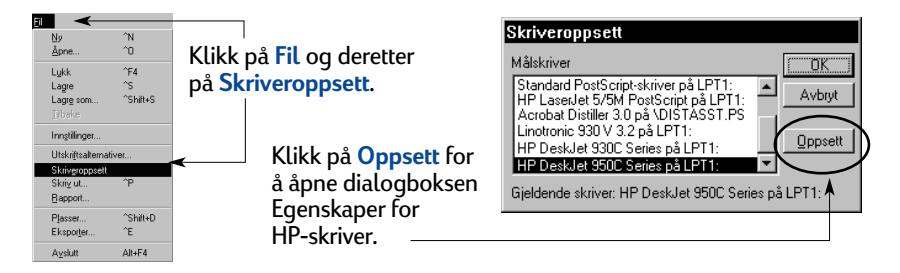

2 I dialogboksen Skriveroppsett eller Utskriftsoppsett klikker du på Oppsett eller Alternativer.

**Merk:** Denne informasjonen gjelder for Windows 95-, 98- og NTbrukere. Hvis du bruker Windows 3.1x, kan du lese "For Windows 3.1xbrukere" på side iv. Hvis du bruker DOS, kan du lese "Slik får du flere opplysninger" på side iv.

## Grunnleggende om utskrift

## **Dialogboksen Egenskaper for HP-skriver**

Det er tre kategorier i dialogboksen Egenskaper for skriver. Når du har åpnet denne dialogboksen, klikker du på en kategori. Deretter velger du innstillinger.

**Merk:** Høyreklikk på et hvilket som helst element som vises på disse skjermbildene for å vise nyttig informasjon.

#### Kategorien Oppsett

| <ul> <li>Velg utskriftskvalitet.</li> <li>Klikk på Utkast for å spare tid og blekk.</li> <li>Klikk på Normal for de fleste<br/>utskriftstyper.</li> <li>Klikk på Best for å få best mulig<br/>utskriftskvalitet med de flotteste fargene.</li> </ul> | HP DeskJet 950C Series   Utskiftskvalket  G Bgst  G Utskat                                 |
|----------------------------------------------------------------------------------------------------|--------------------------------------------------------------------------------------------|
| Velg riktige sideinnstillinger.                                                                                                    |                                                                                            |
| <ul> <li>Velg mellom en rekke papirtyper.</li> <li>Velg en papirstørrelse, eller skriv inn en egendefinert størrelse.</li> </ul>                                                                                                    | Sideinntillinger<br>Papitype :<br>Vanlig papir<br>Papitytarretie :<br>[A4 (210 × 237 mm) ♥ |
| Klikk her for å endre størrelsen på et<br>bilde hvis det er for stort til å få plass<br>på en bestemt papirstørrelse.                                                                                                    | Tilgasset størrelse Skriv ut skilleark S FØ FørøFEr Eabrikkinnstillinger                   |
| Klikk her for å skrive ut listepapir.                                                                                                    | OK Avbryt Bruk Hjelp                                                                       |

Dette alternativet er bare tilgjengelig når du velger fotopapir som papirtype. PhotoREt gir best resultat når du skriver ut bilder. For å få høyest mulig oppløsning (2400 dpi) fjerner du merket i denne boksen.

Standardknappene nederst i alle dialogbokser for skriveregenskaper vises her.

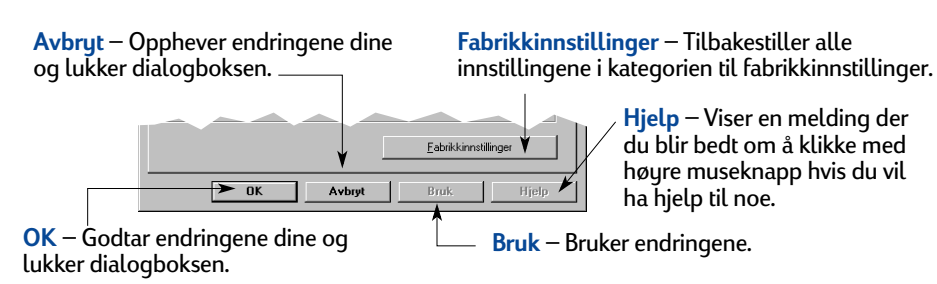

Her ser du de gjeldende innstillingene.

Oppsett Funksjoner Avansert

HP DeskJet 950C Serie:

Papirretning: Stående

O Liggende Speilvend bilde
 Bater 180\*

🔽 Tosidig utskrift

Flere sider per ark

C

• 2 sider per ark

O 4 sider per ark

Tegn sideramme

Pro entación prelimin

пк

Start utskrift fra siste side

Aybret

⊙ B<u>o</u>k C Skriveblokk

Her ser du de gjeldende innstillingene.

#### **Kategorien Funksjoner**

Velg riktig papirretning.

- Klikk på Stående 🔚 for vertikal papirretning.
- Klikk på Liggende 🔚 for horisontal papirretning.
- Klikk på Speilvend bilde for å speilvende bildet som skrives ut.

Kryss av her for å velge en tosidig utskriftsmetode:

- Bok innbinding på siden.
- Skriveblokk innbinding øverst.

Kryss av her for å skrive ut flere sider pr. ark. Velg:

- To eller fire sider pr. ark
- Margen til hver side på arket.

Kryss av her for å skrive ut siste side i dokumentet først.

Kruss av her for å se hvordan dokumentet ser ut før du skriver ut. Med Forhåndsvisning for HP kan du skrive ut, avbryte eller opprette en grafikkfil av dokumentet. Du kan endre noen utskriftsinnstillinger, se på endringene og skrive ut med de nye innstillingene.

Velg størrelsen på plakaten ved å velge antall sider vannrett og loddrett.

Elakatutskrift

CAN

A<u>n</u>tall eksemplarer

Bruk

<u>F</u>abrikkinnstillinge

1 +

e

#### Kategorien Avansert

|                                                                                                    | HP DeskJet 950C Series                                      |
|----------------------------------------------------------------------------------------------------|-------------------------------------------------------------|
| Angi passende fargealternativer.                                                                                   | Oppsett Funksjoner Avanset                                  |
| <ul> <li>Klikk her har du vil skrive ut i gratoner.</li> </ul>                                                     | Skriv ut i gråtoner                                         |
| <ul> <li>Optimalisering av faks og fotokopier e<br/>bare tilgjengelig når du skriver ut i<br/>gråtoner.</li> </ul> | r → C Optimaliser for fotokopi eller faks                   |
| Dra bryteren hvis du trenger å justere<br>metning, hvithet og fargetone.                                           | P Metning: Dempet Fargesterkt Fargesterkt Lysslyke: Markere |
|                                                                                                    | Fargetone : Kjøligere / Varmere                             |
| Dra bryteren hvis du vil justere                                                                                   | Biekkmengde Ekstra tarketid                                 |
| mengden med blekk på siden.                                                                                        |                                                             |
|                                                                                                    | Eabrikkinnstillinger                                        |
| Dra bryteren hvis du vil ha ekstra –<br>tørketid.                                                                  | OK Avbryt Bruk Hjelp                                        |

Her ser du de gjeldende innstillingene.

## Verktøyboks for HP DeskJet

Bruk **verktøyboksen for HP DeskJet** når du skal rense og kalibrere skriveren, finne informasjon og skrive ut en testside. Følg instruksjonene nedenfor for å finne HP-verktøyboksen.

#### For Windows 95, 98 og Windows NT 4.0

- Klikk på Start → Programmer → HP DeskJet 950C Series → HP DeskJet 950C Series-verktøyboks.
- Klikk på knappen for HP-verktøyboksen som vises på oppgavelinjen nederst på skjermen når HP-verktøyboksen er åpen.

HP-verktøyboksen har tre kategorier. Kategorien **Skriverservice** vises her. Klikk på en kategori, og velg innstilling.

#### Kategorien Skriverservice

Aktiver maskinvare-ECP på kategorien Konfigurasjon. Når du krysser av for Forsøk å bruke maskinvare-ECP, kan fotografier skrives ut raskere.

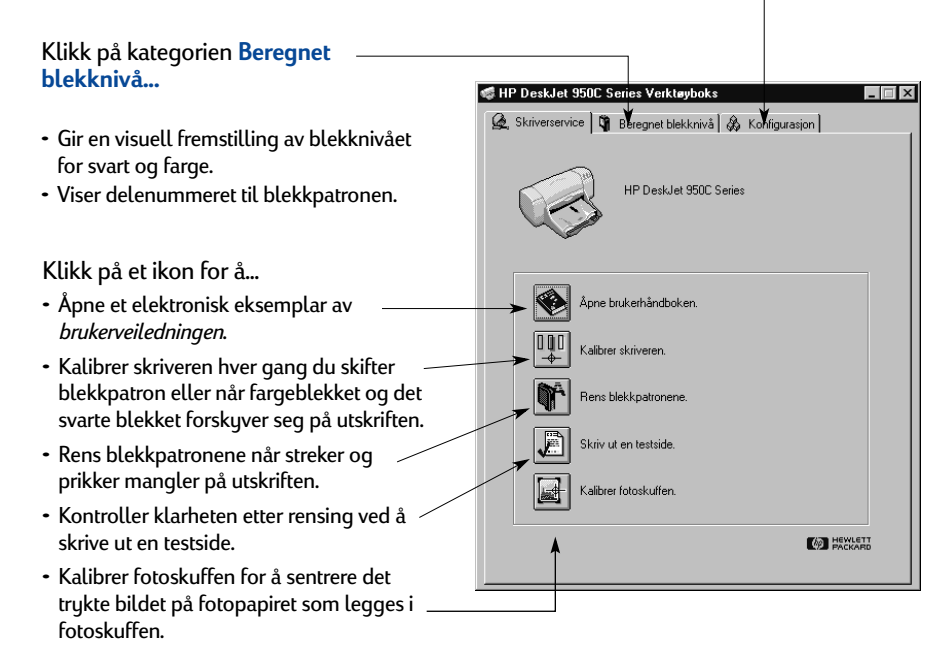

## Bruke riktig papirtype

De fleste typer kopipapir fungerer bra i skriveren, spesielt papir som er merket for bruk i blekkskrivere. Best resultat oppnår du ved å bruke en av Hewlett-Packardpapirtypene, som er utviklet spesielt for HP-blekkskrivere.

**Størrelse**. Papirbredden må være mellom 77 og 215 mm (3 og 8,5 tommer). Papirlengden må være mellom 127 og 356 mm (5 og 14 tommer).

**Vekt**. Det finnes papir med ulik vekt. For de fleste typer utskrift bruker du vanlig papir med en vekt på 75–90 g/m<sup>2</sup>.

**Intensitet**. Noen papirtyper er hvitere enn andre og gir skarpere, klarere farger. For fotografier bør du bruke HP Premium Plus Photo Paper eller HP Premium Photo Paper for å få best resultat. For prosjekter som bruker fargebilder, fungerer HP Bright White Inkjet eller HP Premium Inkjet bra.

Hvis du vil ha en fullstendig liste over HP-materiale, kan du lese "Tilbehør og ekstrautstyr" på side A- 6 i det elektroniske tillegget til den elektroniske *brukerveiledningen*.

## Skrive ut på ulike papirtyper og utskriftsmaterialer

HP DeskJet-skriveren er laget for å håndtere så mange ulike typer utskriftsmateriale at du praktisk talt kan starte en liten utskriftsbedrift. Dette kapitlet forklarer hvordan du bruker forskjellig utskriftsmateriale i tabeller som strekker seg over to sider.

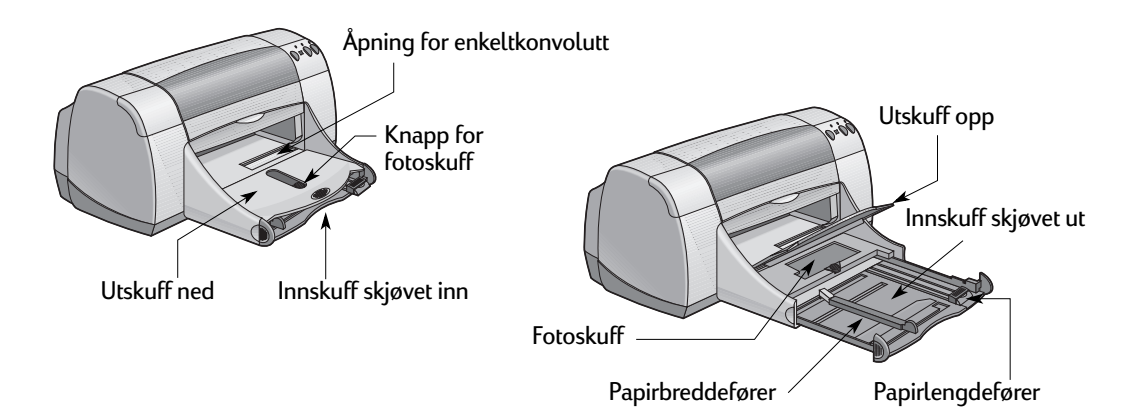

| Jeg ønsker å skrive ut                     | Jeg bør                                                                                                    |
|--------------------------------------------|----------------------------------------------------------------------------------------------------|
| IO2 x 152 mm (4 x 6 tommer)<br>Photo Paper | <ol> <li>Sett utskuffen i opp-posisjon.</li> <li>Legg opptil 24 ark med HP Premium Plus Photo<br/>Paper, Glossy 4 x 6 in., 102 x 152 mm (med<br/>avrivningskant) i fotoskuffen med den blanke siden<br/>ned. Legg papiret med avrivningskanten bort fra<br/>skriveren.</li> <li>Vipp ned utskuffen.</li> <li>Trykk på fotoskuffknappen, og skyv den mot<br/>skriveren slik at fotoskuffen brukes.</li> <li>Velg utskriftsinnstillinger.</li> <li>Skriv ut fotografiet.<br/>Merk: Den første gangen du bruker fotoskuffen,<br/>kalibreres fotoskuffen ved hjelp av et blankt ark.</li> <li>Når du er ferdig med å skrive ut, trykker du på<br/>fotoskuffknappen og skyver den bort fra skriveren for<br/>å deaktivere fotoskuffen.</li> </ol> |
| 8,5 x 11 tommer eller A4 Photo Paper       | <ol> <li>Fjern eventuelt papir fra utskuffen.</li> <li>Legg opptil 30 ark med fotopapir (utskriftssiden ned)<br/>i innskuffen.</li> <li>Skyv papirførerne slik at de ligger tett inntil<br/>papirkantene. Kontroller at innskuffen er skjøvet inn.</li> <li>Velg utskriftsinnstillingene som passer til<br/>fotopapirtypen og -størrelsen.</li> <li>Skriv ut fotografiene.</li> </ol>                                                                                                    |

| 5 11                             |                                                                                                    |
|----------------------------------|----------------------------------------------------------------------------------------------------|
| DeskJet 950C Series              | Venioposti<br>HP Bright White Inkjet-papir<br>HP Premium Inkjet Paper                                          |
| Oppsett Funksjoner Avansert      | HP Premium Inkjet Heavyweight Paper<br>Annet Inkjet-popir<br>HP Premium Photo Paper, Glossy                    |
| Utskriitskvalitet                | HP Premum Hus Photo Paper, Glossy<br>HP Premium Plus Photo Paper, Matte<br>HP Photo Paper                      |
| C Best                           | Annet fotopapir<br>HP Premium Inkiet Transparency Film                                                         |
| © Normal                         | HP Premium Inkjet Rapid Dry Transparencies<br>Ameen transparentilim                                            |
| Clifford                         | HP Banner Paper<br>HP Matte Grade Cards Middle Alumater fold                                                   |
| C Divast                         | HP Glocey Greeting Cards, hvitt/sidebrettet                                                                    |
|                                  | HP Professional Brochure Paper, Lakssy<br>HP Professional Brochure Paper, Matte                                |
| Sideinnstillinger                | HP Iron-On T-Shirt Transfers<br>HP Restickables Large Square Inkiet Stickers                                   |
| Panituna :                       | HP Restickables Large Round Inkjet Stickers                                                                    |
| Varlig papir                     | Papigterrelice :                                                                                               |
| Papirstørrelse :                 | Letter (8.5 x 11 tormer)                                                                                       |
| A4 (210 x 297 mm)                | Legal (8,5 x 14 tommer)<br>Executive (7,25 x 10,5 tommer)                                                      |
|                                  | A4 (210 x 257 mm)<br>A5 (148 x 210 mm)<br>B5 (148 x 210 mm)                                                    |
| l lipasset størrelse             | Indekskort (3 x 5 tommer)<br>Indekskort (4 x 6 tommer)                                                         |
| 🗖 Skriv yt skilleark 😂 🖾 Ford FE | Indekskort (5 x 8 tommer)<br>Foto 4 x 6 in.102 x 152 rm (med avrivningskant)                                   |
|                                  | Herkott (100 x 148,5 mm)<br>Hagaki-kott (100 x 148 mm)<br>Dofelu Hanaki (200 x 148 mm)                         |
| Eabrikkinnstillinger             | Konvoluti nr. 10 (4,12 x 9,5 tommer)<br>A2-konvoluti (4,38 x 5,75 tommer)                                      |
|                                  | DE-konvolutt (114 x 162 mm)<br>DL-konvolutt (110 x 220 mm)                                                     |
| OK Avbryt Bruk Hjelp             | Japanis konvolutini. 3 (120 x 225 mm)<br>Japanis konvolutini. 4 (90 x 225 mm)<br>Skilladi II dire (8 5 x 11 m) |
|                                  | Skilleadi. (A4 (210 x 297 mm)<br>Brukerdefinert papirsterrelise (210 x 297 mm)                                 |
|                                  |                                                                                                    |

## Kategorien Funksjoner

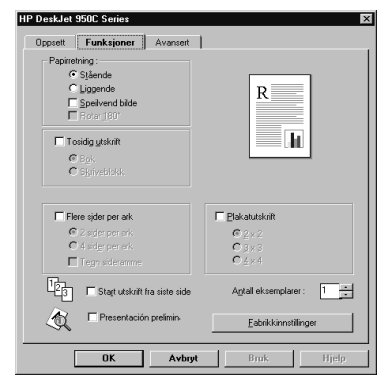

| Utskriftsinnstillinger for HP-skriveren                                                                                                    | Huskeliste                                                                                                    |
|----------------------------------------------------------------------------------------------------|----------------------------------------------------------------------------------------------------|
| <ul> <li>Kategorien Oppsett</li> <li>Papirtype: Velg HP Premium Plus Photo<br/>Paper, Glossy</li> <li>Utskriftskvalitet: Velg Best</li> <li>Papirstørrelse: Velg Photo 4 x 6 tommer,<br/>102 x 152 mm (med avrivningskant)</li> <li>Kategorien Funksjoner</li> <li>Papirretning: Velg aktuell papirretning</li> <li>Tosidig utskrift: Ikke krysset av</li> </ul> | <ul> <li>Fotoskuffen er laget spesielt for HP Premium Plus<br/>Photo Paper, Glossy 4 x 6 tommer, 102 x 152 mm<br/>(med avrivningskant).</li> <li>Husk å senke utskuffen når du har lagt i fotopapiret.</li> <li>Velg aktuelle innstillinger i kategorien Oppsett fra<br/>nedtrekksmenyene.</li> <li>Hvis du får en melding om at skriveren er tom for<br/>papir, må du kontrollere at fotoskuffen er aktiv.</li> <li>Når du er ferdig med å skrive ut, bør du deaktivere<br/>fotoskuffen ved å skyve fotoskuffknappen bort fra<br/>skriveren.</li> <li>Det kan hende at du kan øke hastigheten på utskrift<br/>av fotografier ved å aktivere maskinvare-ECP. Åpne<br/>verktøyboksen for HP DeskJet. Klikk på kategorien<br/>Konfigurasjon, og kryss av for Forsøk å bruke<br/>maskinvare-ECP. Bruk endringene, og skriv ut<br/>fotografiet.</li> </ul> |
| <ul> <li>Kategorien Oppsett</li> <li>Papirtype: Velg riktig type HP-fotopapir</li> <li>Utskriftskvalitet: Velg Best</li> <li>Papirstørrelse: Velg aktuell papirstørrelse</li> </ul> Kategorien Funksjoner <ul> <li>Papirretning: Velg aktuell papirretning</li> <li>Tosidig utskrift: Ikke krysset av</li> </ul>                                                 | <ul> <li>Du får best resultat hvis du bruker HP Photo Paper.</li> <li>Fotografiet må være i elektronisk (digitalt) format før<br/>det kan skrives ut. Ta et digitalt bilde, skann inn et<br/>fotografi, eller få en elektronisk fil fra<br/>fotoforretningen der du fremkaller filmen din.</li> </ul>                                                                                                    |

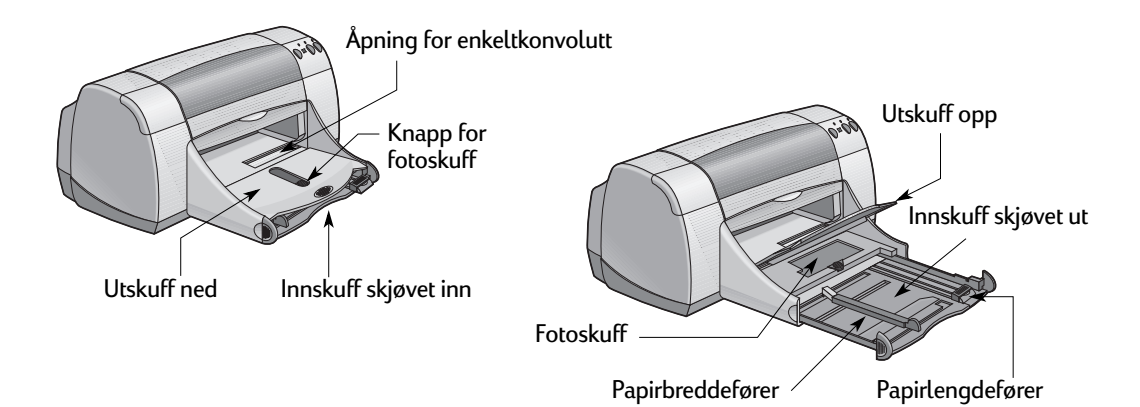

| Jeg ønsker å skrive ut | Jeg bør                                                                                                    |
|------------------------|----------------------------------------------------------------------------------------------------|
| Enkeltkonvolutt        | <ol> <li>Skyv konvolutten med klaffen til venstre og opp inn<br/>i utskuffens åpning for enkeltkonvolutter. Skyv<br/>konvolutten til den stopper.</li> <li>Velg utskriftsinnstillingene som passer til typen<br/>og størrelsen på konvolutten.</li> <li>Skriv ut konvolutten.</li> </ol>                                                                                                    |
| Bunke med konvolutter  | <ol> <li>Skyv begge papirførerne ut, og fjern alt papir fra<br/>innskuffen.</li> <li>Skyv konvoluttene med klaffen til venstre og opp inn<br/>i innskuffen så langt som mulig.</li> <li>Skyv papirførerne slik at de ligger tett inntil<br/>konvoluttene.</li> <li>Kontroller at innskuffen er skjøvet inn.</li> <li>Velg utskriftsinnstillingene som passer til typen og<br/>størrelsen på konvoluttene.</li> <li>Skriv ut konvoluttene.</li> </ol> |

| Kategorien Oppsett                                               | Papitype :                                                                                                    |
|------------------------------------------------------------------|----------------------------------------------------------------------------------------------------|
| P DeskJet 950C Series                                            | Marilio book<br>HIP Bright White Inkjet-papir<br>HIP Premium Inkjet Paper                                                                                                    |
| Oppsett Funksjoner Avansett                                      | HP Premium Inkiet Heavyweight Paper<br>Annet Inkiet-papir<br>HP Premium Photo Paper, Glassy                                                                                                    |
| Utskriftskvalket                                                 | In Phrenum Than Hout Peope, Glosy<br>In Phrenum Than Hout Peop Annu<br>Annot followin<br>In Phrenum Indea Tangaterezo Film<br>In Phrenum Indea Tangaterezo Film<br>In Phrenum Indea Tangaterezo<br>In Phrenum Indea Tangaterezo<br>In Phrenum Indea Tangaterezo<br>In Phrenum Indea Tangaterezo<br>In Phrenum Indea Tangaterezo<br>In Phrenum Indea Tangaterezo<br>In Phrenum Indea Tangaterezo<br>Indea Tangaterezo<br>Indea Indea Indea Indea Indea Indea Indea<br>Indea Indea Indea Indea Indea Indea Indea Indea<br>Indea Indea Indea Indea Indea Indea Indea Indea<br>Indea Indea Indea Indea Indea Indea Indea Indea Indea<br>Indea Indea Indea Indea Indea Indea Indea Indea Indea Indea<br>Indea Indea Inde                                                                                                    |
| Vanlig papir                                                     | Papirgterrelse :                                                                                                    |
| Papigtarrelse :<br>[A4 [210 x 297 mm]                            | Letter (8.5 x 11 tormet)     Legal (5.5 x 11 tormet)     Legal (5.5 x 14 tormet)     Legal (5.5 x 14 tormet)     A4 (210 x 237 mm)     A5 (210 x 237 mm)                                                                                                    |
| Tigosset standse Skriv gi skilead. 🔂 🕅 EgoldE: Edolskinnstlinger | IS: [12: 4.257 min]<br>Indektaon [4 + 6 towner)<br>Indektaon [4 + 6 towner)<br>Frost-kaon [4 + 6 towner)<br>Frost-kaon [2000]<br>Abbot [10: 112: 1257 min]<br>Abbot [10: 142 min]<br>Outside Hagain [2000] 4 40 mmin]<br>Outside Hagain [2000] 4 40 mmin]<br>Abbot [10: 142 min]<br>Abbot [10: 142 min] |
| OK Avbryt Bruk Hijelp                                            | C6 karwskakt [114 x 162 mm]<br>DL-korwskakt [118 x 220 mm]<br>Japannik korwskakt m. 3 [120 x 235 mm]<br>Japannik korwskakt m. 4 [100 x 255 mm]<br>Skillawik (Lehter (8.5 x 11 m.)]<br>Skillawik (Lehter (8.5 x 11 m.)]                                                                                                    |

## Kategorien Funksjoner

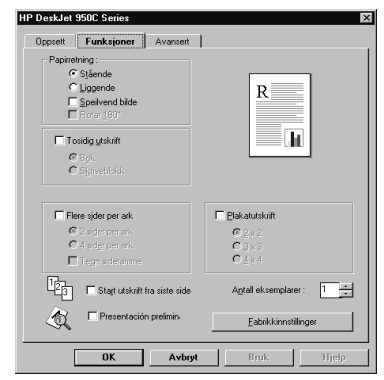

| Utskriftsinnstillinger for HP-skriveren                                                                                                    | Huskeliste                                                                                                    |
|----------------------------------------------------------------------------------------------------|----------------------------------------------------------------------------------------------------|
| <ul> <li>Kategorien Oppsett</li> <li>Papirtype: Velg Vanlig papir</li> <li>Utskriftskvalitet: Velg Normal</li> <li>Papirstørrelse: Velg aktuell konvoluttstørrelse</li> <li>Kategorien Funksjoner</li> <li>Papirretning: Velg aktuell papirretning</li> <li>Tosidig utskrift: Ikke krysset av</li> </ul> | <ul> <li>Kontroller at utskuffen er nede.</li> <li>Unngå konvolutter med hekter eller vinduer.</li> <li>Unngå konvolutter som er glanset eller preget,<br/>konvolutter med tykke, bøyde eller uregelmessige<br/>kanter, eller konvolutter som er krøllet, revet opp eller<br/>skadet på noen måte.</li> <li>Hvis programvaren omfatter en funksjon for utskrift<br/>av konvolutter, følger du disse instruksjonene i stedet<br/>for fremgangsmåten beskrevet her.</li> </ul>                                                                         |
| <ul> <li>Kategorien Oppsett</li> <li>Papirtype: Velg Vanlig papir</li> <li>Utskriftskvalitet: Velg Normal</li> <li>Papirstørrelse: Velg aktuell konvoluttstørrelse</li> <li>Kategorien Funksjoner</li> <li>Papirretning: Velg aktuell papirretning</li> <li>Tosidig utskrift: Ikke krysset av</li> </ul> | <ul> <li>Ikke legg i mer enn 15 konvolutter om gangen.</li> <li>Jevn kantene på konvoluttene før du legger dem i.</li> <li>Unngå konvolutter med hekter eller vinduer.</li> <li>Unngå konvolutter som er glanset eller preget,<br/>konvolutter med tykke, bøyde eller uregelmessige<br/>kanter, eller konvolutter som er krøllet, revet opp eller<br/>skadet på noen måte.</li> <li>Hvis programvaren omfatter en funksjon for utskrift<br/>av konvolutter, følger du disse instruksjonene i stedet<br/>for fremgangsmåten beskrevet her.</li> </ul> |

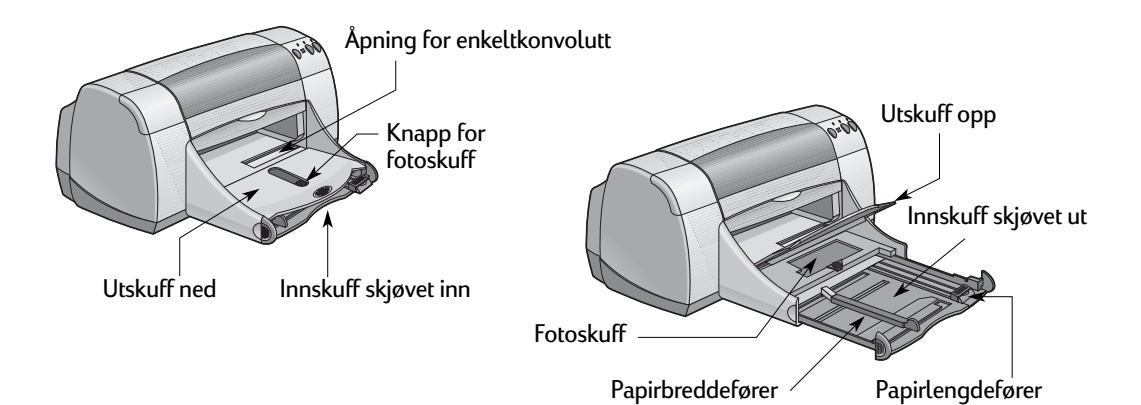

| Jeg ønsker å skrive ut                                         | Jeg bør                                                                                                    |
|----------------------------------------------------------------|----------------------------------------------------------------------------------------------------|
| Gratulasjonskort                                               | <ol> <li>Skyv begge papirførerne ut, og fjern alt papir fra<br/>innskuffen.</li> <li>Legg opptil 5 kort i innskuffen, og skyv dem inn så<br/>langt det er mulig.</li> <li>Skyv papirførerne slik at de ligger tett inntil kantene<br/>på kortene.</li> <li>Kontroller at innskuffen er skjøvet inn.</li> <li>Velg utskriftsinnstillingene som passer til typen og<br/>størrelsen på kortene.</li> <li>Skriv ut kortene.</li> </ol>                                                                                                    |
| Kort (indekskort, visittkort og annet lite utskriftsmateriale) | <ol> <li>Trekk ut innskuffen.</li> <li>Skyv begge papirførerne ut, og fjern alt papir fra<br/>innskuffen.</li> <li>Legg opptil 30 kort i innskuffen, og skyv dem inn så<br/>langt det er mulig.</li> <li>Skyv papirlengdeføreren så langt det er mulig. Skyv<br/>den fargede delen av papirlengdeføreren tett inntil<br/>utskriftsmaterialet. Deretter skyver du<br/>papirbreddeføreren innover.</li> <li>Kontroller at innskuffen er skjøvet inn.</li> <li>Velg utskriftsinnstillingene som passer til typen og<br/>størrelsen på kortene.</li> <li>Skriv ut kortene.</li> </ol> |

| (stegarion Opn                                                                                   | cott      | Papitype :                                                                                                    |   |
|--------------------------------------------------------------------------------------------------|-----------|----------------------------------------------------------------------------------------------------|---|
| alegonen opp                                                                                     | 3011      | Vanlig papir                                                                                                    |   |
| P DetVet 950C Series Opparett Funktioner Avanuet Utstrittisvaltet C Bgst C Bgst C Biomal C Bkant | R         | Verlages<br>IP Block What indext expan-<br>IP Block What indext expan-<br>IP Block What indext expands Placer<br>Americal Host expansions<br>IP Preview Photo Paper<br>Americal Place Place Block<br>IP Preview Photo Paper<br>America Place Place Block<br>IP Photo Paper<br>America Place Place Block<br>IP Photo Paper<br>America Place Place Block<br>IP Block Place<br>America Place Block III And America<br>IP Block Place<br>America III And III And America<br>III Block Place<br>III And III And III And III And III And<br>III Block Place Place<br>III And III And III And III And III And III<br>III Block Place Place<br>III And III And III And III And III And III And<br>III Block Place Place<br>III And III And III And III And III And III And III<br>III Block Place Place<br>III And III And III And III And III And III And III And IIII<br>III And III And III And III And III And III And III And IIII And IIII And IIII And IIII And IIII And IIII And IIII And IIII And IIII And IIII And IIII And IIII And IIII And IIII And IIII And IIII And IIII And IIII And IIII And IIII And IIIIIII And IIII And IIIII And IIII And IIIII And IIIII And IIIIIIIIII                                                                                                    |   |
| Sideinstillinger                                                                                 |           | HP Professional Brochus Paper, Biosy<br>HP Professional Brochus Paper, Matte<br>HP Inon-On 15 Shit Transfes<br>HP Bon-On 15 Shit Transfes                                                                                                    |   |
|                                                                                                  |           | HP Restickables Lage Square inkjet Stickers                                                                                                    |   |
| Papitype :                                                                                       |           | Annet spesialpapr                                                                                                    |   |
| Vanlıg papır                                                                                     | <b></b>   | Letter (8.5 x 11 tommer)                                                                                                    | 2 |
| Papingterrelse :<br>A4 (210 x 297 mm)                                                            |           | Letter (8.5 x 11 (connec)<br>Lega (8.5 x 14 (connec)<br>Executive (7.25 x 10.5 (connec)<br>A4 (210 x 257 mm)<br>A5 (104 x 210 mm)                                                                                                    |   |
| Tilgasset størrelse<br>Skriv yt skilleark 😜                                                      | E FordRet | B) (T E x + 27 and)<br>Individual (T + 5 lowner)<br>Individual (T + 5 lowner)<br>Individual (T + 5 lowner)<br>Feed + 16 n, TC + 75 cm (Inder dwinningskarf)<br>Hagelskarf (T 00 + 16 mm)<br>Galard Hagelskarf (T 00 + 16 mm)<br>Galard Hagelskarf (T 00 + 16 mm)<br>Character (T + 16 mm)<br>Galard (T + 16 mm)<br>Character (T + 16 mm)<br>Character (T + 16 mm)<br>Charac |   |
|                                                                                                  |           | Skilleadi [A4 (210 x 297 mm]]                                                                                                    |   |

## Kategorien Funksjoner

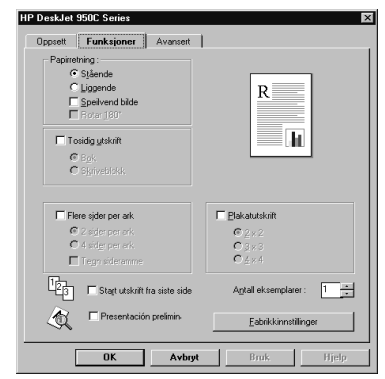

| Utskriftsinnstillinger for HP-skriveren                                                                                                    | Huskeliste                                                                                                    |
|----------------------------------------------------------------------------------------------------|----------------------------------------------------------------------------------------------------|
| <ul> <li>Kategorien Oppsett</li> <li>Papirtype: Velg riktig type HP-gratulasjonskort</li> <li>Utskriftskvalitet: Velg Normal eller Best</li> <li>Papirstørrelse: Velg aktuell kortstørrelse</li> <li>Kategorien Funksjoner</li> <li>Papirretning: Velg aktuell papirretning</li> </ul>              | <ul> <li>Du får best resultat hvis du bruker HP-<br/>gratulasjonskort.</li> <li>Hvis du bruker kort som er brettet, må du brette dem<br/>ut før du legger dem i innskuffen.</li> <li>Jevn kantene på kortene før du legger dem i.</li> <li>Det er enklere å legge i små kort når du trekker ut<br/>innskuffen og vipper opp utskuffen. Når du har lagt<br/>inn kortene, skyver du innskuffen inn og senker<br/>utskuffen.</li> </ul> |
| <ul> <li>Kategorien Oppsett</li> <li>Papirtype: Velg Vanlig papir</li> <li>Utskriftskvalitet: Velg Normal</li> <li>Papirstørrelse: Velg aktuell kortstørrelse</li> <li>Kategorien Funksjoner</li> <li>Papirretning: Velg aktuell papirretning</li> <li>Tosidig utskrift: Ikke krysset av</li> </ul> | <ul> <li>Juster kantene på utskriftsmaterialet før du legger<br/>det i.</li> <li>Det er enklere å legge i små kort når du trekker ut<br/>innskuffen og vipper opp utskuffen.</li> <li>Når du har lagt i kortene, kontrollerer du at<br/>papirlengdeføreren ligger tett inntil de små kortene.<br/>Skyv deretter innskuffen inn, og åpne utskuffen.</li> </ul>                                                                        |

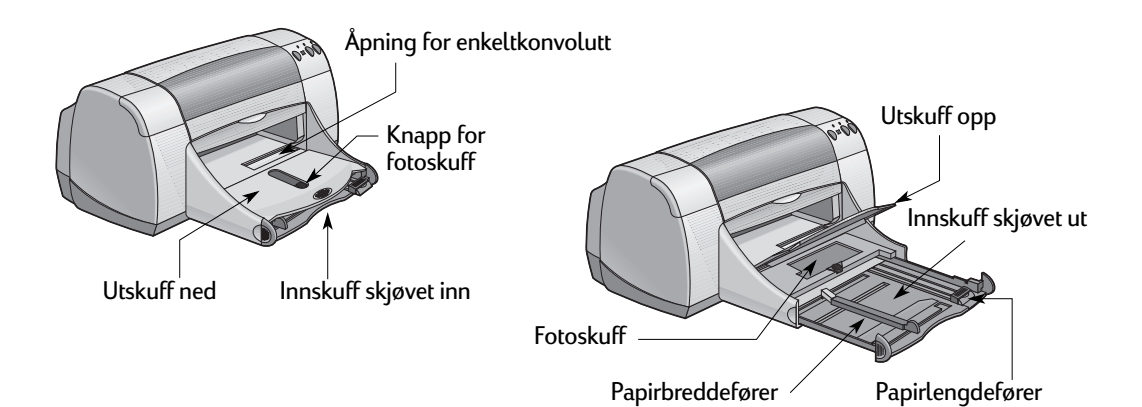

| Jeg ønsker å skrive ut | Jeg bør                                                                                                    |
|------------------------|----------------------------------------------------------------------------------------------------|
| T-skjortetrykk         | <ol> <li>Skyv begge papirførerne ut, og fjern alt papir fra<br/>innskuffen.</li> <li>Legg i overføringspapiret med den gjennomsiktige<br/>(eller glansede) siden ned.</li> <li>Skyv papirførerne slik at de ligger tett inntil arkene.</li> <li>Kontroller at innskuffen er skjøvet inn.</li> <li>Velg utskriftsinnstillingene som passer til typen og<br/>størrelsen for T-skjortetrykket.</li> <li>Skriv ut overføringen.</li> </ol>                               |
| Etiketter              | <ol> <li>Skyv begge papirførerne ut, og fjern alt papir fra<br/>innskuffen.</li> <li>Luft etikettarkene slik at de skiller seg, og jevn<br/>kantene. Legg i opptil 20 etikettark (med etikettsiden<br/>ned).</li> <li>Skyv papirførerne slik at de ligger tett inntil arkene.</li> <li>Kontroller at innskuffen er skjøvet inn.</li> <li>Velg utskriftsinnstillingene som passer til typen og<br/>størrelsen på etikettene.</li> <li>Skriv ut etikettene.</li> </ol> |

| aradorian Unncarr                                                                                                    | Papitype :                                                                                                    |
|----------------------------------------------------------------------------------------------------|----------------------------------------------------------------------------------------------------|
| alegonen oppsell                                                                                                    | Vanlig papir                                                                                                    |
| P DeskJet 950C Series                                                                                                    | Varilia osol<br>HP Bright White Inkjet-papir<br>HP Premium Inkjet Paper<br>HP Premium Inkjet Paper                                                                                                    |
| Oppsett Funksjoner Avanseit                                                                                                    | Annet Inkjet-papir<br>Annet Inkjet-papir<br>HP Premium Photo Paper, Glossy<br>HP Premium Photo Paper, Glossy                                                                                                    |
| Utskriitskvalitet                                                                                                    | HP Premium Plus Photo Paper, Matte<br>HP Photo Paper                                                                                                    |
| C Bgst R                                                                                                    | HP Premium Inkjet Transparency Film<br>HP Premium Inkjet Transparency Film                                                                                                    |
| C Normal                                                                                                    | Annen transparentilm<br>HP Banner Paper                                                                                                    |
| CUtkast                                                                                                    | HP Matte Greeting Cards, White/Quarter fold<br>HP Blossy Greeting Cards, hvitt/sidebrettet                                                                                                    |
|                                                                                                    | HP Professional Brochure Paper, Glossy<br>HP Professional Brochure Paper, Matte                                                                                                    |
|                                                                                                    |                                                                                                    |
| Sideinnstillinger                                                                                                    | HP tron-On T-Shit Transfers<br>HP Restickables Large Square Inkjet Stickers<br>HP Restickables Large Reward July of Children                                                                                                    |
| Sideinstillinger<br>Papitype :                                                                                                    | HP ton-On T-Shirt Transtes<br>HP Restickables Large Square Inkjet Stickers<br>HP Restickables Large Round Inkjet Stickers<br>Annet spesialpapir                                                                                                    |
| Sideinstilinger Pacitype : Varlig papi                                                                                                    | HP Ion-On 1-Shir Transfers<br>HP Retrickables Large Round Inkjet Stickers<br>HP Retrickables Large Round Inkjet Stickers<br>Amet spesidoppi<br>Packgarentes                                                                                                    |
| Sidernatlinger Pacitype: Vorlig papir Pacitymenie:                                                                                                    | HP InterOn T Shift Transfers<br>HP Retrickable: Lage Roard Iniget Stickers<br>HP Retrickable: Lage Roard Iniget Stickers<br>Amet genologie<br>Pacignetilia<br>Later (8) sr 11 formed<br>Later (8) sr 11 formed)                                                                                                    |
| Sidernatilinger Pacitype: Varlig oppr Pacitymerie: A4 (210 x 237 mn)                                                                                        | H <sup>2</sup> PixOn 1 SMI Trantes<br>H <sup>2</sup> PixOn 2 SMI Trantes<br>H <sup>2</sup> PixOn 2 SMI Trantes<br>H <sup>2</sup> PixOn 2 SMI Transfer<br>H <sup>2</sup> PixOn 2 SMI Transfer<br>H <sup>2</sup> PixOn 2 SMI Transfe |
| Sidemullinger Paptipe: Varia pork Paptipureite: A1210 x 237 mn)                                                                                             | He <sup>1</sup> Incoh <sup>2</sup> Sahi Tantei.<br>He <sup>2</sup> Pancio La geo Squeet Heije Stoken<br>He <sup>2</sup> Pancio La dei La geo Squeet Heije Stoken<br>Herri Greuksen<br>Herri Greuksen<br>Herri Greuksen<br>Later BS-11 Kommel<br>Later BS-11 Kommel<br>Herri GS-11 Kommel<br>Herri GS-11 Kommel<br>Herri GS-11 Kommel<br>Herri GS-11 Kommel<br>Herri GS-11 Kommel<br>Herri GS-12 Kommel<br>Herri GS-12 Kommel                                                                                                    |
| Sidernatilinger Pacitype: Varia poor Pacitytenetie: A4 (210 x 327 mm) Titigasset stendes Sking stakleek.                                                    | Planch 1 Shi Tardier:     Planch 2 Shi Tardier:     Planch 2 Shi                                                                                                    |
| Scheinntlinger Pacitybe: Vorlig papir Pacitybe: At (210 x 397 mm)  Tigesset staretie Skriv gt skilleak                                                      | Phone Chi Shafi Taretari<br>Phone Chi Shafi Taretari<br>P                                                                                                    |
| Sidemulinger Paptipe: Varia por Paptipe: Varia por Paptipureite: A4 (210 x 237 mn)  Tageste starrise Skov gi skileak:                                       | Bench 1 Shuf Tarety,     Bench 2 Shuf Tarety,     Bench 2 Shuf Tar                                                                                                    |
| Sidernatilinger Pacitybe: Varia poor Pacitybe: Varia poor Pacitybe: A 1210 x 337 mm  T Repose standse Skinv gt skileek  E Bonkkinnstinger  Esbikkinnstinger | Planch 25 Mit Tareler:     Planch 25 Mit Tareler:     Planch 25 Mit Ta                                                                                                    |
| Sdeinntlinger Pacityse: Vorlig paps Varig paps At 210 x 327 nm)  Tiggeset staretie Skriv gt skileark E Estrikkmontlinge                                     | Phonon 2 Sum 1 remains and the second second s                                                                                                    |

## Kategorien Funksjoner

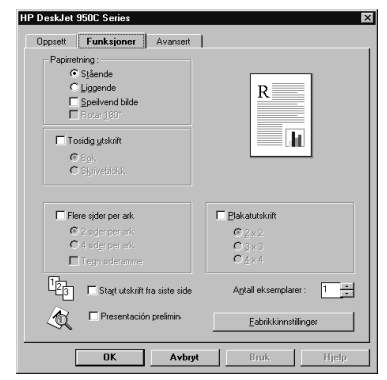

| Utskriftsinnstillinger for HP-skriveren                                                                                                    | Huskeliste                                                                                                    |
|----------------------------------------------------------------------------------------------------|----------------------------------------------------------------------------------------------------|
| <ul> <li>Kategorien Oppsett</li> <li>Papirtype: Velg HP Iron-On T-Shirt<br/>Transfers</li> <li>Utskriftskvalitet: Velg Normal eller Best</li> <li>Papirstørrelse: Velg aktuell konvoluttstørrelse</li> <li>Kategorien Funksjoner</li> <li>Papirretning: Velg Speilvend bilde</li> <li>Tosidig utskrift: Ikke krysset av</li> </ul>      | <ul> <li>Når du skriver ut et speilvendt dokument, er teksten<br/>og bildene snudd speilvendt i forhold til det du ser på<br/>dataskjermen.</li> <li>Du får best resultat når du bruker HP Iron-On T-Shirt<br/>Transfers.</li> </ul>                                                                                                    |
| <ul> <li>Kategorien Oppsett <ul> <li>Papirtype: Velg Vanlig papir</li> <li>Utskriftskvalitet: Velg Normal</li> <li>Papirstørrelse: Velg A4 eller Letter (8,5 x 11 tommer)</li> </ul> </li> <li>Kategorien Funksjoner <ul> <li>Papirretning: Velg aktuell papirretning</li> <li>Tosidig utskrift: Ikke krysset av</li> </ul> </li> </ul> | <ul> <li>Bruk bare papiretiketter som er laget spesielt for bruk<br/>i HP-blekkskrivere.</li> <li>Ikke legg i mer enn 20 ark om gangen.</li> <li>Bruk bare hele ark med etiketter.</li> <li>Kontroller at arkene ikke er klebrige, krøllet eller<br/>løsnet fra beskyttelsesarket.</li> <li>Ikke bruk plastetiketter eller gjennomsiktige etiketter.<br/>Blekket vil ikke tørke på plastetiketter eller<br/>gjennomsiktige etiketter.</li> </ul> |

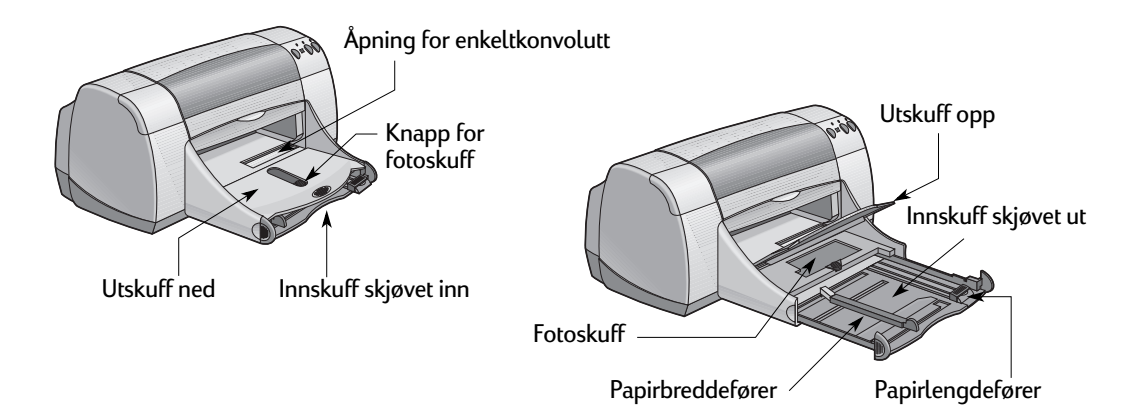

| Jeg ønsker å skrive ut | Jeg bør                                                                                                    |
|------------------------|----------------------------------------------------------------------------------------------------|
| Fransparenter          | <ol> <li>Skyv begge papirførerne ut, og fjern alt papir fra<br/>innskuffen.</li> <li>Luft transparentarkene slik at de<br/>skiller seg, og jevn kantene.</li> <li>Legg i en bunke med opptil 25 transparentark med<br/>den grove siden ned og den selvklebende stripen mot<br/>skriveren.</li> <li>Skyv papirførerne slik at de ligger tett inntil<br/>transparentene.</li> <li>Kontroller at innskuffen er skjøvet inn.</li> <li>Velg utskriftsinnstillingene som passer til typen og<br/>størrelsen på transparentene.</li> <li>Skriv ut transparentene.</li> <li>Skriveren venter på at transparentene skal tørke, før<br/>de sendes ut automatisk. Trykk på Fortsett<br/>@for å fortsette utskriften.</li> </ol> |

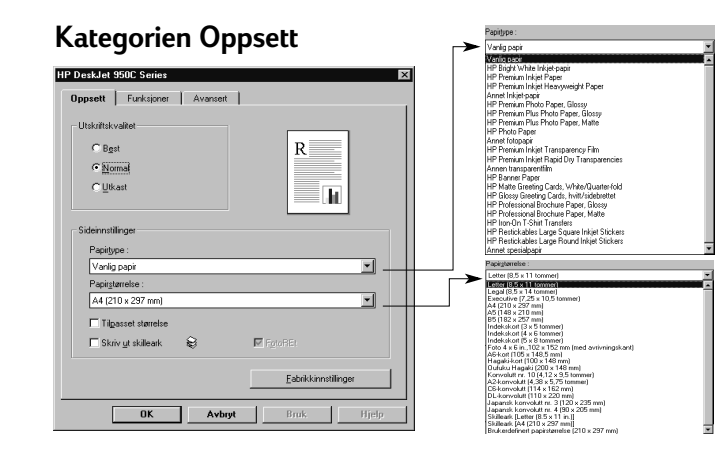

#### Kategorien Funksjoner

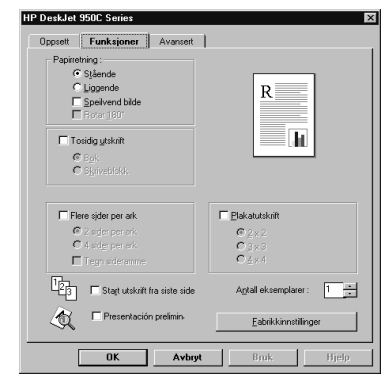

#### Utskriftsinnstillinger for HP-skriveren

#### **Kategorien Oppsett**

- Papirtype: Velg transparenttype
- Utskriftskvalitet: Velg Best eller Normal
- Papirstørrelse: Velg aktuell konvoluttstørrelse

#### Kategorien Funksjoner

- Papirretning: Velg aktuell papirretning
- Tosidig utskrift: Ikke krysset av

 Du får best resultat hvis du bruker HP Premium Inkjet Transparency Film eller HP Premium Inkjet Rapid-dry Transparencies. Filmen på HP Premium Inkjet Rapid-Dry Transparencies er spesielt utformet for HP-blekk, for skarpe bilder og tekst og raskest mulig tørketid. De setter seg heller ikke fast i skriveren.

Huskeliste

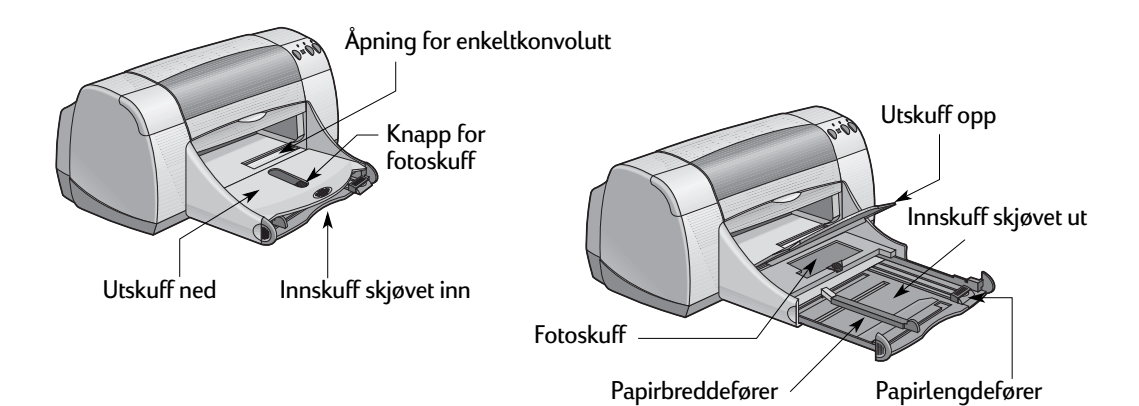

| Jeg ønsker å skrive ut | Jeg bør                                                                                                    |
|------------------------|----------------------------------------------------------------------------------------------------|
| Listepapir             | <ol> <li>Riv av antall ark (opptil 20) som du trenger.</li> <li>Fjern og kast eventuelle perforeringsstriper.</li> <li>Skyv papirførerne ut, og fjern alt papir fra innskuffen.</li> <li>Sett utskuffen i opp-posisjon for å skrive ut listepapiret.</li> <li>Legg listepapiret i innskuffen slik at<br/>den løse kanten til listepapiret ligger mot skriveren.</li> <li>Skyv papirførerne slik at de ligger tett inntil arkene.</li> <li>Kontroller at innskuffen er skjøvet inn.</li> <li>Kryss av for Skrive ut på listepapir i kategorien<br/>Oppsett, og velg aktuell papirtype og -størrelse.</li> <li>Skriv ut listepapiret.</li> </ol> |
| Plakater               | <ol> <li>Legg papiret i innskuffen.</li> <li>Skyv papirførerne slik at de ligger tett inntil arkene.</li> <li>Kontroller at innskuffen er skjøvet inn.</li> <li>Velg utskriftsinnstillingene som passer til typen og<br/>størrelsen på plakaten.</li> <li>Skriv ut plakaten.</li> </ol>                                                                                                    |

| ategorien Oppsei                                                                               | tt       | Vanig papi                                                                                                    |
|------------------------------------------------------------------------------------------------|----------|----------------------------------------------------------------------------------------------------|
| DeskJet 950C Series                                                                            | ×        | Menicipesti<br>HP Bright White Inkjet-papir<br>HP Poenium Inkjet Paper                                                                                                    |
| Opprett Funkspron Avanuent Utskolfskilvalket<br>Glagat<br>Glagat<br>Glagat                     | R        | INP Provide in the It insyrwayd? Poer<br>Ameri failing or a<br>INP Provide Phone Phone Phone<br>Phone Phone Phone Phone Phone<br>INP Provide Phone Phone Phone<br>Phone Phone Phone Phone Phone<br>Phone Phone Phone<br>Phone Phone Phone<br>Phone Phone Phone<br>Phone Phone<br>Phone Phone Phone<br>Phone Phone Phone<br>Phone Phone Phone Phone<br>Phone Phone Phone Phone Phone<br>Phone Phone Phone Phone Phone<br>Phone Phone Phone Phone<br>Phone Phone Phone<br>Phone Phone Phone Phone<br>Phone Phone Phone<br>Phone Phone Phone Phone<br>Phone Phone Phone Phone<br>Phone Phone Phone<br>Phone Phone Phone Phone<br>Phone Phone Phone Phone<br>Phone Phone Phone Phone<br>Phone Phone Phone Phone<br>Phone Phone Phone Phone<br>Phone Phone Phone Phone<br>Phone Phone Phone Phone<br>Phone Phone Phone<br>Phone Phone Phone Phone<br>Phone Phone Phone Phone<br>Phone Phone Phone Phone<br>Phone Phone Phone Phone<br>Phone Phone Phone Phone<br>Phone Phone Phone Phone<br>Phone Phone Phone Phone<br>Phone Phone Phone Phone<br>Phone Phone Phone Phone<br>Phone Phone Phone Phone Phone<br>Phone Phone Phone Phone Phone<br>Phone Phone Phone Phone Phone Phone<br>Phone Phone Phone Phone Phone Phone Phone<br>Phone Phone Phone Phone Phone Phone Phone<br>Phone Phone Phone Phone Phone Phone Phone<br>Phone Phone Phone Phone Phone Phone Phone Phone<br>Phone Phone Phone Phone Phone Phone Phone Phone Phone<br>Phone Phone Pho               |
| Sideinnstillinger<br>Panistune :                                                               |          | HP Restickables Large Square Inkjet Stickers<br>HP Restickables Large Round Inkjet Stickers<br>Apret Inselidourie                                                                                                    |
| Vanlig papir                                                                                   |          | Papigtarreise :                                                                                                    |
|                                                                                                |          | Letter (8,5 x 11 tommer)                                                                                                    |
| Papirgtørrelse :                                                                               |          | Letter (8,5 x 11 tommer)                                                                                                    |
| Papirgtarrelse :<br>[A4 (210 x 297 mm)]<br>[Tilgasset størrelse                                | <u> </u> | Leder (6-4 11 40000)<br>Legel (5, 5 × 14 40000)<br>Esecutive (7, 25 × 10.5 k0000)<br>A4 (12) × 25° mil<br>A5 (12) × 25° mil<br>A5 (12) × 25° mil<br>Ledek 6:00 (5 × 5 k0000)                                                                                                    |
| Pacingtametie :<br>[A4 (210 × 297 mm)<br>□ Tigasset starrelse<br>□ Skriv yt skilleark 😂 💌 Fpto | ae:      | Letter (Ex. 1) Former)<br>Executing (7, 25 × 10.5 some)<br>A4 (210 × 257 mm)<br>B7 (12 × 257 mm)<br>B7 (12 × 257 mm)<br>For (12 × 257 mm)<br>For (12 × 257 mm)<br>For (12 × 257 mm)<br>For (12 × 157 mm)<br>For (12 × 157 mm) |
| Pepiptanelle:<br>[At (20 x 237 mm)]<br>Tépesset atmelse<br>Skriv git skillenk.                 | PE:      | Compared Bits 14 Monomed     Exception (27 ± 10.5 Monomed)     Exception (27 ± 10.5 Monomed)     Activity (27 ± 10.5 Monomed)     How (27 ± 20.5 Monomed)     How (27 ± 20.5 Monomed)     How (27                                                                                                    |

## Kategorien Funksjoner

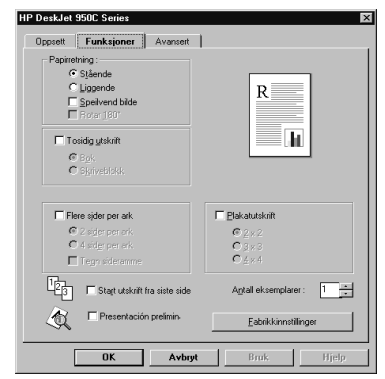

| Utskriftsinnstillinger for HP-skriveren                                                                                                    | Huskeliste                                                                                                    |
|----------------------------------------------------------------------------------------------------|----------------------------------------------------------------------------------------------------|
| <ul> <li>Kategorien Oppsett</li> <li>Listepapirutskrift: Kryss av i denne boksen</li> <li>Papirtype: Velg HP Banner Paper eller<br/>vanlig papir</li> <li>Utskriftskvalitet: Velg Normal</li> <li>Papirstørrelse: Velg A4 eller Letter (8,5 x 11<br/>tommer)</li> </ul> | <ul> <li>Når du skriver ut listepapir, må du kontrollere at<br/>utskuffen står opp og at innskuffen er skjøvet inn.</li> <li>Du får best resultat hvis du bruker listepapiret HP<br/>Banner Paper.</li> <li>Hvis du har problemer med å skrive ut på listepapir,<br/>kan du lese "Listepapir skrives ikke ut korrekt." på<br/>side 43 i feilsøkingstipsene.</li> </ul> |
| <b>Kategorien Funksjoner</b><br>- <i>Papirretning:</i> Velg aktuell papirretning<br>- <i>Tosidig utskrift</i> : Ikke krysset av                                                                                                    |                                                                                                    |
| Kategorien Oppsett<br>- Papirtype: Velg Vanlig papir<br>- Utskriftskvalitet: Velg Normal<br>- Papirstørrelse: Velg aktuell papirstørrelse                                                                                                    | <ul> <li>Etter utskrift jevner du ut kantene på hvert ark og<br/>limer dem sammen med teip.</li> </ul>                                                                                                    |
| <ul> <li>Kategorien Funksjoner</li> <li>Papirretning: Velg aktuell papirretning</li> <li>Tosidig utskrift: Ikke krysset av</li> <li>Plakatutskrift: Kryss av i denne boksen, og velg<br/>størrelsen 2x2, 3x3 eller 4x4</li> </ul>                                       |                                                                                                    |

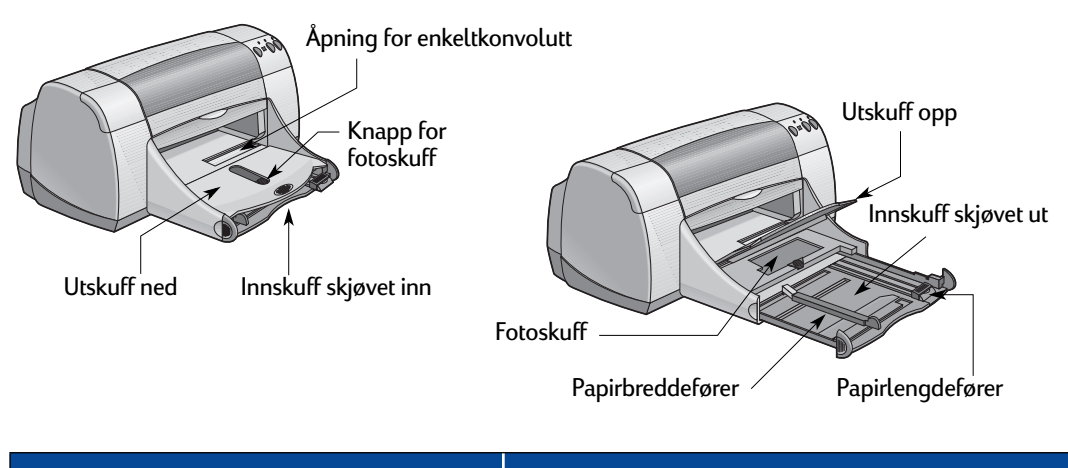

| Jeg ønsker å skrive ut                    | Jeg bør                                                                                                    |
|-------------------------------------------|----------------------------------------------------------------------------------------------------|
| Manuell tosidig utskrift<br>Bokinnbinding | <ol> <li>Legg papir i innskuffen. Pass på at det ikke er papir i<br/>utskuffen.</li> <li>Skyv papirførerne slik at de ligger tett inntil arkene.</li> <li>Kontroller at innskuffen er skjøvet inn.</li> <li>Velg utskriftsinnstillingene som passer til typen og<br/>størrelsen på papiret.</li> <li>I kategorien Funksjoner klikker du på Tosidig<br/>utskrift, deretter velger du Bok eller Skriveblokk.</li> <li>Start utskriften.</li> <li>Følg instruksjonene om ilegging av papir nøye<br/>som vises på skjermen.</li> <li>Når papiret er lagt ordentlig i, klikker du på</li> </ol> |
| Skriveblokkinnbinding                     | Fortsett i meldingsboksen på skjermen.                                                                                                    |

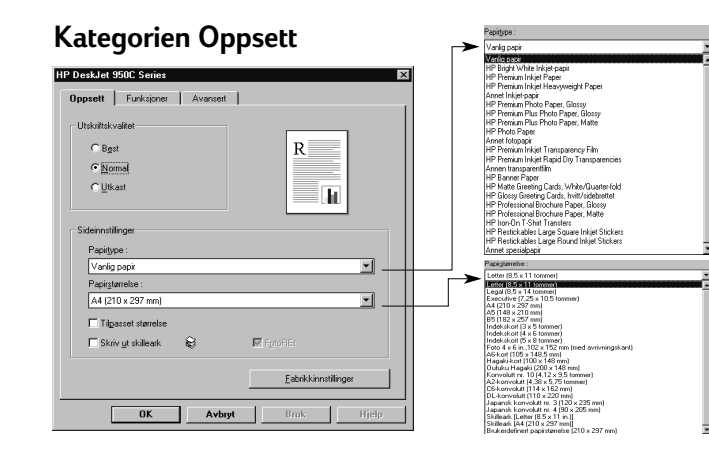

### Kategorien Funksjoner

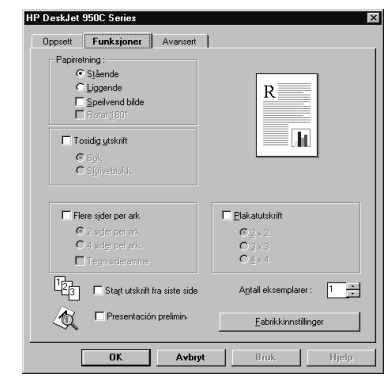

#### Utskriftsinnstillinger for HP-skriveren

#### **Kategorien Oppsett**

- Papirtype: Velg aktuell type
- Utskriftskvalitet: Velg Normal
- Papirstørrelse: Velg aktuell størrelse

#### Kategorien Funksjoner

- Papirretning: Velg aktuell papirretning
- *Tosidig utskrift*: Kryss av i denne boksen, og velg **Bok** (for innbinding på siden) eller **Skriveblokk** (for innbinding øverst).

#### Huskeliste

- Skriveren skriver ut på én side av papiret først. Deretter vises en melding på dataskjermen, som forklarer hvordan du skal legge i papir og fortsette utskriften. Deretter skrives det ut på den andre siden av arket.
- Hvis du ønsker tosidig utskrift automatisk, kan du kjøpe en modul for automatisk tosidig utskrift. Det er ikke sikkert at denne modulen er tilgjengelig i alle land (se "Tilbehør og ekstrautstyr" på side A- 6 for bestillingsinformasjon).

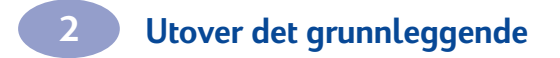

MERKNADER:

# **Bruke og vedlikeholde** blekkpatroner

## Blekkpatronstatus

Blekkpatronlampen blinker når en eller begge blekkpatronene har lite blekk, ikke er installert riktig eller ikke fungerer ordentlig. Den blinker også hvis du prøver å bruke feil blekkpatrontype. Hvis det er for lite blekk, holder lampen opp med å blinke når du åpner det øvre dekselet. Hvis det er et annet problem med blekkpatronene, vil blekkpatronlampen fortsette å blinke.

Når du skal kontrollere blekkpatronene, må du først åpne det øvre dekselet på skriveren. Den gule pilen på blekkpatronholderen peker på ett av de fem statusikonene for blekkpatronene.

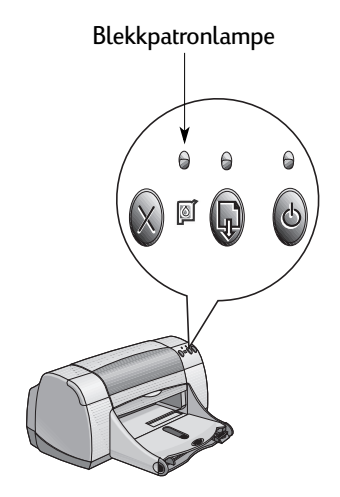

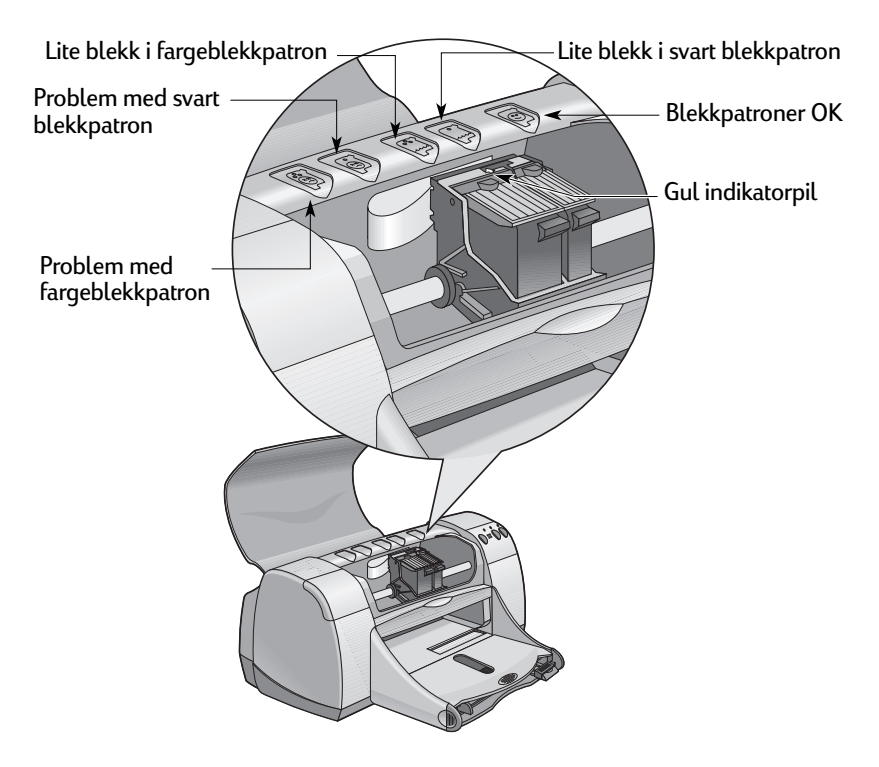

## Bruke og vedlikeholde blekkpatroner

Når blekkpatronlampen blinker, åpner du skriverens øvre deksel og følger instruksjonene nedenfor. Du finner mer informasjon om hvordan du skifter blekkpatroner på side 27.

| Pilen peker på                 | Forklaring                                                                                                    | Slik løser du problemet                                                                                                    |
|--------------------------------|----------------------------------------------------------------------------------------------------|----------------------------------------------------------------------------------------------------|
| Problem med fargeblekkpatron   | Blekkpatronen er enten<br>• ikke installert<br>• ikke installert på riktig måte<br>• feil type for skriveren<br>• defekt  | <ol> <li>Sett inn en blekkpatron hvis den<br/>mangler.</li> <li>Ta ut og sett inn den<br/>eksisterende blekkpatronen.</li> <li>Hvis den fremdeles ikke virker,<br/>må du sjekke at patronen er en<br/>patron for HP C6578-serien.</li> <li>Hvis problemet fremdeles er<br/>der, må du bytte ut<br/>blekkpatronen med en ny.</li> </ol> |
| Problem med svart blekkpatron  | Blekkpatronen er enten:<br>• ikke installert<br>• ikke installert på riktig måte<br>• feil type for skriveren<br>• defekt | <ol> <li>Sett inn en blekkpatron hvis den<br/>mangler.</li> <li>Ta ut og sett inn den<br/>eksisterende blekkpatronen.</li> <li>Hvis det fremdeles ikke virker,<br/>må du sjekke at patronen er en<br/>patron for HP 51645-serien.</li> <li>Hvis problemet fremdeles er<br/>der, må du bytte ut<br/>blekkpatronen med en ny.</li> </ol> |
| Lite blekk i fargeblekkpatron  | Det begynner å bli lite blekk i<br>fargeblekkpatronen.                                                                    | Du kan bytte ut blekkpatronen<br>med en blekkpatron av typen HP<br>C65 <b>78</b> .                                                                                                    |
| Lite blekk i svart blekkpatron | Det begynner å bli lite blekk i<br>den svarte blekkpatronen.                                                              | Du kan bytte ut blekkpatronen<br>med en blekkpatron av typen HP<br>516 <b>45</b> .                                                                                                    |
| Blekkpatroner OK               | Blekkpatronene virker.                                                                                                    | Ingen problemer.                                                                                                    |

## Bytte ut blekkpatroner

**Merk:** Når du kjøper nye blekkpatroner, må du kontrollere delenumrene nøye. Numrene til blekkpatronene til skriveren din er:

- Black HP 51645 Series
- Tri-Color HP C6578 Series

**Merk:** Hvis en av blekkpatronene går tom for blekk, skal du la den tomme blekkpatronen ligge i holderen til du kan skifte den. Skriveren kan ikke skrive ut med bare én blekkpatron i holderen.

#### Slik bytter du ut en blekkpatron:

- For å få tilgang til blekkpatronholderen trykker du på av/på-knappen ) for å slå av skriveren.
- 2 Åpne det øvre dekselet. Holderen flyttes til en tilgjengelig posisjon.
- 3 Åpne holderlåsen.
- 4 Løft patronen ut av holderen, og fjern den.

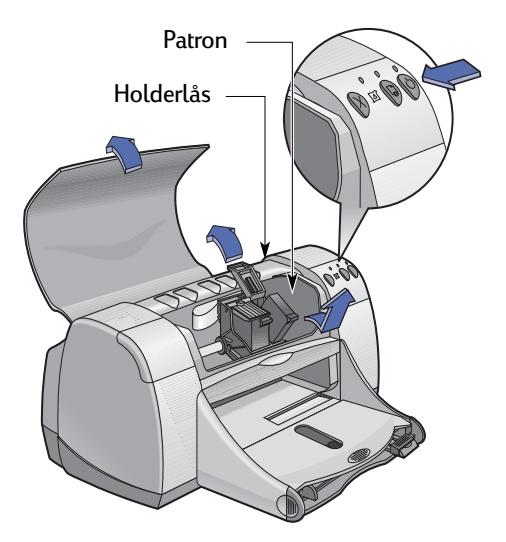

Advarsel Blekkpatroner skal oppbevares utilgjengelig for barn.

## Bruke og vedlikeholde blekkpatroner

5 Ta den nye blekkpatronen ut av emballasjen, og fjern forsiktig beskyttelsesteipen.

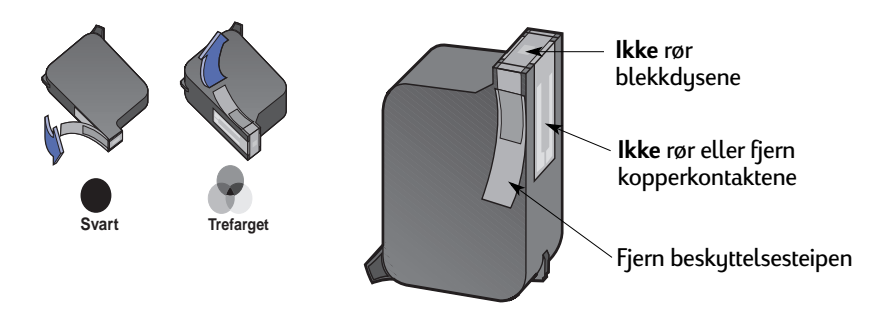

#### Advarsel

**Ikke** rør blekkdysene eller kopperkontaktene på patronene. Berøring av disse delene vil føre til tilstopping, blekkfeil eller dårlig strømføring. **Ikke** fjern kopperstripene, som er nødvendige strømkontakter.

- 6 Skyv blekkpatronen rett ned i patronholderen.
- 7 Lukk holderlåsen. Du hører et klikk når låsen er helt lukket.
- 8 Legg vanlig hvitt papir i innskuffen.
- 9 Lukk det øvre dekselet, og det vil bli skrevet ut en kalibreringsside.

**Merk:** Hver gang du installerer en gyldig blekkpatron, vil skriverprogrammet skrive ut en kalibreringsside som viser utskriftskvaliteten. Hvis du er midt i en utskrift og du stopper den for å sette inn en ny blekkpatron, vil programmet vente til utskriften din er ferdig før den utfører kalibreringstesten.

10 Hvis blekkpatronlampen of fortsetter å blinke etter at du har installert en ny blekkpatron, må du kontrollere delenummeret på blekkpatronen for å være sikker på at du har satt i riktig blekkpatron.

## **Oppbevare blekkpatronene**

Slik beholder du en utmerket utskriftskvalitet med blekkpatronene:

- Oppbevar alle blekkpatronene i den forseglede emballasjen i romtemperatur (15 -26 ° C) til du skal bruke dem.
- Etter at de er installert, må blekkpatronene oppbevares i holderen til enhver tid for å hindre at de tørker ut eller tilstoppes.
- Oppbevar blekkpatroner uten forsegling i en lufttett plastbeholder.
- Ikke slå av strømmen til skriveren før all utskrift er ferdig og blekkpatronholderne har flyttet seg til høyre side i skriveren. Blekkpatronene vil tørke ut hvis de ikke får flyttet seg til siden i skriveren mellom utskrifter.

#### Advarsel

Bruk alltid Av/på-knappen log foran på skriveren når du skal slå skriveren av og på. Hvis du slår skriveren av og på via et grenuttak, et overspenningsvern eller en stikkontakt på veggen, kan det oppstå feil.

## Rense blekkpatroner

#### Når bør du rense?

Rens blekkpatronene hvis utskriften mangler streker eller prikker, eller hvis den har blekkstreker.

#### Hvis det mangler streker eller prikker

Rens blekkpatronene fra Verktøyboks for HP DeskJet på denne måten:

- 1 Åpne verktøyboksen for HP DeskJet. På side 8 finner du anvisninger om hvordan du finner den.
- 2 Klikk på Rens blekkpatronene, og følg instruksjonene på skjermen.

**Merk:** Unødvendig rensing er sløsing med blekk og forkorter levetiden til blekkpatronen.

#### Hvis det er blekkstriper

Rens blekkpatronene og blekkpatronholderen slik det er beskrevet nedenfor.

- 1 Åpne verktøyboksen for HP DeskJet. På side 8 finner du anvisninger om hvordan du finner den.
- 2 Klikk på Rens blekkpatronene, og følg instruksjonene på skjermen. Hvis dette ikke får vekk stripene, kan du følge instruksjonene i "Rense blekkpatronene manuelt" på neste side.

OBS!

Vær forsiktig så du ikke får blekk på hender eller klær.

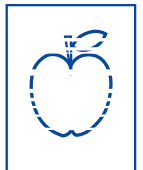

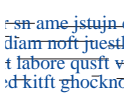
### Rense blekkpatronene og patronholderen manuelt

Når du skal rense blekkpatronene og patronholderen på en ordentlig måte, trenger du destillert vann eller vann på flaske, og bomullspinner eller lignende lofritt stoff som ikke setter seg fast på blekkpatronene.

#### Rense blekkpatronene manuelt

OBS!

OBS!

- 1 Trykk på Av/på-knappen 🌑 for å slå på skriveren, og åpne det øvre dekselet.
- 2 Når patronholderen har flyttet seg slik at den er tilgjengelig, kan du trekke ut strømledningen på baksiden av skriveren.

# Advarsel Nye og brukte blekkpatroner skal oppbevares utilgjengelig for barn.

- **3** Fjern blekkpatronene, og sett dem på et papir med dyseplaten opp.
- **Ikke** rør blekkdysene eller kopperkontaktene på patronene. Berøring av disse delene vil føre til tilstopping, blekkfeil eller dårlig strømføring. **Ikke** fjern kopperstripene, som er nødvendige strømkontakter.
- 4 Dypp en ren bomullspinne i destillert vann, og klem ut overflødig vann fra pinnen.
- 5 Rens forsiden og kantene på blekkpatronen som vist. Tørk ikke av dyseplaten.
- 6 Se etter fibre på forsiden og kantene av blekkpatronen. Gjenta renseprosessen hvis du fremdeles ser fibre.

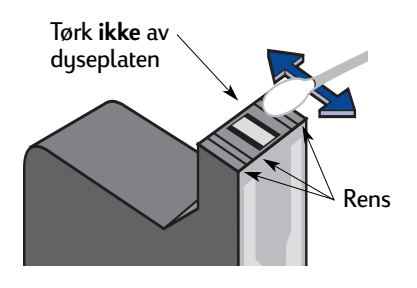

7 Gjenta renseprosessen for den andre blekkpatronen.

) Når du har tatt ut blekkpatronene, må du passe på at de ikke befinner seg utenfor skriveren i mer enn 30 minutter.

# Bruke og vedlikeholde blekkpatroner

#### Rense patronholderen manuelt

- Bruk rene, fuktede bomullspinner, og tørk undersiden av hver vegg i holderen.
- Gjenta til du ikke lenger ser blekkrester på en ren bomullspinne.
- 3 Sett inn blekkpatronene igjen, og lukk det øvre dekselet på skriveren.
- 4 Legg papir i innskuffen.
- 5 Sett i strømledningen på baksiden av skriveren igjen.
- 6 Skriv ut en testside. I Verktøyboks for HP klikker du på Skriv ut en testside.

**Merk:** Hvis det fortsatt er blekkstriper, bør du gjenta fremgangsmåten helt til testutskriften er ren og skarp. Flere vedlikeholdstips finner du på: http://www.hp.com/support/home\_products

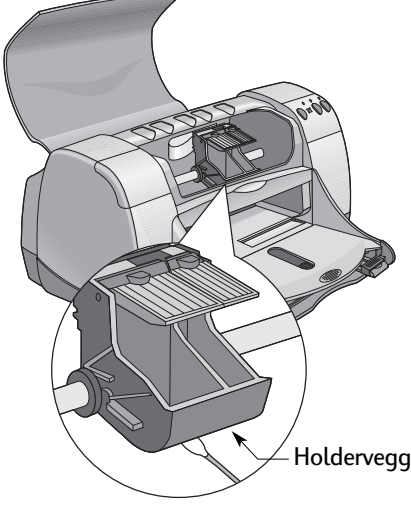

# Skade som resultat av etterfylling av blekkpatroner

Hvis du skal kunne oppnå best mulig ytelse fra skriveren, anbefaler Hewlett-Packard bare å bruke originalt HP-tilbehør for blekkskrivere fra HP, deriblant originale fabrikkfylte HP blekkpatroner.

Skade på grunn av modifikasjon eller etterfylling av HP-blekkpatroner er særskilt unntatt fra dekning i garantien for HP-skrivere.

**Merk:** Når du kjøper nye blekkpatroner, må du kontrollere delenumrene nøye. Numrene til blekkpatronene til skriveren din er:

- Black HP 51645 Series
- Tri-Color HP C6578 Series

# Feilsøkingstips

Det er frustrerende når noe går galt, men på sidene nedenfor finner du tips som hjelper deg å finne ut av problemet, og hvordan du kan løse det.

Kontroller at alle koblinger er godt festet. Kontroller at du bruker riktig kabel for det operativsystemet du har. Kontroller om spørsmålet ditt ligner på spørsmålene nedenfor, og følg så instruksjonene i den delen:

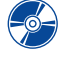

Skriverprogramvaren vil ikke la seg installere, hva er det som er galt? Se sidene 33-35.

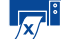

Worfor får jeg ikke skrevet ut? Se sidene 36–39.

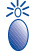

Hva betyr de blinkende lysene? Se side 40.

Er det problemer med utskriften? Se sidene 41-44.

Skriverprogramvaren vil ikke la seg installere, hva er det som er galt?

| Hva er problemet?                                                           | Mulig årsak                                                                                                    | Slik løser du problemet                                                                                                    |
|-----------------------------------------------------------------------------|----------------------------------------------------------------------------------------------------|----------------------------------------------------------------------------------------------------|
| Jeg satte inn en CD-ROM-<br>plate, men datamaskinen<br>kunne ikke lese den. | <ul> <li>CD-ROM-platen ble ikke satt<br/>inn på riktig måte.</li> <li><i>ELLER</i></li> <li>CD-ROM-stasjonen kan være<br/>ødelagt.</li> <li><i>ELLER</i></li> <li>CD-ROM-platen kan være<br/>ødelagt.</li> </ul> | <ol> <li>Sett inn CD-ROM-platen på nytt, og prøv<br/>igjen. Hvis dette ikke løser problemet</li> <li>Prøv å sette inn en CD-ROM-plate som du<br/>vet virker. Hvis denne CD-ROM-platen ikke<br/>virker, kan det hende at du må skifte ut CD-<br/>ROM-spilleren din.</li> <li>Hvis andre CD-ROM-plater virker, men ikke<br/>den med skriverprogramvaren, kan det<br/>hende du har en ødelagt CD-ROM-plate. Du<br/>kan laste ned skriverprogramvaren fra HPs<br/>webområde (se side 45 der du finner<br/>adressene til webområdene).</li> <li>Hvis du ikke har webtilgang, kontakter du<br/>HPs kundestøtte. På side 47 finner du<br/>telefonnummeret til det nærmeste kontoret.</li> </ol> |

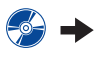

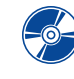

# Skriverprogramvaren vil ikke la seg installere, hva er det som er galt? *fortsettelse*

| Hva er problemet?                           | Mulig årsak                                                                                                    | Slik løser du problemet                                                                                                    |
|---------------------------------------------|----------------------------------------------------------------------------------------------------|----------------------------------------------------------------------------------------------------|
| Programvaren ble ikke riktig<br>installert. | <ul> <li>Det kan ha oppstått en konflikt med antivirusprogrammet.</li> <li>ELLER</li> <li>Det kan ha oppstått en konflikt med et annet program.</li> <li>ELLER</li> <li>Skriverprogramvaren ble ikke riktig installert.</li> </ul> | <ol> <li>Avinstaller skriverprogramvaren.<br/>For Windows 95, 98 eller NT 4.0         <ul> <li>a Kontroller at CD-ROM-platen med skriverprogramvaren er satt inn i CD-ROM-stasjonen.</li> <li>b Velg Start → Kjør.</li> <li>c Klikk på Bla, og flytt til ikonet for CD-ROM.</li> <li>d Klikk på Åpne, og klikk på OK.</li> <li>e Når åpningsskjermbildet for programvareinstallering vises, velger du Fjern HP DeskJet 950C Series.</li> </ul> </li> <li>Hvis du kjører Windows 3.1x:         <ul> <li>a Åpner du Programbehandling og velger Fil → Kjør.</li> <li>b Skriv inn stasjonsbokstaven for datamaskinens CD-ROM-stasjon, etterfulgt av setup.exe (hvis for eksempel CD-ROM-platen med installerings-programmet er i stasjon D, skriver du D:\setup.exe), og så klikker du på OK.</li> <li>c Når åpningsskjermbildet for installering av skriverprogramvaren vises, velger du Fjern programvaren for HP DeskJet 950C Series.</li> </ul> </li> <li>Lukk eventuelle aktive antivirusprogrammet. Du lukker (avslutter) programmet ved å velge enten Trinn a eller b:         <ul> <li>a Høyreklikk på antivirusprogrammets programits operatørvindu.</li> <li>Avslutt alle programmer. (Se 2b ovenfor.)</li> <li>Installer skriverprogramvaren på nytt. Se under Installeringen. Hvis du fremdeles har problemer med programvareinstalleringen, kan du ta kontakt med en forhandler eller HPs kundestøtte. På side 47 finner du telefonnummeret til nærmeste kundestøttesenter.</li> </ul></li></ol> |

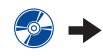

4

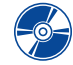

Skriverprogramvaren vil ikke la seg installere, hva er det som er galt? *fortsettelse* 

| Hva er problemet?                                                                                                    | Mulig årsak                                                                                                    | Slik løser du problemet                                                                                                    |
|----------------------------------------------------------------------------------------------------|----------------------------------------------------------------------------------------------------|----------------------------------------------------------------------------------------------------|
| Når jeg kobler til en<br>USB-kabel mellom skriveren<br>og datamaskinen, får jeg<br>meldingen "Ukjent enhet ble<br>funnet".                  | <ul> <li>Det har bygd seg opp statisk<br/>elektrisitet i kabelen mellom<br/>datamaskinen og skriveren.</li> <li><i>ELLER</i></li> <li>Kan hende er USB-kabelen<br/>din defekt.</li> </ul> | <ol> <li>Koble USB-kabelen fra skriveren.</li> <li>Trekk ut strømkabelen fra skriveren.</li> <li>Vent i om lag 30 sekunder.</li> <li>Sett strømkabelen inn i skriveren igjen.</li> <li>Koble USB-kabelen til skriveren igjen.</li> <li>Hvis du fortsatt får meldingen "Ukjent enhet<br/>ble funnet" i dialogboksen "Ny maskinvare<br/>funnet", bytter du ut USB-kabelen eller<br/>bruker en parallellkabel.</li> </ol>                                                                                                    |
| Når jeg kobler til en<br>USB-kabel mellom skriveren<br>og datamaskinen, får jeg ikke<br>meldingen "Veiviser for<br>maskinvareinstallasjon". | Kan hende bruker du ikke<br>Windows 98.                                                                                                    | Kontroller at Windows 98 kjører, og at<br>datamaskinen er tilkoblet ved hjelp av en USB-<br>kabel. Hvis du ikke har Windows 98, må du<br>bruke en parallellkabel.                                                                                                    |
|                                                                                                    | Det kan hende at USB ikke er<br>aktivert.                                                                                                    | <ol> <li>I Windows 98 klikker du på Start →<br/>Innstillinger → Kontrollpanel.</li> <li>Dobbeltklikk på ikonet System.</li> <li>Klikk på kategorien Enhetsbehandling.</li> <li>Klikk på plusstegnet (+) ved siden av<br/>elementet Universal Serial Bus-kontroller.<br/>USB er trolig aktivert dersom en USB-<br/>vertskontroller og et USB-rotknutepunkt er<br/>oppført. Hvis disse enhetene ikke er oppført,<br/>kan du slå opp i dokumentasjonen som<br/>fulgte med datamaskinen, eller ta kontakt<br/>med produsenten for å få informasjon om<br/>hvordan du aktiverer og konfigurerer USB.</li> <li>Hvis du ikke kan aktivere USB, kan du likevel<br/>bruke en parallellkabel til å koble skriveren<br/>til datamaskinen.</li> </ol> |
|                                                                                                    | USB-kabelen er kanskje ikke<br>riktig tilkoblet.                                                                                                    | <ol> <li>Koble USB-kabelen fra skriveren, og koble<br/>den til på nytt.</li> <li>Kontroller at den sitter ordentlig fast.</li> </ol>                                                                                                    |

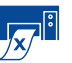

# Hvorfor får jeg ikke skrevet ut?

| Hva er problemet?                  | Mulig årsak                                                              | Slik løser du problemet                                                                                                    |
|------------------------------------|--------------------------------------------------------------------------|----------------------------------------------------------------------------------------------------|
| Ingen side kom ut<br>av skriveren. | Strømmen kan være slått av,<br>eller kanskje en av koblingene<br>er løs. | <ol> <li>Kontroller at strømmen er slått på.</li> <li>Kontroller at alle kabeltilkoblinger<br/>er godt festet.</li> </ol>                                                                                                    |
|                                    | Kanskje det ikke er papir i<br>innskuffen.                               | Kontroller nøye at papiret ligger riktig i innskuffen.                                                                                                    |
|                                    | Skriverens øvre deksel kan<br>være åpent.                                | Lukk skriverens øvre deksel.                                                                                                    |
|                                    | Det kan være problemer med<br>en av blekkpatronene.                      | Hvis blekkpatronlampen 🛿 blinker, åpner du<br>skriverens øvre deksel og kontrollerer<br>blekkpatronstatus. Kontroller at<br>blekkpatronene er riktig installert. Se side 27.                                                                                                    |
|                                    | Skriveren kan gå sakte.                                                  | Hvis Av/på-lampen 🅲 blinker, holder<br>skriveren på å skrive ut. Vær tålmodig.                                                                                                    |
|                                    | Skriveren venter på at du skal<br>trykke på Fortsett-knappen 🖗.          | Hvis Fortsett-lampen blinker, trykker du på<br>Fortsett-knappen 🖗.                                                                                                    |
|                                    | Det kan hende at papiret har<br>kjørt seg fast.                          | <ol> <li>Trekk papiret ut av inn- eller utskuffen.</li> <li>Trykk på Fortsett-knappen foran på skriveren.</li> <li>Hvis du holdt på å skrive ut etiketter, kontrollerer du at ikke en av etikettene har løsnet fra arket på veien gjennom skriveren.</li> <li>Skriv ut dokumentet på nytt hvis det fastkjørte papiret er fjernet.</li> <li>Hvis papiret fortsatt er fastkjørt, åpner du bakdekselet ved å vri på knotten (mot urviseren) og fjerner dekselet.</li> <li>Trekk det fastkjørte papiret ut av skriveren, og sett dekselet på plass igjen.</li> </ol> |
|                                    | Kanskje mangler bakdekselet.                                             | <ol> <li>Sett på bakdekselet.</li> <li>Skriv ut dokumentet på nytt.</li> </ol>                                                                                                    |

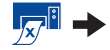

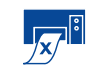

# Hvorfor får jeg ikke skrevet ut? *fortsettelse*

| Hva er problemet?                     | Mulig årsak                                                          | Slik løser du problemet                                                                                                    |
|---------------------------------------|----------------------------------------------------------------------|----------------------------------------------------------------------------------------------------|
| En blank side kom<br>ut av skriveren. | Du kan ha gått tom for blekk.                                        | <ol> <li>Åpne skriverdekselet og kontroller<br/>statusikonene for blekkpatronene i tilfelle<br/>det er for lite blekk. Se "Blekkpatronstatus"<br/>på side 25.</li> <li>Hvis du har gått tom for blekk, bytter du<br/>blekkpatron. Se "Bytte ut blekkpatroner" på<br/>side 27.</li> <li>Skriv ut dokumentet på nytt.</li> </ol> |
|                                       | Du kan ha glemt å fjerne<br>beskyttelsesteipen fra<br>blekkpatronen. | Kontroller at du har fjernet beskyttelsesteipen<br>på alle blekkpatronene. Se "Bytte ut<br>blekkpatroner" på side 27.                                                                                                    |
|                                       | Kanskje prøver du å skrive ut<br>en faks.                            | <ol> <li>Lagre faksen i grafikkformat, for eksempel<br/>TIFF.</li> <li>Plasser den i et tekstbehandlingsdoku-<br/>ment, og skriv den ut derfra.</li> </ol>                                                                                                    |

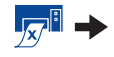

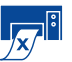

4

# Hvorfor får jeg ikke skrevet ut? *fortsettelse*

| Hva er problemet?                                                                                                    | Mulig årsak                                                                                           | Slik løser du problemet                                                                                                    |
|----------------------------------------------------------------------------------------------------|----------------------------------------------------------------------------------------------------|----------------------------------------------------------------------------------------------------|
| ✓ Jeg har en USB-<br>kabel, og når jeg prøver å<br>skrive ut, får jeg meldingen<br>"Det har oppstått en feil ved<br>utskrift til LPTI."                                                                                     | Kanskje har du ikke satt i USB-<br>kabelen før du installerte<br>programvaren.                        | <ol> <li>Koble USB-kabelen fra skriveren.</li> <li>Sett CD-ROM-platen med<br/>skriverprogramvaren (eller diskett 1 hvis du<br/>bruker disketter) inn i datamaskinen.</li> <li>Velg Start → Kjør.</li> <li>Bla gjennom CD-ROM-platen, velg Setup,<br/>og klikk på Åpne.</li> <li>Filen setup.exe vises i dialogboksen. Klikk<br/>på OK.</li> <li>Velg alternativet Fjern HP DeskJet 8xx-<br/>serien når du vil fjerne programvaren.</li> <li>Koble USB-kabelen til skriveren igjen.<br/>Vinduet for USB-installering skal komme<br/>frem igjen.</li> <li>Gjenta trinnet Installer USB-programvaren.<br/>Se hurtigreferansen eller side 50 i denne<br/>brukerhåndboken.</li> </ol> |
| Skriveren er tilkoblet<br>med en USB-kabel via en<br>annen USB-enhet eller et<br>knutepunkt, og når jeg<br>prøver å skrive ut, får jeg<br>meldingen "Det har<br>oppstått en feil ved utskrift<br>til «navn på USB-utgang»." | Kanskje får ikke skriveren<br>korrekte data fra den andre<br>enheten eller det andre<br>knutepunktet. | Koble skriveren direkte til USB-utgangen på<br>datamaskinen.                                                                                                    |

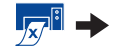

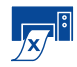

# Hvorfor får jeg ikke skrevet ut? *fortsettelse*

| Hva er problemet?                    | Mulig årsak                                                                                    | Slik løser du problemet                                                                                                    |
|--------------------------------------|------------------------------------------------------------------------------------------------|----------------------------------------------------------------------------------------------------|
| Skriveren skriver ut meget<br>sakte. | Datamaskinen fyller kanskje<br>ikke minstekravene til<br>systemet.                             | <ol> <li>Kontroller hvor mye RAM og hvilken<br/>prosessorhastighet maskinen din har. Se<br/>"Systemkrav" på side A- 5.</li> <li>Frigjør plass på harddisken. Hvis det er<br/>mindre enn 100 MB ledig plass på<br/>maskinens harddisk, kan det ta lengre tid å<br/>behandle utskrifter.</li> </ol>                                                     |
|                                      | Det kan være at for mange<br>programmer er aktive på en<br>gang.                               | Avslutt alle programmer du ikke bruker.                                                                                                    |
|                                      | Kanskje bruker du foreldet<br>skriverprogramvare.                                              | Kontroller hvilken skriverdriver du bruker. Se<br>etter de nyeste programvareoppdateringene<br>på HPs webområde (du finner webadressene<br>på side 45).                                                                                                    |
|                                      | Kanskje holder du på å skrive<br>ut et dokument som<br>inneholder mye grafikk eller<br>bilder. | Vær tålmodig.                                                                                                    |
|                                      | Du kan ha valgt 2400 dpi ved<br>å deaktivere PhotoREt.                                         | <ol> <li>Hvis du mente å deaktivere PhotoREt, må<br/>du være tålmodig.</li> <li>Hvis du ikke mente å deaktivere PhotoREt,<br/>går du til kategorien Oppsett og klikker på<br/>PhotoREt. Se "Kategorien Oppsett" på<br/>side 6.</li> </ol>                                                                                                    |
|                                      | • Det kan hende at du<br>bruker USB-kabel mens andre<br>USB-enheter er i bruk.                 | <ol> <li>Koble skriverens USB-kabel direkte til<br/>skriveren og ikke til slutten av en<br/>kjedekobling.</li> <li>Unngå å bruke de andre enhetene i<br/>kjedekoblingen mens du skriver ut.</li> </ol>                                                                                                    |
|                                      | Kanskje prøver du å skrive ut<br>et fotografi.                                                 | <ul> <li>Aktivere maskinvare-ECP for å øke<br/>hastigheten ved utskrift av fotografier.</li> <li>1 Åpne verktøyboksen for HP DeskJet (se<br/>side 8).</li> <li>2 Klikk på kategorien Konfigurasjon.</li> <li>3 Kryss av for Forsøk å bruke maskinvare-<br/>ECP.</li> <li>4 Bruk endringene, og forsøk å skrive ut<br/>fotografiet på nytt.</li> </ul> |

₩ Hva betyr de blinkende lysene?

| Hva er problemet?               | Mulig årsak                                                                                           | Slik løser du problemet                                                                                                    |
|---------------------------------|----------------------------------------------------------------------------------------------------|----------------------------------------------------------------------------------------------------|
| Av/på-lampen 🅲 blinker.         | Skriveren kan være i ferd med<br>å motta data.                                                        | Vær tålmodig.                                                                                                    |
| Fortsett-lampen 🚯 blinker.      | Du kan ha gått tom for papir.                                                                         | <ol> <li>Legg inn papir.</li> <li>Trykk på Fortsett-knappen </li> </ol>                                                                                                    |
|                                 | Det kan hende at papiret har<br>kjørt seg fast.                                                       | <ol> <li>Trekk papiret ut av inn- eller utskuffen.</li> <li>Trykk på Fortsett-knappen foran på skriveren.</li> <li>Hvis du holdt på å skrive ut etiketter, kontrollerer du at ikke en av etikettene har løsnet fra arket på veien gjennom skriveren.</li> <li>Skriv ut dokumentet på nytt hvis det fastkjørte papiret er fjernet.</li> <li>Hvis papiret fortsatt er fastkjørt, åpner du bakdekselet ved å vri på knotten (mot urviseren) og fjerner dekselet.</li> <li>Trekk det fastkjørte papiret ut av skriveren, og sett dekselet på plass igjen.</li> </ol> |
|                                 | Kanskje skriver du ut et<br>tosidig dokument manuelt, og<br>den første siden er ferdig<br>skrevet ut. | <ol> <li>Legg inn papir slik du får beskjed om på skjermen.</li> <li>Trykk på Fortsett-knappen .</li> </ol>                                                                                                    |
| Blekkpatronlampen 🕅<br>blinker. | Skriverens øvre deksel kan<br>være åpent.                                                             | Lukk det øvre dekselet.                                                                                                    |
|                                 | Det kan være problemer med<br>en av blekkpatronene.                                                   | Se "Blekkpatronstatus" på side 25.                                                                                                    |
| Alle lysene blinker.            | Kanskje må skriveren<br>tilbakestilles.                                                               | <ol> <li>Trykk på Av/på <sup>®</sup>-knappen for å slå av<br/>skriveren. Så trykker du på Av/på<br/><sup>®</sup>-knappen for å slå på skriveren.</li> <li>Hvis dette ikke løser problemet, trykker du<br/>på Av/på-knappen <sup>®</sup> for å slå av skriveren.</li> <li>Trekk ut nettkontakten til skriveren.</li> <li>Sett nettkontakten inn igjen.</li> <li>Trykk på Av/på-knappen <sup>®</sup> for å slå på<br/>skriveren.</li> </ol>                                                                                                    |

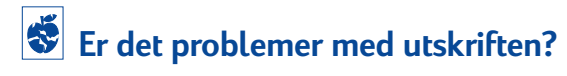

| Hva er problemet?                                         | Mulig årsak                                                   | Slik løser du problemet                                                                                                    |
|-----------------------------------------------------------|---------------------------------------------------------------|----------------------------------------------------------------------------------------------------|
| Deler av<br>dokumenter mangler eller<br>er plassert feil. | Det kan hende at papiret ikke<br>er lagt riktig inn.          | <ol> <li>Kontroller at utskriftsmaterialet ligger<br/>riktig i innskuffen.</li> <li>Kontroller at papirførerne ligger tett inntil<br/>utskriftsmaterialet.</li> </ol> |
|                                                           | Du kan ha valgt gal<br>papirretning.                          | Kontroller at du har valgt riktig papirretning<br>(stående eller liggende) i kategorien<br><mark>Funksjoner</mark> . Se "Kategorien Funksjoner" på<br>side 7          |
|                                                           | Du kan ha valgt gal<br>papirstørrelse.                        | Kontroller at du har valgt korrekt<br>papirstørrelse i kategorien <mark>Oppsett.</mark> Se<br>"Kategorien Oppsett" på side 6.                                         |
|                                                           | Du kan ha valgt feil marger.                                  | Kontroller at margene er innenfor<br>utskriftsområdet. Se "Minimumsmarger ved<br>utskrift" på side A- 5.                                                              |
|                                                           | Du kan ha latt <mark>Plakatutskrift</mark><br>stå på.         | Fjern avkrysningen ved <mark>Plakatutskrift</mark> i<br>kategorien <mark>Funksjoner</mark> . Se "Kategorien<br>Funksjoner" på side 7.                                 |
|                                                           | Kanskje bruker du<br>Fotoskuffen uten at den er<br>kalibrert. | Gå til kategorien <mark>Skriverservice</mark> i<br>HP Verktøyboks, og velg "Kalibrer<br>fotoskuffen."                                                                 |

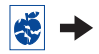

# **Er det problemer med utskriften?** *fortsettelse*

| Hva er problemet?              | Mulig årsak                                                              | Slik løser du problemet                                                                                                    |
|--------------------------------|--------------------------------------------------------------------------|----------------------------------------------------------------------------------------------------|
| Utskriftskvaliteten er dårlig. | Kanskje bruker du ikke det<br>beste utskriftsmaterialet.                 | <ul> <li>Kontroller at du bruker utskriftsmateriale<br/>som passer til HP DeskJet-skrivere.</li> <li>Utskriftskvaliteten blir dramatisk mye bedre<br/>hvis du skriver på papir som er spesielt<br/>beregnet på bestemte utskriftstyper (for<br/>eksempel fotografier) i stedet for å bruke<br/>vanlig papir.</li> </ul>                                                                                                    |
|                                | Du skriver kanskje ut på feil<br>side av papiret.                        | Kontroller at utskriftsmaterialet er lagt inn med utskriftssiden ned.                                                                                                    |
|                                | Kanskje har du ikke valgt<br>korrekt papirtype i<br>skriverprogramvaren. | Kontroller at du har valgt korrekt papirtype i<br>kategorien Oppsett. Se "Kategorien Oppsett"<br>på side 6.                                                                                                    |
|                                | Kanskje skriver du ut i Utkast-<br>modus.                                | Klikk på <mark>Normal</mark> eller <mark>Best</mark> i stedet for Utkast i<br>kategorien Oppsett. Se "Kategorien Oppsett"<br>på side 6.                                                                                                    |
|                                | Hvis du får avsmitting, kan det<br>hende du bruker for mye<br>blekk.     | <ol> <li>Klikk på Normal eller Utkast i stedet for<br/>Best i kategorien Oppsett. Se "Kategorien<br/>Oppsett" på side 6.</li> <li>Du reduserer blekkmengden ved å gå til<br/>kategorien Avansert og bruke<br/>glidebryteren gpt blekkvolum. Se<br/>"Kategorien Avansert" på side 7.</li> <li>Du øker tørketiden ved å gå til kategorien<br/>Avansert og bruke glidebryteren Tørketid.<br/>Se "Kategorien Avansert" på side 7.</li> </ol> |
|                                | Kanskje du skriver ut i<br>gråtoner.                                     | Fjern avkrysningen ved <mark>Skriv ut i gråtoner</mark> i<br>kategorien <mark>Avansert.</mark> Se "Kategorien<br>Avansert" på side 7.                                                                                                    |
|                                | Du kan holde på å gå tom for<br>blekk.                                   | <ol> <li>Kontroller blekkpatronen. Se<br/>"Blekkpatronstatus" på side 25.</li> <li>Hvis du holder på å gå tom for blekk,<br/>bytter du blekkpatron. Se "Bytte ut<br/>blekkpatroner" på side 27.</li> </ol>                                                                                                    |
|                                | Det er trolig nødvendig å<br>rense blekkpatronene.                       | Se "Rense blekkpatroner" på side 30.                                                                                                    |

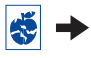

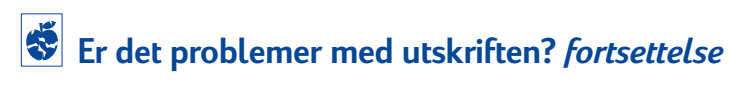

| Hva er problemet?                                   | Mulig årsak                                                          | Slik løser du problemet                                                                                                    |
|-----------------------------------------------------|----------------------------------------------------------------------|----------------------------------------------------------------------------------------------------|
| Utskriftskvaliteten<br>er dårlig.<br>(fortsettelse) | Du kan ha glemt å fjerne<br>beskyttelsesteipen fra<br>blekkpatronen. | Kontroller at du har fjernet beskyttelsesteipen<br>på alle blekkpatronene. Se "Bytte ut<br>blekkpatroner" på side 27.                                                                                                    |
|                                                     | Blekkpatronene kan være<br>feiljustert.                              | Hvis fargeblekket og det svarte blekket ikke er<br>riktig justert i forhold til hverandre på<br>utskriften, kan du gå ti <b>l Verktøyboks for HP</b><br>og klikke på Kalibrer skriver. Se "Kategorien<br>Skriverservice" på side 8.                                                                                                    |
| Listepapir<br>skrives ikke ut korrekt.              | Du kan ha glemt å sette<br>utskuffen i opp-posisjon.                 | Kontroller at utskuffen står opp.                                                                                                    |
|                                                     | Du kan ha glemt å velge<br>Listepapir i<br>skriverprogramvaren.      | Kontroller at du har valgt <mark>Listepapir</mark> på<br>kategorien <b>Oppsett.</b> Se "Kategorien Oppsett"<br>på side 6.                                                                                                    |
|                                                     | Du kan ha problemer med<br>papiret.                                  | <ul> <li>Hvis flere ark mates inn i skriveren samtidig,<br/>kan du brette opp og igjen papiret.</li> <li>Hvis papiret ikke blir matet korrekt inn i<br/>skriveren, kontrollerer du at den løse kanten<br/>til listepapirbunken vender mot skriveren (se<br/>side 20).</li> <li>Hvis papiret bretter seg når det går gjennom<br/>skriveren, er papiret kanskje ikke egnet til<br/>utskrift på listepapir.</li> </ul>                           |
|                                                     | Du kan ha et problem med<br>programvaren for listepapir.             | <ul> <li>For Windows 95, 98 og NT 4.0</li> <li>Hvis du ser mellomrom i utskriften på slutten av arkene, kan det være et problem i programmet. Vis Versjonsnotatene ved å klikke på Start → Programmer → HP DeskJet 950C Series.</li> <li>For Windows 3.1x</li> <li>Hvis du ser mellomrom i utskriften på slutten av arkene, kan det være et problem i programmet. Se Versjonsnotatene i programgruppen for HP DeskJet 950C Series.</li> </ul> |

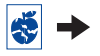

# **Er det problemer med utskriften?** *fortsettelse*

| Hva er problemet?                                                          | Mulig årsak                                                                   | Slik løser du problemet                                                                                                    |
|----------------------------------------------------------------------------|-------------------------------------------------------------------------------|----------------------------------------------------------------------------------------------------|
| Fotografier blir ikke<br>skrevet ut korrekt når jeg<br>bruker Fotoskuffen. | Kanskje har du ikke satt<br>fotoskuffen ordentlig på<br>plass.                | <ol> <li>Trykk ned knappen for fotoskuffen og skyv<br/>den langsomt mot skriveren.</li> <li>Stopp når du kjenner motstand. Hvis du<br/>skyver for hardt, kan du krølle fotopapiret.</li> </ol>                                                                                                    |
|                                                                            | Det kan hende du ikke har<br>lagt inn fotografimaterialet<br>korrekt.         | Legg inn fotografimaterialet med den <i>blanke</i><br>siden ned.                                                                                                    |
|                                                                            | Det kan hende du ikke har<br>valgt korrekt Papirtype eller<br>Papirstørrelse. | <ol> <li>Gå til kategorien Skriverservice i skriver<br/>programvaren. Se "Kategorien Oppsett" på<br/>side 6.</li> <li>Velg HP Premium Plus Photo Paper,<br/>Glossy som papirtype.</li> <li>Velg Photo 4 x 6 in., 102 x 152 mm (med<br/>avrivningskant) som papirstørrelse.</li> <li>Klikk på Bruk og så på OK.</li> <li>Skriv ut dokumentet.</li> </ol> |
|                                                                            | Det kan hende du ikke har<br>valgt papirkvaliteten <mark>Best.</mark>         | <ol> <li>Gå til kategorien Oppsett i<br/>skriverprogramvaren. Se "Kategorien<br/>Oppsett" på side 6.</li> <li>Velg utskriftskvaliteten Best.</li> </ol>                                                                                                    |

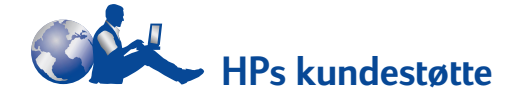

HP DeskJet-skrivere setter standarden for kvalitet og pålitelighet, og du har gjort et utmerket valg. Hvis du likevel skulle trenge hjelp, er HPs anerkjente kundestøtte i nærheten og kan gi deg ekspertråd om bruk av HP-skriveren din eller svare på enkeltspørsmål om eventuelle skriverproblemer. Enten det er på Internett eller telefon, vil du finne den støtten du trenger – og du vil finne den raskt.

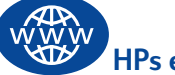

# HPs elektroniske kundestøtte

Klikk deg til en rask løsning! HPs elektroniske kundestøtte er rette instans når du vil ha svar på spørsmål om HP-produkter. Du får direkte tilgang til alt fra nyttige skrivertips til de siste produkt- og programvareoppdateringene – 24 timer i døgnet, sju dager i uken, uten kostnader for deg.

Hvis du har et modem tilkoblet datamaskinen, og du har abonnement på en elektronisk tjeneste eller direkte tilgang til Internett, kan du få tak i en mengde informasjon om skriveren på disse webstedene:

#### Engelsk:

http://www.hp.com/support/home\_products

#### Fransk:

http://www.hp.com/cposupport/fr

#### Forenklet kinesisk:

http://www.hp.com.cn/go/support

#### Japansk:

http://www.jpn.hp.com/CPO\_TC/eschome.htm

#### Koreansk:

http://www.hp.co.kr/go/support

#### Portugisisk:

http://www.hp.com/cposupport/pt

#### Spansk:

http://www.hp.com/cposupport/es

#### Tysk:

http://www.hp.com/cposupport/de

#### Tradisjonell kinesisk:

http://support.hp.com.tw/psd

Fra HPs elektroniske kundestøtte kan du koble deg til HPs brukerstøtteforumer og HP kundestøttes e-post.

#### HPs brukerstøtteforumer

De er vennlige. De er informative. Besøk våre elektroniske brukerfora. Du kan ganske enkelt se på eksisterende meldinger fra andre HP-brukere når du vil finne svar på spørsmål du har. Du kan også sende dine egne spørsmål og senere se om det har kommet tips og forslag fra kunnskapsrike brukere og systemoperatører.

### HP kundestøtte via e-post

Koble deg til HP via e-post, og motta et personlig svar fra en servicetekniker i HP kundestøtte. Du får som regel svar i løpet av 24 timer (hvis en ser bort fra søn- og helligdager). Et flott alternativ for spørsmål som ikke haster.

# HPs kundestøtte per telefonsvarer (bare i USA)

Ring vår gratistelefon (877) 283-4684 hvis du vil finne raske og enkle svar på de mest vanlige spørsmålene som stilles om HP DeskJet-skriverne.

## Skriverprogramvare

Ved hjelp av skriverprogramvare (også kalt en skriverdriver) kan skriveren snakke med datamaskinen. HP leverer skriverprogramvare og programvareoppdateringer til Windowsoperativsystemer. Når det gjelder skriverprogramvare for MS-DOS, må du ta kontakt med produsenten av programvaren. Du kan skaffe skriverprogramvare på flere ulike måter:

- Last ned skriverprogramvaren ved å gå inn på webområdet til HPs elektroniske kundestøtte. Under "HPs elektroniske kundestøtte" på side 45 finner du adressene til HPs webområder.
- Hvis du må ha disketter i stedet for CD-ROMplate, kan du kopiere skriverprogramvaren til disketter ved å ta med deg CD-ROM-platen med programvaren til en HP-forhandler eller til en venn som har CD-stasjon. Du må ta med minst seks tomme disketter. Når du skal kopiere til disketter, starter du installeringen av skriverprogramvaren. Når du ser velkomstvinduet, velger du Lage disketter med skriverprogramvaren og følger instruksjonene på skjermen.
- Hvis du er i USA og skal installere skriveren for første gang og ikke har en CD-ROM-stasjon eller tilgang til HPs elektroniske brukerstøtte, kan du bestille skriverprogramvaren på 3,5tommers disketter ved å ringe (661) 257-5565 (det kan hende du må betale for ekspedisjon og frakt). Diskettene blir sendt uten ekstra omkostninger. Eventuell bonusprogramvare på CD-ROM-platen blir ikke levert på disketter.
- Hvis du er i USA og trenger en programvareoppdatering, kan du laste ned skriverprogramvaren fra http://www.hp.com/support/home\_products. Hvis du ikke har tilgang til webområdet, ringer du (661) 257-5565. Du får programvareoppdateringer for kostnaden av CD-platene eller diskettene pluss frakt.

 Hvis du befinner deg utenfor USA og ikke kan laste ned driveren fra HPs elekroniske kundestøtte (se side 45), ringer du nærmeste HP kundestøttesenter (se side 47).

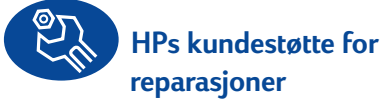

Hvis HP-skriveren din trenger reparasjon, kan du bare ringe HPs kundestøtte. En kvalifisert servicetekniker vil finne ut av problemet og koordinere reparasjonen for deg. Denne tjenesten er gratis i løpet av skriverens standard garantiperiode. Etter utløpet av garantiperioden må du selv dekke reparasjonsomkostningene basert på tid og materialer.

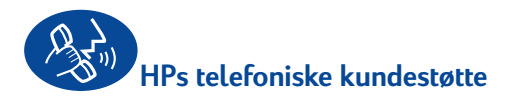

I 90 dager fra kjøpsdato er telefonstøtte gratis. Du må imidlertid betale for vanlige tellerskritt. Før du ringer, ber vi deg sørge for at:

- Du har sett etter i *Hurtigreferanse* og i denne brukerveiledningen og søkt etter tips med installering og problemløsing.
- 2 Du har kontaktet HPs elektroniske kundestøtte (se side 45) og bedt om produkthjelp.
- 3 Hvis du er i USA, ringer du HPs kundestøtte per telefonsvarer, som er vår gratis automatiske kundestøttelinje på (877) 283-4684. Da får du hurtige og enkle løsninger på vanlige spørsmål om HP DeskJet-skrivere.
- 4 Hvis du ikke kan løse problemet ved hjelp av noen av tiltakene ovenfor, ringer du en servicetekniker i HP mens du har datamaskinen og skriveren foran deg. Før du ringer, må du sørge for å ha disse opplysningene:
  - Skriverens serienummer (etiketten nederst på skriveren).
  - Skriverens modellnummer (etiketten foran på skriveren)
  - Datamaskinens modellbetegnelse.
  - Versjonen av skriverprogramvaren og det programmet du skriver ut fra (hvis aktuelt). Du finner versjonen av skriverprogramvaren ved å gå til verktøyboksen for HP DeskJet, klikke på skriverikonet på tittellinjen og velge Om på nedtrekksmenyen.

Så kan vi hjelpe deg med det du lurer på med det samme!

På listen nedenfor finner du telefonnummeret til HP kundestøtte i det landet du bor i:

| Afrika/Midtøsten     | 41 22/780 41 11     |
|----------------------|---------------------|
| Argentina            | 541778/-8380        |
| Australia            | +61 3 8877 8000     |
| Belgia (fransk)      | 32 (0)2 62688       |
| Belgia (nederlandsk) | 32 (0)2 62688 06    |
| Brasil 55 11         | 011 829-6612        |
| Canada               | (905) 206-4663      |
| Chile                | 800 36 0999         |
| Danmark              | 45 (0) 39 294099    |
| Filippinene          | 65 272 5300         |
| Finland              | 358 (9) 2034 7288   |
| Frankrike            | 33 (0) 143623434    |
| Hellas               | 30 1 689 64 11      |
| Hongkong             | (800) 96 7729       |
| India                | 91 11 682 60 35     |
| Indonesia            | 6221 350 3408       |
| Irland               | 353 (0) 1662 5525   |
| Israel               | 972-9-9524848       |
| Italia               | 39 (0) 2 264 10350  |
| Japan, Osaka         | 81 6 6838 1155      |
| Japan, Tokyo         | 81 3 3335-8333      |
| Kina                 | 8610-65645959       |
| Korea                | 02 2 3270 0700      |
| Malaysia             | 032952566           |
| Mexico D.F.          | 258 9922 00         |
| Mexico, Guadalajara  | 01 800 472 6684 00  |
| Midtøsten/Afrika     | 41 22/780 41 11     |
| Nederland            | 31 (0) 20 606 8751  |
| New Zealand          | (09) 356-6640       |
| Norge                | 47 (0) 22 116299    |
| Polen                | +48 22.519 06 00 65 |
| Portugal             | 351 (0) 1.318 00    |
| Russland             | 7095 923 50 01      |

| Singapore          | 65 272 5300             |
|--------------------|-------------------------|
| Spania             | 34 (9) 02321 123        |
| Storbritannia      | 44 (0) 171 512 5202     |
| Sveits             | 41 (0) 84 8801111       |
| Sverige            | 46 (0) 8 6192170        |
| Taiwan             | 886 2-2717-0055         |
| Thailand           | (66-2) 661 4011         |
| Tsjekkia           | 42 (2) 471 7321         |
| Tyrkia             | 90 1 224 59 25          |
| Tyskland           | 49 (0) 180.532 6222 143 |
| Ungarn             | 36 (1) 252 4505         |
| USA                | (208) 344-4131          |
| Venezuela          | 800 47 888              |
| Venezuela, Caracas | 207 8488                |
| Østerrike          | 43 (0) 660 6386         |

# Etter perioden med gratis telefonstøtte

Du kan fremdeles få hjelp fra HP mot betaling. Prisene kan endres uten forvarsel. (HPs elektroniske kundestøtte (se side 45) på Internett er fortsatt gratis tilgjengelig!)

- Når det gjelder raske spørsmål (kun i USA), kan du ringe (900) 555-1500. Prisen er USD 2,50 pr. minutt, og avgiften begynner å løpe når du får kontakt med en servicetekniker.
- For oppringninger fra Canada eller oppringninger i USA som du regner med tar mer enn ti minutter, kan du ringe (800) 999-1148. Prisen er USD 25 pr. samtale, og betales med Visa eller MasterCard.
- Hvis det under samtalen fastslås at skriveren må repareres, og dette skjer under garantiperioden for skriveren (se side 54, Skriver), blir utgiftene til telefonsamtalen refundert. I land der grønne numre ikke er tilgjengelige, kan det hende at vanlig fjerntakst gjelder.

# Alternativer for utvidet garanti

Hvis du vil utvide garantidekningen for skriveren utover det ene året som gis av fabrikken, har du følgende alternativer:

- Henvend deg til forhandleren for å få utvidet dekning.
- Hvis forhandleren ikke tilbyr serviceavtaler, kan du ta kontakt med HP direkte og spørre om HPs serviceavtale. Ring tlf. 446-0522 i USA og tlf. (800) 268-1221 i Canada. For serviceavtaler utenfor USA og Canada, tar du kontakt med det lokale salgskontoret for HP.

# Installeringsinstruksjoner

Sruke parallellkabel

- Koble til parallellkabelen.
   En parallellkabel, for eksempel en kompatibel parallellkabel IEEE 1284 (delenummer C2950A), må kjøpes separat.
- 2 Sett inn strømledningen.
- 3 Legg i hvitt papir med utskriftssiden ned.
- 4 Sett i blekkpatroner.
  - a Trykk på Av/på-knappen log for å slå på skriveren.
  - b Fjern beskyttelsesteipen fra blekkpatronene. IKKE rør eller fjern kopperstripen på blekkpatronene.
  - c Åpne det øvre dekselet, og sett i blekkpatronene.
  - d Lukk patronholderlåsen, og lukk deretter skriverens øvre deksel. Skriveren skriver ut en kalibreringsside.
- 5 Installer skriverprogramvaren.

## Windows 95, 98 og NT 4.0:

- a Slå på datamaskinen, og vent til Windows startes.
- b Sett CD-ROM-platen med HPs skriverprogramvare i CD-stasjonen.
   Hvis dialogboksen Ny maskinvare funnet vises, klikker du på Avbryt.
- c Velg Start → Kjør.
- d Klikk på Bla gjennom.

e Bla til du kommer til CD-ikonet 🔐.

| Bla gjennom                            |                                                                                                    | ? ×              |
|----------------------------------------|----------------------------------------------------------------------------------------------------|------------------|
| Søk i:<br>3,5-tomme<br>(C:)<br>29 (D:) | Min datamaskin<br>Skrivebord<br>Skrivebord<br>3.5tomnes diskett (A:)<br>(C:)<br>(D:)<br>Min kolfert<br>Min kolfert |                  |
| Eilnavn:<br>Filtype:                   | Programmer                                                                                                    | Ågne<br>▼ Avbiyt |

f Klikk på Setup.

| Bla gjenno       | om         | ? ×    |
|------------------|------------|--------|
| <u>S</u> øk i:   | 🚇 (D:)     |        |
| 🤤 Setup          |            |        |
|                  |            |        |
| <u>F</u> ilnavn: | Setup      | Ågne   |
| Filtype:         | Programmer | Avbryt |

# g Klikk på Åpne.

h Installeringsfilen vises i dialogboksen Kjør. Klikk på OK.

| Kjør           | ? ×                                                                                             |
|----------------|-------------------------------------------------------------------------------------------------|
|                | Skriv inn navnet på programmet, mappen, dokumentet<br>eller Internett-ressursen som skal åpnes. |
| Å <u>p</u> ne: | D:\Setup                                                                                        |
|                | OK Avbryt Bla giennom                                                                           |

i Følg instruksjonene på skjermen, og installer skriverprogramvaren.

## Windows 3.1x:

- a Slå på datamaskinen, og vent til Windows startes.
- b I Programbehandling velger du Fil → Kjør.
- c Skriv inn bokstaven for CD-stasjonen i datamaskinen, etterfulgt av setup.exe (hvis du for eksempel installerer fra en CD i stasjon D, skriver du D:\setup.exe), og klikk deretter på OK.
- **d** Følg instruksjonene på skjermen, og installer skriverprogramvaren.

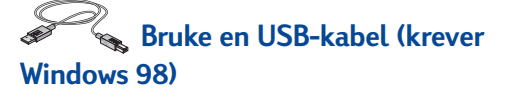

- Sett inn strømledningen.
   IKKE koble til USB-kabelen ennå.
- 2 Legg i hvitt papir med utskriftssiden ned.
- 3 Sett i blekkpatroner.

  - b Fjern beskyttelsesteipen fra blekkpatronene. IKKE rør eller fjern kopperstripen på blekkpatronene.
  - Åpne skriverens øvre deksel, og sett i blekkpatronene.
  - d Lukk patronholderlåsen, og lukk deretter skriverens øvre deksel. Skriveren skriver ut en kalibreringsside.
- **4** Sett i CDen med skriverprogramvaren.
  - a Slå på datamaskinen, og vent til Windows 98 startes.
  - **b** Sett CD-ROM-platen med HPs skriverprogramvare i CD-stasjonen.

**Merk:** Skriverprogramvaren vil ikke starte før du har koblet til USB-kabelen.

- 5 Koble til USB-kabelen.
  - Du kan koble skriveren til hvilken som helst USB-port.
  - Hvis ikke dialogboksen Ny maskinvare funnet vises etter at du har koblet til USBkabelen, slår du opp på side 35.
  - En USB-kabel, for eksempel en HP USB-kompatibel grensesnittskabel (delenummer C6518A), kjøpes separat.

- 6 Installer USB-programvaren.
  - a Klikk på Neste.
  - b Klikk på Neste.
  - Kryss av for Angi en plassering, og klikk på Bla gjennom.
  - d Dobbeltklikk på CD-ikonet, klikk deretter på mappen win98usb og klikk på OK.

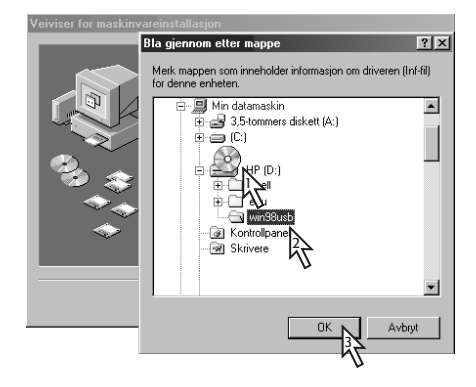

e Klikk på Neste.

**Merk:** Det kan være en annen stasjonsbokstav på maskinen din.

- f Klikk på Neste.
- g Klikk på Fullfør.
- 7 Installer skriverprogramvaren.
  - a Klikk på Neste.
  - **b** Følg instruksjonene på skjermen og installer skriverprogramvaren.

**Merk:** Hvis du har problemer under installering, kan du lese sidene 33–35 i denne *brukerveiledningen*.

# Spesifikasjoner

#### DeskJet 950C modellnr. C6428A DeskJet 952C modellnr. C6428B

#### Utskriftsteknologi

Termisk blekkutskrift med slipp-ved-behov

#### Svart tekstutskrift, hastighet \*

Utkast: 11 sider per minutt

#### Utskriftshastighet for blandet tekst med fargegrafikk \*

Utkast: 8,5 sider per minutt

#### Tekstoppløsning for svart TrueType™ (avhenger av papirtype)

 Utkast:
 600 x 300 ppt

 Normal:
 600 x 600 ppt

 Best:
 600 x 600 ppt

#### Fargeoppløsning (avhenger av papirtype)

Utkast: 600 x 300 ppt Normal: PhotoREt Best: PhotoREt \*\*

#### Programvarekompatibilitet

MS Windows-kompatibel MS-DOS-programmer

#### Driftssyklus

3.000 sider per måned

Minne 4 MB innebygd RAM

#### Knapper/lamper

Avbryt-knapp Blekkpatronlampe Fortsett-knapp og -lampe Av/på-knapp og -lampe

#### I/U-grensesnitt

Centronics parallell, IEEE 1284-kompatibel med 1284-B-kontakt Universal Serial Bus (USB)

#### Vekt

5,94 kg uten blekkpatroner

#### Mål

440 mm bredde x 196 mm høyde x 370 mm dybde 43,99 cm bredde x 19,61 cm høyde x 36,98 cm dybde

#### Driftsmiljø

Maksimal driftstemperatur: 41 til 104°F, 5 til 40°C Luftfuktighet: 5 til 80 % relativ luftfuktighet uten kondens Anbefalt driftsmiljø for best mulig utskriftskvalitet: 59 til 95°F eller 15 til 35°C 20 til 80 % relativ luftfuktighet uten kondens Lagringstemperatur: -40 til 140°F, -40 til 60°C

#### Strømforbruk

Maks. 2 watt når skriveren er avslått Gjennomsnittlig 4 watt når den ikke skriver ut Gjennomsnittlig 25 watt under utskrift

#### Strømkrav

Inngangsspenning: 100 til 240 V vekselstrøm (±10 %) Inngangsfrekvens: 50/60 Hz (+3 Hz)

Tilpasses automatisk alle spenning- og frekvensvarianter i vekselstrømledninger rundt om i verden.

#### Erklært støyavgivelse i samsvar med ISO 9296

Lydstyrkenivå, LWAd (1B=10dB): 5,9 B i Normal-modus. Lydtrykksnivå, LpAm (person ca. 1 meter unna): 46 dB i Normal-modus.

#### Justering

| Vertikalt:   | +/- 0,058 mm (0,002 tommer) i Normal- |
|--------------|---------------------------------------|
|              | modus                                 |
| Forskyvning: | +/- 0,152 mm (0,006 tommer) på vanlig |
|              | papir                                 |
|              | +/- 0,254 mm (0,010 tommer) på HPs    |
|              | transparenter                         |

#### Vekt på utskriftsmateriale

| Papir:       |                                             |
|--------------|---------------------------------------------|
| Letter (USA) | 60 til 90 g/m <sup>2</sup> (16 til 24 pund) |
| Legal        | 75 til 90 g/m <sup>2</sup> (20 til 24 pund) |
| Konvolutter: | 75 til 90 g/m <sup>2</sup> (20 til 24 pund) |
| Kort:        | 110 til 200 g/m² (indekskort maks 110       |
|              | pund)                                       |
| Listepapir:  | 60 til 90 g/m <sup>2</sup> (16 til 24 pund) |

\* Anslagsvise tall. Nøyaktig hastighet vil variere avhengig av systemkonfigurasjonen, programvaren og hvor komplisert dokumentet er.

\*\* En høyoppløsningsmodus på 2400 x 1200 dpi er også tilgjengelig ved å fjerne merket ved PhotoREt når en fotopapirtype er valgt.

#### Håndtering av utskriftsmateriale

| Ark:                | opptil 100                             |
|---------------------|----------------------------------------|
| Listepapir:         | opptil 20 ark                          |
| Konvolutter:        | opptil 15                              |
| Kort:               | opptil 30 kort                         |
| Gratulasjonskort:   | opptil 5 kort                          |
| Transparenter:      | opptil 25                              |
| Etiketter:          | opptil 20 ark med etiketter (bruk bare |
|                     | U.S. letter eller A4)                  |
| utskuff kapasitet:  | opptil 50 ark                          |
| Fotoskuff kapasitet | : opptil 24 ark                        |
|                     |                                        |

#### Størrelse på utskriftsmateriale

Papir:

| Letter (USA)      | 216 x 279 mm (8,5 x 11 tommer)      |
|-------------------|-------------------------------------|
| Legal             | 216 x 356 mm (8,5 x 14 tommer)      |
| Executive         | 184 x 26,67 cm (7,25 x 10,5 tommer) |
| A4                | 210 x 297 mm                        |
| A5                | 148 x 210 mm                        |
| B5-JIS            | 182 x 257 mm                        |
| Brukerdefinert:   |                                     |
| Bredde            | 77 til 216 mm (3,0 til 8,5 tommer)  |
| Lengde            | 127 til 356 mm (5,0 til 14 tommer)  |
| Listepapir:       |                                     |
| Letter (USA)      | 216 x 279 mm (8,5 x 11 tommer)      |
| A4                | 210 x 297 mm                        |
| Konvolutter:      |                                     |
| Nr. 10 (USA)      | 105 x 241 mm (4,3 x 9,5 tommer)     |
| Invitation A2     | 111 x 146 mm (4,37 x 5,75 tommer)   |
| DL                | 220 x 110 mm                        |
| C6                | 114 x 162 mm                        |
| Indekskort/       |                                     |
| Gratulasjonskort: | 76 x 127 mm (3 x 5 tommer)          |
|                   | 102 x 152 mm (4 x 6 tommer)         |
|                   | 127 x 203 mm (5 x 8 tommer)         |
| A6:               | 105 x 148,5 mm                      |
| Hagaki:           | 100 x 148 mm                        |
| Etiketter:        |                                     |
| Letter (USA)      | 216 x 279 mm (8,5 x 11 tommer)      |
| A4                | 210 x 297 mm                        |
| Transparenter:    |                                     |
| Letter (USA)      | 216 x 279 mm (8,5 x 11 tommer)      |
| A4                | 210 x 297 mm                        |
| Foto (med         |                                     |
| avrivningskant)   | 102 x 152 mm (4 x 6 tommer)         |

# Språkkoder

Språkkodene for filen *dosread.txt* på CDen med skriverprogramvaren vises nedenfor. Denne tekstfilen ligger i katalogen \**<språkkode**\**djcp**\ på CDen.

| Språk                  | Kode |
|------------------------|------|
| Dansk                  | dan  |
| Engelsk                | enu  |
| Finsk                  | fin  |
| Fransk                 | fra  |
| Italiensk              | ita  |
| Kinesisk, forenklet    | chs  |
| Kinesisk, tradisjonell | cht  |
| Koreansk               | kor  |
| Nederlandsk            | nld  |
| Norsk                  | non  |
| Polsk                  | plk  |
| Portugisisk            | ptb  |
| Russisk                | rus  |
| Spansk                 | esm  |
| Svensk                 | SVC  |
| Thai                   | tha  |
| Tsjekkisk              | csy  |
| Tysk                   | deu  |
| Ungarsk                | hun  |
|                        |      |

# Juridiske opplysninger

### Spesielle bestemmelser

#### Hewlett-Packard Company

Denne enheten er i samsvar med del 15 i FCC-reglene. Følgende to vilkår er stilt for bruk: (1) Denne enheten kan ikke forårsake skadelige forstyrrelser, og (2) denne enheten må godta eventuelle forstyrrelser som mottas, inkludert forstyrrelser som kan forårsake feil drift.

I henhold til del 15.21 i FCC-reglene kan endringer eller modifikasjoner på dette utstyret som ikke er uttrykkelig godkjent av Hewlett-Packard Company, forårsake skadelige forstyrrelser og annullere din autorisasjon til å bruke dette utstyret. Bruk av skjermet datakabel må samsvare med begrensningene for klasse B i del 15 i FCCreglene.

Ytterligere opplysninger fås ved å ta kontakt med:

Hewlett-Packard Company Manager of Corporate Product Regulations 3000 Hanover Street Palo Alto, Ca 94304 (415) 857-1501 MERK: Dette utstyret er testet, og det er fastslått at utstyret samsvarer med begrensningene for digitale enheter i klasse B i henhold til del 15 i FCC-reglene. Disse begrensningene er utformet for å gi rimelig beskyttelse mot skadelige forstyrrelser i boliginstallasjoner. Utstyret genererer, bruker og kan sende ut høyfrekvent energi. Dersom det ikke blir installert og brukt i henhold til anvisningene, kan det forårsake skadelige forstyrrelser på radiokommunikasjon. Det gis derimot ingen garanti mot at forstyrrelser ikke vil oppstå i en bestemt installasjon. Dersom dette utstyret forårsaker skadelige forstyrrelser på radio- eller tv-mottak, som fastslås ved å slå utstyret av og på, oppfordres brukeren til å forsøke å løse problemet ved hjelp av ett eller flere av følgende tiltak:

- Snu eller flytt på mottakerantennen.
- Øk avstanden mellom utstyret og mottakeren.
- Koble utstyret til en kontakt på en annen krets enn den mottakeren er koblet til.
- Ta kontakt med en forhandler eller en erfaren radio- og TV-tekniker hvis du trenger hjelp.

#### Erklæring om lysdioder

Lysdiodene tilfredsstiller kravene i EN 60825-1.

この装置は、情報処理装置等電波障害自主規制協議会(VCCI)の基準 に基づくクラスB情報技術装置です。この装置は、家庭環境で使用すること を目的としていますが、この装置がラジオやテレビジョン受信機に近接して 使用されると受信障害を引き起こすことがあります。 取り扱い説明書に従って正しい取り扱いをして下さい。

#### 사용자 안대문 (A급 기기)

이 기기는 업무용으로 진자파장혜김정를 반은 기기이오니,만약 잘못 구입하셨을 때에는 구입 한 곳에서 비입무용으로 교환하시기 비립니다. 사용자 인내문(B금 기기)

이 기기는 비업무용으로 전자파장해김정을 받은 기기로서, 주거지역에서는 물론 모든 시역에서 시용할 수 있읍니다.

# Mer om skriveren

## Erklæring om begrenset garanti

|                       | Varighet av begrenset<br>garanti for HP-produkter |
|-----------------------|---------------------------------------------------|
| Programvare           | 90 dager                                          |
| Blekkpatroner         | 90 dager                                          |
| Skriverens maskinvare | 1 år                                              |
|                       |                                                   |

#### A. Den begrensede garantiens dekningsområde

- Hewlett-Packard (HP) garanterer overfor kunden at HPproduktene angitt ovenfor er uten mangler i materialer eller utførelse i tidsperioden som er angitt ovenfor. Garantien trer i kraft på kundens kjøpsdato. Kunden er ansvarlig for å fremlegge bevis på kjøpsdato.
- For programvare gjelder HPs begrensede garanti bare for unnlatelse av å utføre programinstruksjonene. HP gir ingen garanti for at driften av produktet er uten avbrudd eller feil.
- HPs begrensede garanti dekker kun de manglene som oppstår som en følge av normal bruk av produktet, og gjelder ikke for følgende:
  - a. feilaktig eller utilstrekkelig vedlikehold eller modifisering
  - b. programvare, grensesnitt, medier, deler eller tilbehør som ikke er levert eller støttet av HP, eller
  - c. bruk utenfor produktspesifikasjonene
- 4. Gjelder skriverprodukter fra HP: Bruk av blekkpatroner som ikke er produsert av HP eller etterfylte blekkpatroner, har ikke innvirkning på garantien til kunden eller eventuelle HPstøttekontrakter med kunden. Hvis det imidlertid skulle oppstå en feil eller skade på skriveren som kan føres tilbake til bruken av en kassett som ikke er produsert av HP, eller som er etterfylt, vil HP belaste kunden med arbeids- og materialkostnader som måtte påløpe ved reparasjon av denne bestemte feilen eller skaden på skriveren.
- 5. Dersom HP i løpet av gjeldende garantiperiode får melding om mangel i et programvare-, medie- eller blekkpatronprodukt som er dekket av HPs garanti, skal HP erstatte det mangelfulle produktet. Dersom HP i løpet av gjeldende garantiperiode får melding om mangel i et maskinvareprodukt som er dekket av HPs garanti, skal HP enten reparere eller erstatte det mangelfulle produktet, etter HPs valg.
- Hvis HP ikke er i stand til å reparere eller erstatte, avhengig av hva som er aktuelt, et mangelfullt produkt som er dekket av HPs garanti, skal HP, innen rimelig tid etter å ha mottatt melding om mangelen, refundere kjøpesummen for produktet.
- HP er ikke forpliktet til å reparere, erstatte eller refundere før kunden returnerer det mangelfulle produktet til HP.
- Et eventuelt produkt som kunden mottar i bytte, skal være nytt eller så godt som nytt, forutsatt at det fungerer minst like godt som produktet som blir byttet inn.
- 9. HPs begrensede garanti er gyldig i alle land der HPprodukter blir distribuert av HP, med unntak av Midtøsten, Afrika, Argentina, Brasil, Mexico, Venezuela og Frankrikes oversjøiske territorier. I disse områdene er garantien bare gyldig i landet der skriveren ble kjøpt. Kontrakter for ekstra garantitjenester, som service på stedet, kan være tilgjengelige fra autoriserte HP-servicesteder der produktet blir distribuert av HP eller en autorisert importør.

#### B. Garantibegrensninger

 I DEN UTSTRĚKNING DĚT ER TILLATT I HENHOLD TIL GJELDENDE LOVGIVNING, GIR VERKEN HP ELLER DETS TREDJEPARTSLEVERANDØRER NOEN ANNEN GARANTI ELLER VILKÅR AV NOE SLAG, VERKEN UTTRYKT ELLER UNDERFORSTÅTT, NÅR DET GJELDER HP-PRODUKTER. OVENNEVNTE FRASIER SEG UTTRYKKELIG UNDERFORSTÅTTE GARANTIER ELLER VILKÅR FOR SALGBARHET, TILFREDSSTILLENDE KVALITET OG EGNETHET TIL ET BESTEMT FORMÅL

#### C. Ansvarsbegrensninger

- I den utstrekning det er tillatt i henhold til lokal lovgivning, er rettsmidlene som er gitt i denne garantierklæringen, kundens eneste og eksklusive rettsmidler.
- 2. I DEN UTSTREKNING DET ER TILLATT I HENHOLD TIL LOKAL LOVGIVNING, MED UNNTAK AV FORPLIKTELSENE SOM ER FREMSATT I DENNE GARANTIERKLÆRINGEN, ER HP ELLER DETS TREDJEPARTSLEVERANDØRER I INGEN TILFELLER ANSVARLIGE FOR DIREKTE, INDIREKTE, SPESIELLE ELLER TILFELDIGE SKADER ELLER FØLGESKADER, UANSETT OM KRAVET ER BASERT PÅ KONTRAKT, SIVILT SØKSMÅL ELLER ANNEN JURIDISK TEORI, OG UANSETT OM MAN HAR FÅTT BESKJED OM MULIGHETEN FOR SLIK SKADESERSTATNING.
- D. Lokal lovgivning
- Denne garantierklæringen gir kunden visse juridiske rettigheter. Kunden kan også ha andre rettigheter, som kan variere fra stat til stat i USA, provins til provins i Canada og fra land til land i verden forøvrig.
- 2. I den utstrekning denne garantierklæringen strider mot lokal lovgivning, skal garantierklæringen modifiseres slik at den er i samsvar med slik lokal lovgivning. Under slik lokal lovgivning vil visse fraskrivelser og begrensninger i denne garantierklæringen muligens ikke gjelde for kunden. Enkelte stater i USA samt enkelte styresmakter utenfor USA (herunder provinser i Canada) kan for eksempel:
  - a. utelukke fraskrivelser og begrensninger i garantibestemmelsene som begrenser kundens lovbestemte rettigheter (f.eks. Storbritannia),
  - b. på annen måte begrense en produsents mulighet til å påberope seg slike fraskrivelser eller begrensninger, eller
  - c. gi kunden ekstra garantirettigheter, angi varigheten av underforståtte garantier som produsenten ikke kan fraskrive seg, eller forby begrensninger i varigheten av underforståtte garantier.
- 3. FOR KUNDETRANSAKSJONER I AUSTRALIA OG NEW ZEALAND SKAL VILKÅRENE I DENNE GARANTIERKLÆRINGEN, UNNTATT I DEN UTSTREKNING LOVGIVNINGEN TILLATER, VERKEN UTELUKKE, BEGRENSE ELLER MODIFISERE, OG KOMMER I TILLEGG TIL, OBLIGATORISKE LOVBESTEMTE RETTIGHETER SOM GJELDER SALG AV HP-PRODUKTER TIL SLIKE KUNDER.

### HPs år 2000-garanti

Idet alle vilkår og begrensninger i HPs begrensede garantierklæring ovenfor gjøres gjeldende, garanterer HP at dette produktet opprettholder den i produktdokumentasjonen angitte funksjonalitet i forhold til datorelatert data (inkludert, men ikke begrenset til kalkulering, sammenligning og systematisering) fra, til og mellom det 20. og 21. århundre, herunder årene 1999 og 2000 og kalkulering som inkluderer skuddår, med de begrensninger som følger av vilkårene for HPs begrensede garantiansvar som følger vedlagt dette produkt, og under forutsetning av at produktet brukes i overensstemmelse med produktdokumentasjonen som fulgte med produktet (herunder instruksjoner om installering av programutbedrere (patches) og/ eller oppgraderinger og at dette HP-produkt mottar korrekte data for dato og tidsangivelse fra produkter som ikke er levert av HP. Denne garantien gjelder til og med 31. januar 2001.

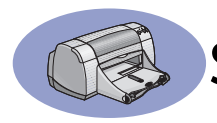

# Stikkordregister

### 2400 dpi 6, 51

## Α

åpning for enkeltkonvolutt **2** Avbryt-knapp **1, 51** 

# B

bakdeksel ta ut 36.40 utskiftningsdeler A-6 bestille ekstrautstyr A-6 tilbehør og ekstrautstyr A-8 Best-modus 6, 51 blekk bestille A-6 delenumre 8 ekstrautstyr A-6 kategorien Beregnet blekknivå 8 skifte 27 striper 30 tørketid 7 volum 7.42 blekkpatronene anbefalte temperaturer 29 bestille A-6 bruke 29 bytte ut 27 delenumre 27, 32, A-6 lampe 28 lite blekk 26 oppbevare 29 problemer 28, 29 skade på grunn av etterfylling 32 status 25 blekkpatroner bestille A-6 bruke 29 delenumre 8, 27 Lampe 28 oppbevare 29 problemer 29, 30 rense 30-31 skade på grunn av etterfylling

32 skifting 27 status 25 statuslampe 1 Blekkpatronlampe 51 blekkpatronstatus 25 ikoner 26 blekkstreker 30 bokinnbinding 22 Brukerveiledning - bestille A-6 brukerveiledning, elektronisk iv

# D

deksel, bakre 36, 40 deler bestille A-6 ekstrautstyr A-6 numre A-6 Dialogboksen Egenskaper for skriver Windows 3.1x A-1 Windows 95, 98, NT 4.0 4 dialogbokser Egenskaper for HP-skriver 4 DOS, utskrift iv dpi, 2400-utskrift PhotoREt 51 driftsmiljø 51 driftssyklus 51 drivere, se skriverprogramvare

# E

ekstrautstyr A-6 bestille A-6 delenavn og -numre A-6 papir og annet utskriftsmateriale A-7 elektronisk brukerveiledning iv, 9 elektronisk kundestøtte, websted iv elektronisk vedlegg iii, iv energiforbruk 51 etiketter fastkjørt papir med 36 kapasitet for skuff 52 spesifikasjoner 52 utskrift 16–17

# F

få hielp. se hielp Fabrikkinnstillinger-knapp 6 farge gråtoner 7 hvithet 7 innstillinger 7 metnina 7 toneinnstilling 7 utskrift iii, 7 fargeoppløsning 51 fastkjøringer, se fastkjørt papir fastkjørt papir, fjerne 36, 40 feilsøking, se problemer flere eksemplarer 7 flere sider pr. ark marg på siden 7 forhåndsvisning 7 Fortsett-knapp 51 Fortsett-lampe 51 fotografier skuff iii, 3, 10 utskrift 10-11 fotoskuff iii. 3. 10 funksjoner iii

# G

garantier erklæring **54** utvidelser **48** gråtoner **7, 42** gratulasjonskort spesifikasjoner **52, A-5** utskrift **14–15** 

# Н

hastighet, utskrift **51** hjelp brukerfora **iv** elektronisk **iv** høyreklikk **iv, 6** HPs kundestøtte **45–48** informasjonskilder **iv** kunde **45** teknisk støtte **45** websteder **iv** 

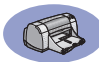

høyoppløsningsutskrift 2400 dpi 6 Best 6 HPs kundestøtte **45–48** Hurtigreferanse bestille **A-6** Hvordan skal jeg? kategori, Windows 3.1x **A-4** 

## 

I/U-grensesnitt 51 ikoner, blekkpatronstatus 26 indekskort kapasitet for skuff 52 spesifikasjoner 52, A-5 utskrift 14-15 innskuff bruk 2 kapasitet til 52 innstillinger problemer 33-35 innstillinger, se utskriftsinnstillinger installere parallellkabel 49 problemer 33, 34 programvare 33 skriverprogramvare 33, 34 USB-kabel 35 installere skriveren iii

## J

justere farger 7

# K

kabler anbefalte iii bestille **A-6** koble til **35** parallell iii USB iii kalibrere skriver **8, 43** kapasitet, papirskuff iii Kategorien Avansert **7** kategorien Beregnet blekknivå **8** kategorien Farge, Windows 3.1x **A-3** Kategorien Funksjoner **7** Windows 3.1x **A-2** kategorien Konfigurasjon **8** 

Kategorien Oppsett 6 Windows 3.1x A-2 kategorien Service 8 Windows 3.1x A-3 kategorien Skriverservice 8 kategorier Avansert 7 Beregnet blekknivå 8 Funksjoner 7 Hvordan skal jeg? A-4 Konfigurasjon 8 Oppsett 6 Skriverservice 8 knapper Avbrut 1, 6, 51 Bruk 6 Fabrikkinnstillinger 6 Fortsett 1, 18, 36, 40, 51 Hjelp 6 OK 6 Strøm 1, 27, 29, 31, 40, 51 konvoluttåpning 2 konvolutter skrive ut en 12-13 skriver ut bunke 12-13 spesifikasjoner 51, A-5 kopier, skrive ut flere 7 kort spesifikasjoner 51, A-5, A-7 utskrift 14-15 krav, system A-5 Kundestøtte 45 kundestøtte 45 kvalitet iii Se utskriftskvalitet

# L

lamper Av/på 1 Blekkpatronstatus 1, 25, 28 Fortsett 1, 51 Strøm 1, 51 liggende papirretning 7, 41, A-2 listepapir bestille A-7 problemer 43 programvarekompatibilitet 43 spesifikasjoner 51 utskrift 2, 20–21 Lite blekk kontrollere blekknivå 8, 25 statuslampe for blekkpatron 25, 26

### Μ

marger 7 marger, minimums utskrift A-5 metriske papirstørrelser 52 modus 2400 dpi 51 Best 51 Normal 51 Utkast 51 utskriftshastigheter 51

## Ν

Normal-modus 6, 51

## 0

oppløsning 2400 dpi 6, 51 best 6, 51 farge 51 kladd 6, 51 opromal 6, 51 spesifikasjoner 51 oppsett parallellkabel 49 USB-kabel 50 overføring utskrift 16—17

## Ρ

papir Brukerdefinert størrelse 52 ekstrautstyr A-7 justere papirførere 2 skrive ut på ulike typer 9 spesifikasjoner 51, A-5 vekt, anbefalt 51 papirførere 2 papirretning 7 liggende 7, 41, A-2 stående 7, 41, A-2 papirskuffer foto 3, 10

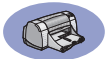

innskuff 2 justere papirførere 2 kapasitet iii, 52 konvoluttåpning 2 posisjoner 2 utskuff 2 papirstopp, se fastkjørt papir papirstørrelser Brukerdefinert 52 endre størrelse for å få plass 6 spesifikasjoner 52, A-5 velge 6 papirtyper, velge 6 parallellkabel, installere 49 plakater, skrive ut 20-21 problemer Av/på-lampen blinker 40 blank side kom ut av skriveren 37 blekkpatronene 29 blekkpatronlampen blinker 40 blekkstriper 30 blinkende lys 40 CD-ROM-plate, leser ikke 33 deler av utskriften mangler 30, 41 deler av utskriften på feil sted 41 fastkjøring 36 fastkjørt papir 36 feil ved utskrift til USButgangen 38 for mye blekk 42 fortsett-lampen blinker 40 fotografier 44 fotoskuff 44 hjelp 33 ingen side kom ut 36 installere skriverprogramvare 34 LPT1 feil 38 lys som blinker 40 manglende linjer eller punkter 30 programvare, leser ikke 33 programvareinstallering 34

siden ble ikke skrevet ut **36** skriveren går sakte **39** telefaks **37** USB **35**, **38** utskrift **36–44** utskrift av listepapir **43** utskriftskvalitet **42**, **44** programvare, *se skriverprogramvare* programvarekompatibilitet **51** programvareoppdateringer **46** 

### R

rense blekkpatronene **31** blekkpatronholder **32** skriver **3** 

## S

Service elektronisk brukerveiledning 8 kalibrere skriveren 8 kategori 8 rense blekkpatroner 8 testside 8 verktøyboks 8 skriftskvalitet problemer 42 skrive ut bok 22-23 etiketter 16-17 fotografier 10-11 gratulasjonskort 14-15 indekskort 14-15 konvolutter, bunke 12-13 konvolutter, enkle 12-13 kort 14-15 listepapir 20-21 plakater 20-21 skriveblokk 22-23 tosidiq, bok 22-23 tosidig, skriveblokk 22-23 transparenter 18-19 T-skjortetrykk 16-17 visittkort 14-15 skrive ut i gråtoner 7 skriveblokkinnbinding 22-23

skriver anbefalte kabler iii deler A-6 drivere, se skriverprogramvare driveroppdateringer, se skriver, programvareoppdateringer flekker på 3 innstillinger **4** installere iii kabel, parallell iii, 35, 49, A-6 kabel, USB iii, 35, 38, 39, 50, A-6 kalibrering 8 knapper 1 koblinger 36 Lamper 1 papirskuffer 52 programvare 4, 46 programvareoppdateringer 46 rense 3 skuffer 2 spesifikasjoner 51 tilbehør iii. A-6 vedlikehold 3 skriverinnstillinger, se utskriftsinnstillinger skriverprogramvare grunnleggende bruk 6 hvordan få tilgang **4** innstillinger 6 installere med parallellkabel 49 installere med USB-kabel 50 installering for Windows 3.1x 49 installering for Windows 95, 98, NT 49 kategorier 6 laste ned 46 oppdateringer iv, 46 problemer med installeringen 33 skriveregenskaper 6 utskriftsinnstillinger 6 skuffer bruk 2

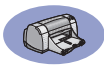

foto 2.10 innskuff 2.52 justere lengde og bredde 2 kapasitet 52 konvoluttåpning 2, 12 posisjoner 2 utskuff 2, 52 speilvend bilde 7 spesielle bestemmelser 53 spesifikasjoner 51, A-5 stående papirretning 7, 41, A-2 status, blekkpatronlampe 1 størrelse Brukerdefinert papirstørrelse 6.52 Tilpasset størrelse 6 utskriftsmateriale 52 velge innstillinger 6 Strøm forbruk 51 knapp 51 lampe 51 ledning iii ledning, bestille A-6 sustemkrav A-5

# T

teknisk støtte **45** telefaksutskrift, problemer med **37** tilbehør **iii, A-6** Tilpasset størrelse **6** tørketid, øke **7** tosidig utskrift **7, 22** transparenter bestille **A-7** spesifikasjoner **52** utskrift **18–19** T-skjortetrykk bestille **A-7** utskrift **16–17** 

### U

Universal seriebuss, *se USB* USB aktivere **35** installering **35, 50** kabeloppsett **50** knutepunkter **35** 

øke hastigheten 39 problemer 35, 38, 39 Utkast-modus 6. 51 utskrift 2400 dpi 6, 51 farge 7 flere eksemplarer 7 flere sider pr. ark. 7 fra siste side 7 gråtoner 7 i DOS A-1 i Windows 3.1x A-1 i Windows 95, 98, NT 4 kvalitet 28, 42 marger 7 papirretning 7 speilvend bilde 7 telefakser 37 tosidia. bok 7 tosidig, skriveblokk 7 utskriftsinnstillinger endre 6 gjeldende 6 kategorier 6 programvare 4 standard 6 velge 6 utskriftskvalitet iii 2400 dpi 6, 51 Best 6 bruke etterfylte blekkpatroner 32 forbedre 42 Normal 6 problemer 44 Utkast 6 utskriftsmarger A-5 utskriftsmateriale, se papir utskriftsproblemer, se problemer utskriftsrekkefølge 7 utskuff 2

#### V

vedlikehold blekkpatroner **25** skriver **3** velge papirstørrelse **6**  papirtype 6 utskriftsinnstillinger 6 Verktøyboks for DeskJet kategorien Beregnet blekknivå 8 kategorien Hvordan skal jeg? A-4 kategorien Konfigurasjon 8 kategorien Skriverservice 8 tilgang til 8 Windows 3.1x A-4 Verktøyboks, DeskJet 8, A-4 versjonsmerknader iv

### W

websteder iv, 32, 33, A-6, A-8 Windows 3.1x funksjoner A-2 innstillinger A-2 kategorier A-2 skriveregenskaper A-1 utskrift A-1 verktøyboks A-4 Windows 3.1x installere i 49 Windows 95, 98, NT funksjoner 7 innstillinger 6 installere i 49 kategorier 6 skriveregenskaper 6 utskrift 5 verktøyboks 8

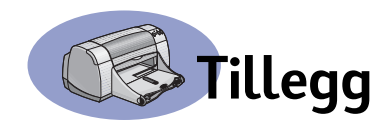

# Skrive ut i Windows 3.1x

Bruk skriverprogramvaren til å styre hvordan og hva du skriver ut. Utskriftskvalitet, papirstørrelse, papirtype og tosidig utskrift er bare noen av valgene som er tilgjengelige i dialogboksen Egenskaper for HP DeskJet 950C-skriver.

**Merk:** Ikke alle funksjoner som er tilgjengelige for Windows 95-, 98- og NT-brukere, er tilgjengelige for 3.1*x*-brukere.

# Windows 3.1x Dialogboksen Egenskaper for HP DeskJet 950C

- Klikk på Fil → Skriv ut fra programmet du bruker.
   Programmet ditt viser dialogboksen Skriv ut.
- 2 Fra dialogboksen Skriv ut klikker du på knappen som vises, Egenskaper, Oppsett eller Skriver. Dialogboksen med egenskaper for HP DeskJet 950C vises.

De fire kategoriene i dialogboksen HP DeskJet 950C er:

- Oppsett (se side A-2)
- Funksjoner (se side A-2)
- Farge (se side A-3)
- Service (se side A-3)

Klikk på en kategori, og velg innstilling.

Standardknappene nederst i dialogboksen HP DeskJet 975C er:

- Fabrikkinnstillinger Tilbakestiller alle innstillingene i kategorien til fabrikkinnstillingene.
- OK Godtar endringene dine og lukker dialogboksen.
- Avbryt Opphever endringene dine og lukker dialogboksen.
- Hjelp Viser hjelpeinformasjon.

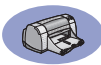

# Windows 3.1x Kategorien Oppsett

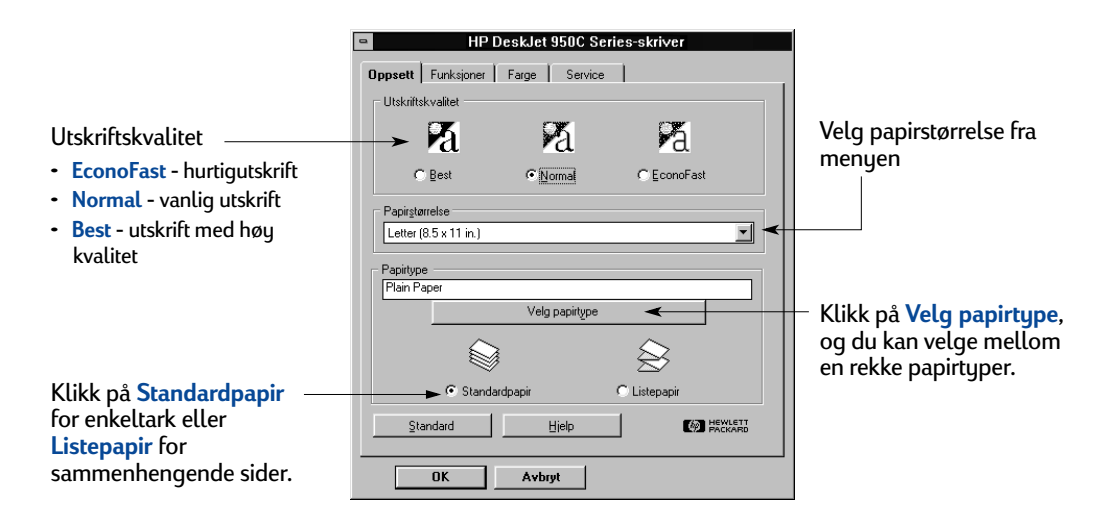

# Windows 3.1x Kategorien Funksjoner

Kryss av her og velg:

- Ingen for utskrift på bare én side av arket (standard)
- Bok for innbinding på siden
- Skriveblokk for innbinding på toppen

#### Velg riktig papir retning.

- Klikk på Stående 🔚
- Klikk på Liggende 🔚
- Klikk på Vend horisontalt for å snu bildet som skrives ut.

Kryss av her hvis du vil skrive ut den siste siden i dokumentet først, eller la være å krysse av hvis du vil skrive ut den første siden først.

| are<br>Dppsett Funksjoner Farge Service<br>Tosidig utskrift<br>C Ingen<br>Bok<br>C Skriveblokk<br>Papirretning<br>Plakatutskrift<br>Plakatutskrift | Klikk her når du skal<br>velge:<br>• antall sider som skal<br>skrives ut per ark<br>• margen til hver side på<br>arket |
|----------------------------------------------------------------------------------------------------|----------------------------------------------------------------------------------------------------|
| ng. R C Stående<br>C Liggende<br>Vend horisontalt<br>Sgiterte utskrifter<br>krives                                                                 | <ul> <li>Velg størrelsen på<br/>plakaten ved å velge<br/>antall sider vannrett og<br/>loddrett.</li> </ul>             |
| Standard Hjelp C PROVARD                                                                                                    | Velg antall eksemplarer<br>du vil skrive ut.                                                                           |

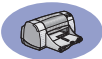

# Windows 3.1x Kategorien Farge

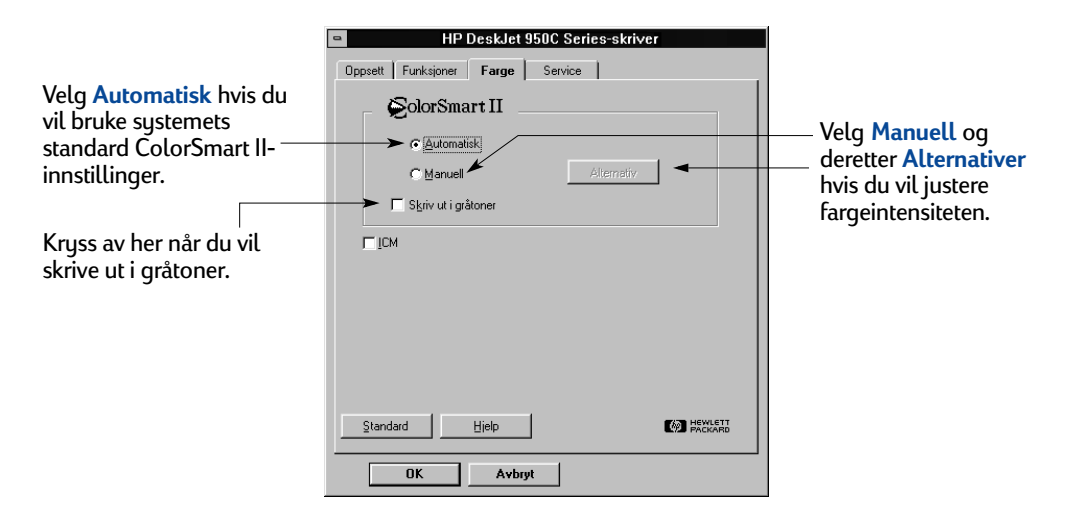

## Windows 3.1x Kategorien Service

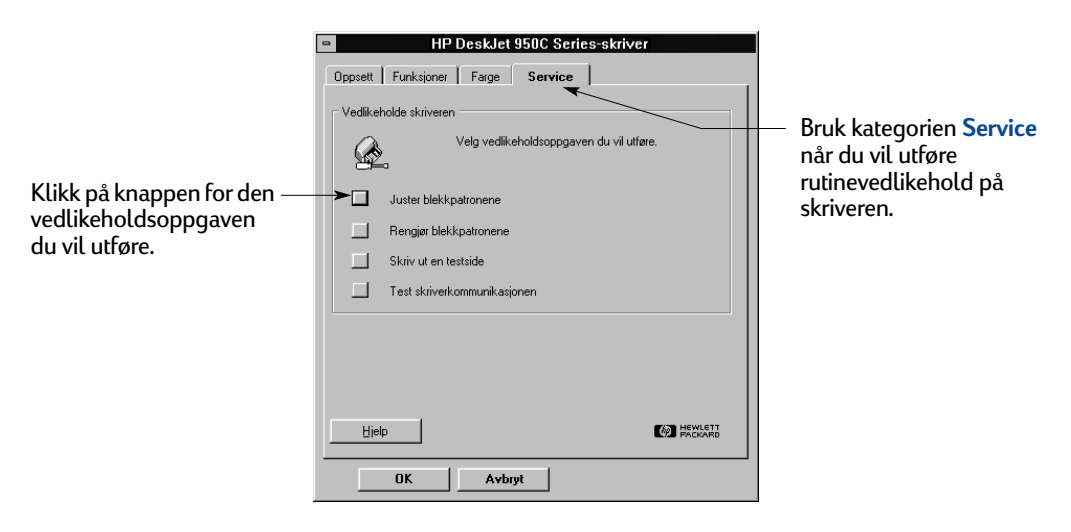

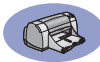

# Windows 3.1x HP DeskJet 950C-verktøyboks

#### Bruk HP DeskJet 950C-verktøyboksen hvis du

vil finne informasjon og vedlikeholde skriveren. Verktøyboks for HP DeskJet er installert i gruppen Verkøy for HP DeskJet i Programbehandling. Verktøyboksen har to kategorier: **Hvordan skal jeg?** og **Skriverservice**. Kategorien Hvordan skal jeg? vises nedenfor. Du får tilgang til kategorien Skriverservice fra HP DeskJet 950Cverkøyboksen ved å dobbeltklikke på ikonet for HP-verktøyboksen i verktøygruppen HP DeskJet i Programbehandling.

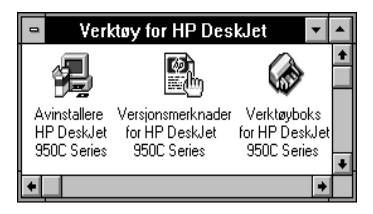

Du kan også få tilgang til Skriverservice fra dialogboksen Egenskaper for HP DeskJet 950C (se side A-3). Klikk på en kategori, og velg innstilling.

## Hvordan skal jeg?-

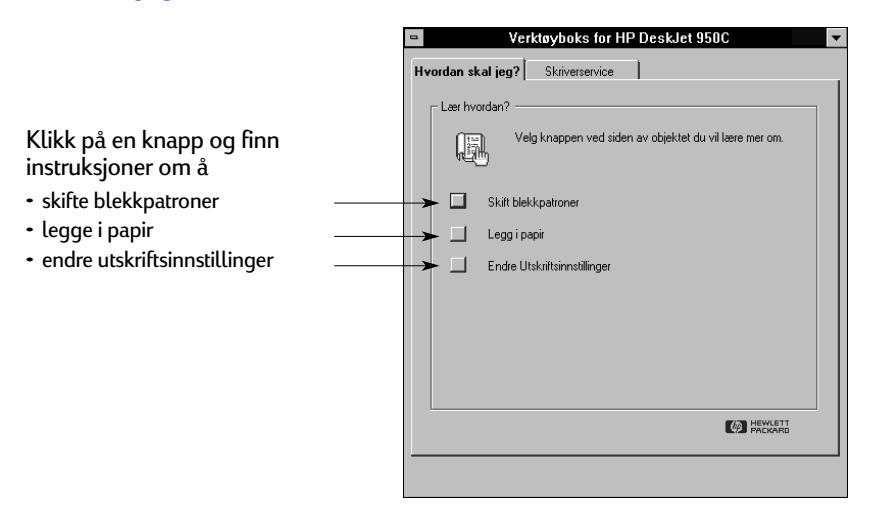

# Minimumsmarger ved utskrift

Skriveren kan ikke skrive utenfor et bestemt område på siden, så du må påse at innholdet i dokumentet faller innenfor utskriftsområdet.

Hvis du bruker ustandardiserte papirstørrelser og velger innstillingen **Brukerdefinert papirstørrelse** fra kategorien **Oppsett** i dialogboksen Egenskaper for Egenskaper for HP-skriver, må papirstørrelsen være mellom 77 og 215 mm (3 og 8,5 tommer), og papirlengden må være mellom 127 og 356 mm (5 og 14 tommer).

#### Letter, Legal og Executive

| Venstre marg: | 6,4 mm (0,25 tommer)  |
|---------------|-----------------------|
| Høyre marg:   | 6,4 mm (0,25 tommer)  |
| Toppmarg:     | 1,8 mm (0,07 tommer)  |
| Bunnmarg:     | 11,7 mm (0,46 tommer) |

#### A4-papir

| Venstre marg: | 3,4 mm (0,134 tommer) |
|---------------|-----------------------|
| Høyre marg:   | 3,4 mm (0,134 tommer) |
| Toppmarg:     | 1,8 mm (0,07 tommer)  |
| Bunnmarg:     | 11,7 mm (0,46 tommer) |

#### A5, B5 og brukerdefinert papirstørrelse

| 3,2 mm (0,125 tommer) |
|-----------------------|
| 3,2 mm (0,125 tommer) |
| 1,8 mm (0,07 tommer)  |
| 11,7 mm (0,46 tommer) |
|                       |

#### Kort (76 x 127 mm, 102 x 152 mm, 127 x 203 mm og A6)

| Venstre marg: | 3,2 mm (0,125 tommer) |
|---------------|-----------------------|
| Høyre marg:   | 3,2 mm (0,125 tommer) |
| Toppmarg:     | 1,8 mm (0,07 tommer)  |
| Bunnmarg:     | 11,7 mm (0,46 tommer) |

#### Hagaki-postkort

| Venstre marg: | 3,2 mm (3,175 mm tommer |
|---------------|-------------------------|
| Høyre marg:   | 3,2 mm (0,125 tommer)   |
| Toppmarg:     | 1,8 mm (0,07 tommer)    |
| Bunnmarg:     | 11,7 mm (0,46 tommer)   |
|               |                         |

#### Konvolutter

| Venstre marg: | 3,2 mm (0,125 tommer) |
|---------------|-----------------------|
| Høyre marg:   | 3,2 mm (0,125 tommer) |
| Toppmarg:     | 1,8 mm (0,07 tommer)  |
| Bunnmarg:     | 11,7 mm (0,46 tommer) |

#### Listepapir, A4 (210 x 297 mm, 8,27 x 11,7 tommer)

| Venstre marg: | 3,4 mm (0,134 tommer) |
|---------------|-----------------------|
| Høyre marg:   | 3,4 mm (0,134 tommer) |
| Toppmarg:     | 0,0 mm (0,00 tommer)  |
| Bunnmarg:     | 0,0 mm (0,00 tommer)  |

#### Listepapir, Letter (8,5 x 11 tommer)

| 6,4 mm (0,25 tommer) |
|----------------------|
| 6,4 mm (0,25 tommer) |
| 0,0 mm (0,00 tommer  |
| 0,0 mm (0,00 tommer  |
|                      |

#### Foto med avriviningskant 112 x 152 mm (4 x 6,5 tommer)

| Venstre marg: | 3,2 mm (0,125 tommer) |
|---------------|-----------------------|
| Høyre marg:   | 3.2 mm (0,125 tommer) |
| Toppmarg:     | 3,2 mm (0,125 tommer) |
| Bunnmarg:     | 3,2 mm (0,125 tommer) |

Marger i DOS kan variere. Du finner mer informasjon om DOS-programmet i håndboken.

# **Systemkrav**

Sørg for at datamaskinen oppfyller disse systemkravene:

| Operativsystem                                | Minimum<br>prosessorhastighet | Nødvendig<br>RAM | Nødvendig ledig plass på<br>harddisk <sup>*</sup> |
|-----------------------------------------------|-------------------------------|------------------|---------------------------------------------------|
| Microsoft Windows NT 4.0                      | Pentium 66 MHz                | 32 MB            | 40 MB                                             |
| Microsoft Windows 95 eller 98                 | Pentium 66 MHz                | 16 MB            | 40 MB                                             |
| Microsoft Windows 3.1x,<br>bare Utvidet-modus | Pentium 66 MHz                | 8 MB             | 40 MB                                             |
| MS-DOS versjon 3,3 eller høyere               | 486                           | 4 MB             | 5 MB                                              |

\* Hvis du skriver ut med 2400 x 1200 dpi, trenger du minst 400 MB ledig plass på harddisken.

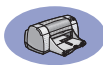

# Tilbehør og ekstrautstyr

### Informasjon om bestilling finnes på side A-8.

| Delenavn                                                                                                    | Delenummer                          |
|----------------------------------------------------------------------------------------------------|-------------------------------------|
| Grensesnittskabler                                                                                                    |                                     |
| IEEE 1284-kompatibel grensesnitt<br>( <i>med én 1284-A-kontakt for datan</i><br>1284-B-kontakt for skriverporten)                   | skabel fra HP<br>naskinporten og én |
| 2 meter lang<br>3 meter lang                                                                                                    | C2950A<br>C2951A                    |
| USB-kompatibel<br>grensesnittskabel fra HP                                                                                          | C6518A                              |
| Blekkpatroner                                                                                                    |                                     |
| Black                                                                                                    | HP 516 <b>45</b> -serien            |
| 🕐 Tri-Color                                                                                                    | HP 65 <b>78</b> -serien             |
| Strømledninger                                                                                                    |                                     |
| USA, Canada, Brasil, Latin-                                                                                                    |                                     |
| Amerika, Saudi-Arabia                                                                                                    | 8120-8900                           |
| Japan                                                                                                    | 8121-0021                           |
| Singapore, Malaysia,<br>Hong Kong                                                                                                   | 8121-0026                           |
| Sør-Afrika                                                                                                    | 8121-0020                           |
| India                                                                                                    | 8121-0025                           |
| Argentina                                                                                                    | 8121-0019                           |
| Australia                                                                                                    | 8121-0018                           |
| Kina, Taiwan, Filippinene                                                                                                    | 8121-0024                           |
| Korea                                                                                                    | 8121-0017                           |
| Europa, Jordan, Libanon, Nord-<br>Afrika, Israel, Russland, de<br>baltiske land, Thailand,<br>Indonesia, Karibia, Latin-<br>Amerika | 8121-0023                           |
| Storbritannia, Midtøsten                                                                                                    | 8121-0022                           |
| Andre deler som kan skiftes ut                                                                                                    |                                     |
| Øvre deksel for DJ950C-serien<br>(tilgangsdeksel)                                                                                   | C6429-60151                         |
| Rengjøringsdeksel for DJ950C-<br>serien (tilgangsdeksel)                                                                            | C6426-60038                         |
| Ekstrautstyr                                                                                                    |                                     |
| Tosidig utskriftsmodul                                                                                                    | C6463A                              |

Tosidig utskriftsmodul (ikke tilgjengelig i alle land)

# Hurtigreferanse og brukerveiledning

Det meste av HPs skriverdokumentasjon er tilgjengelig for visning og utskrift på http:// www.hp.com/support/home\_products.

|                          | Delenummer      |                  |  |
|--------------------------|-----------------|------------------|--|
| Språk                    | Hurtigreferanse | Brukerveiledning |  |
| Arabisk                  | C6428-90001     | C6428-90031      |  |
| Dansk                    | C6428-90004     | C6428-90033      |  |
| Engelsk                  | C6428-90006     | C6428-90035      |  |
| Estisk                   | C6428-90007     | C6428-90036      |  |
| Finsk                    | C6428-90008     | C6428-90037      |  |
| Forenklet<br>kinesisk    | C6428-90023     | C6428-90051      |  |
| Fransk                   | C6428-90009     | C6428-90038      |  |
| Gresk                    | C6428-90011     | C6428-90040      |  |
| Hebraisk                 | C6428-90012     | C6428-90041      |  |
| Italiensk                | C6428-90014     | C6428-90043      |  |
| Japansk                  | C6428-90015     | C6428-90044      |  |
| Koreansk                 | C6428-90016     | C6428-90045      |  |
| Kroatisk                 | C6428-90002     |                  |  |
| Litauisk                 | C6428-90017     | C6428-90046      |  |
| Nederlandsk              | C6428-90005     | C6428-90034      |  |
| Norsk                    | C6428-90018     | C6428-90047      |  |
| Polsk                    | C6428-90019     | C6428-90048      |  |
| Portugisisk              | C6428-90020     | C6428-90049      |  |
| Rumensk                  | C6428-90021     |                  |  |
| Russisk/<br>kyrillisk    | C6428-90022     | C6428-90050      |  |
| Slovakisk                | C6428-90024     | C6428-90052      |  |
| Slovensk                 | C6428-90025     |                  |  |
| Spansk                   | C6428-90026     | C6428-90053      |  |
| Svensk                   | C6428-90027     | C6428-90054      |  |
| Thai                     | C6428-90028     | C6428-90055      |  |
| Tradisjonell<br>kinesisk | C6428-90029     | C6428-90056      |  |
| Tsjekkisk                | C6428-90003     | C6428-90032      |  |
| Tyrkisk                  | C6428-90030     | C6428-90057      |  |
| Tysk                     | C6428-90010     | C6428-90039      |  |
| Ungarsk                  | C6428-90013     | C6428-90042      |  |

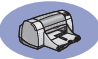

# Papir og annet utskriftsmateriale

Tilgjengeligheten av spesialutskriftsmateriale varierer fra land til land.

| Papirtype/beskrivelse                                                                                      | Dele-                                |  |
|----------------------------------------------------------------------------------------------------|--------------------------------------|--|
|                                                                                                    | nummer                               |  |
| HP Bright White Inkjet Paper                                                                               |                                      |  |
| A4 (210 x 297 mm), 200 ark<br>A4 (210 x 297 mm), 500 ark<br>Letter (USA), 200 ark<br>Letter (USA), 500 ark | C5977A<br>C1825A<br>C5976A<br>C1824A |  |
| HP Premium InkJet Paper                                                                                    |                                      |  |
| A4 (210 x 297 mm), 200 ark<br>Letter (USA), 200 ark                                                        | C51634Z<br>C51634Y                   |  |
| HP Premium InkJet Heavyweight Paper                                                                        |                                      |  |
| A4 (210 x 297 mm), 100 ark<br>Letter (USA), 200 ark                                                        | C1853A<br>C1852A                     |  |
| HP Professional Brochure & Flyer Paper, Matte                                                              |                                      |  |
| Letter (USA), 50 ark                                                                                       | C6955A                               |  |
| HP Professional Brochure & Flyer Paper, Glossy                                                             |                                      |  |
| A4 Asia (210 x 297 mm), 50 ark<br>A4 Europa (210 x 297 mm), 50 ark<br>Letter (USA), 50 ark                 | C6819A<br>C6818A<br>C6817A           |  |
| HP Photo Paper, Two-Sided, Satin/Glossy                                                                    |                                      |  |
| A4 Asia (210 x 297 mm), 20 ark<br>A4 Europa (210 x 297 mm), 20 ark<br>Letter (USA), 20 ark                 | C6765A<br>C1847A<br>C1846A           |  |
| HP Premium Photo Paper, Glossy                                                                             |                                      |  |
| A4 Asia (210 x 297 mm), 15 ark<br>A4 Europa (210 x 297 mm), 15 ark<br>Letter (USA), 15 ark                 | C6043A<br>C6040A<br>C6039A           |  |
| HP Premium Photo Paper, Glossy                                                                             |                                      |  |
| A4 Europa (210 x 297 mm), 20 ark<br>Letter (USA), 20 ark                                                   | C6832A<br>C6831A                     |  |
| HP Premium Plus Photo Paper, Matte                                                                         |                                      |  |
| A4 Europa (210 x 297 mm), 20 ark<br>Letter (USA), 20 ark                                                   | C6951A<br>C6950A                     |  |
| HP Premium Plus Photo Paper, Glossy                                                                        |                                      |  |
| Europa A4 (102 mm x 152 mm ferdig<br>størrelse), 20 ark                                                    | C6945A                               |  |
| 20 ark                                                                                                    | 000-11/1                             |  |

| Papirtype/beskrivelse                            | Dele-  |
|--------------------------------------------------|--------|
|                                                  | nummer |
| HP Premium Inkjet Transparency Film              |        |
| A4 (210 x 297 mm), 20 ark                        | C3832A |
| A4 (210 x 297 mm), 50 ark                        | C3835A |
| Letter (USA), 20 ark                             | C3828A |
| Letter (USA), 50 ark                             | C3834A |
| HP Premium InkJet Rapid-dry Transparencies       |        |
| A4 (210 x 297 mm), 50 ark                        | C6053A |
| Letter (USA), 50 ark                             | C6051A |
| HP Banner Paper                                  |        |
| A4 (210 x 297 mm). 100 ark                       | C1821A |
| Letter (USA), 100 ark                            | C1820A |
| HP Matte Greeting Cards, White/Quarter-fold      |        |
| A4 (210 x 297 mm),                               | C6042A |
| 20 ark, 20 konvolutter                           |        |
| Letter (USA),                                    | C1812A |
| 20 ark, 20 konvolutter                           |        |
| HP Felt-textured Greeting Cards, Ivory/Half-fold |        |
| Letter (USA),                                    | C6828A |
| 20 ark, 20 konvolutter                           |        |
| HP Glossy Greeting Cards, White/Half-fold        |        |
| A4 (210 x 297 mm),                               | C6045A |
| 10 ark, 10 konvolutter                           |        |
| Letter (USA),                                    | C6044A |
| 20 ark, 20 konvolutter                           |        |
| HP Iron-On T-Shirt Transfers                     |        |
| A4 Asia (210 x 297 mm), 10 ark                   | C6065A |
| A4 Europa (210 x 297 mm), 10 ark                 | C6050A |
| Letter (USA), 10 ark                             | C6049A |
| HP Restickables, Large Round Inkjet Stickers     |        |
| Letter (USA), 10 ark (90 etiketter)              | C6822A |
| HP Restickables, Large Round Inkjet Stickers     |        |
| Letter (USA). 10 ark (90 etiketter)              | C6823A |
|                                                  |        |

**Merk:** Hvis du ønsker å finne ut hvilke typer resirkulert papir som anbefales brukt til skriveren din, kan du ta kontakt med HPs nærmeste salgskontor og be om veiledningen HP InkJet Printer Family Paper Specifications Guide, HPs delenummer 5961-0920.

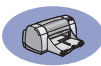

# Bestillingsinformasjon

Når du vil bestille skriverrekvisita eller tilbehør, ringer du nærmeste HP-forhandler eller HP DIRECT på følgende nummer for å få rask forsendelsesservice.

I USA kan du kjøpe deler direkte fra HP på www.hpshopping.com eller ringe HP Shopping Village på 1-888-999-4747.

- Argentina: (54 1) 787-7100 Telefaks: (54 1) 787-7213 Hewlett-Packard Argentina, Montañeses 2150 1428 Buenos Aires, Argentina
- Australia/New Zealand: (03) 895-2895
   China Resources Bldg.
   26 Harbour Road
   Wanchai, Hong Kong
- Belgia:02/778 3092 (eller 3090, 3091) Telefaks: 02/778 3076 Hewlett-Packard Belgium SA/NV 100 bd. de la Woluwe/Woluwedal 1200 BRUXELLES
- Brasil: Centro de Informacoes HP Grande São Paulo: 822-5565 Demais Localidades: 0800-157751 Telefaks: (011) 829-7116 Centro de Informacoes HP Hewlett Packard Brasil S.A. Caixa Postal 134, Rua Clodomiro Amazonas, 258 CEP 04534-011, São Paulo - SP
- Canada: (800) 387-3154, (905) 206-4725 Telefaks: (905) 206-3485/-3739 Hewlett-Packard (Canada) Ltd. 5150 Spectrum Way Mississauga, Ontario L4W 5G1 Toronto: (416) 671-8383
- Chile: (56 2) 203-3233
   Telefaks: (56 2) 203-3234
   Hewlett-Packard de Chile SA
   Av. Andres Bello 2777, Oficina 1302
   Los Condes, Santiago, Chile
- Danmark: 45 99 14 29 Telefaks: 42 81 58 10 Hewlett-Packard A/S Kongevejen 25, 3460 BIRKEROD

- Finland: (90) 8872 2397
   Telefaks: (90) 8872 2620
   Hewlett-Packard Oy
   Varaosamyynti, Piispankalliontie 17
   O2200 ESPOO
- Frankrike: (1) 40 85 71 12 Telefaks: (1) 47 98 26 08 EuroParts 77 101 avenue du Vieux Chemin de Saint-Denis 92625 GENNEVILLIERS
- Hovedkontor for Latin-Amerika: (305) 267-4220 Telefaks: (305) 267-4247
   5200 Blue Lagoon Drive, Suite 950 Miami, FL 33126
- International Sales Branch: (41) 22 780 4111 Telefaks: (41) 22 780-4770 Hewlett-Packard S. A., ISB 39 rue de Veyrot 1217 MEYRIN 1 GENEVE - SUISSE
- Italia: 02/9212.2336/2475 Telefaks: 02/92101757 Hewlett-Packard Italiana S. P. A. Ufficio Parti di ricambio Via G. Di Vittorio, 9 20063 Cernusco s/N (MI)
- Japan: (03) 3335-8333
   Hewlett-Packard Japan Ltd.
   29-21 Takaido-Higashi 3-chome, sugninami-ku Tokyo 168-8585
- Mexico: (52 5) 258-4600 Telefaks: (54 1) 258-4362 Hewlett-Packard de México, S.A. de C.V Prolongación Reforma #470 Colonia Lomas de Santa Fe, C.P. 01210 México, D.F.
- Nederland: 0 33 450 1808 Telefaks: 0 33 456 0891 Hewlett-Packard Nederland B. V. Parts Direct Service Basicweg 10 3821 BR AMERSFOORT
- Norge: 22735926 Telefaks: 22735611 Hewlett-Packard Norge A/S, Ekspress Support Drammensveien 169-171 0212 Oslo
- Spania: 1 6 31 14 81 Telefaks: 1 6 31 12 74 Hewlett-Packard Espanola S.A. Departamento de Venta de Piezas Ctra N-VI, Km. 16,500 28230 LAS ROZAS, Madrid
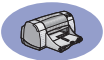

- Sverige: 8-4442239
  Telefaks: 8-4442116
  Hewlett-Packard Sverige AB
  Skalholtsgatan 9, Box 19
  164 93 KISTA
- Sveits: 056/279 286 Telefaks: 056/279 280 Elbatex Datentechnik AG Schwimmbadstrasse 45, 5430 WETTINGEN
- Storbritannia:
  +44 1765 690061
  Telefaks: +44 1765 690731
  Express Terminals, 47 Allhallowgate
  Ripon, North Yorkshire
- +44 181 568 7100 Telefaks: +44 181 568 7044 Parts First, Riverside Works Isleworth, Middlesex, TW7 7BY
- +44 1734 521587 Telefaks: +44 1734 521712 Westcoast, 28-30 Richfield Avenue Reading, Berkshire, RG1 8BJ
- Tyskland: 07031-145444
  Telefaks: 07031-141395
  Hewlett-Packard GmbH, HP Express Support Ersatzteil-Verkauf, Herrenberger Str. 130
   71034 BÖBLINGEN
- USA: (800) 227-8164
- Venezuela: (58 2) 239-4244/4133
  Telefaks: (58 2) 207-8014
  Hewlett-Packard de Venezuela C.A.
  Tercera Transversal de Los Ruices Norte
  Edificio Segre, Caracas 1071, Venezuela
  Apartado Postal 50933, Caracas 1050
- Østerrike sørøst: (43-0222) 25 000, linje 755 Telefaks: (43-0222) 25 000, linje 610 Hewlett-Packard Ges.m.b.H. Ersattzteilverkauf Lieblg. 1 A-1222 Wien

### Andre steder i verden

- Hewlett-Packard Company Intercontinental Headquarters, 3495 Deer Creek Road, Palo Alto, CA 94304, U.S.A.

# Erklæring om miljøvern

Hewlett-Packard arbeider kontinuerlig for å forbedre designprosessene for HP DeskJet-skrivere. Målet er å minimere de negative innvirkningene på kontormiljøer og samfunn der skriverne blir produsert, sendt og brukt. Hewlett-Packard har dessuten utviklet prosesser for å minimere uheldige påvirkninger når skriveren skal kastes fordi den ikke lenger kan brukes.

## Reduksjon og eliminering

**Papirbruk**: Skriverens automatiske/manuelle tosidige utskriftsfunksjon reduserer papirbruken og dermed slitasjen på naturressursene. Skriveren er tilpasset bruk av resirkulert papir i henhold til DIN 19 309.

**Ozon**: Ozonreduserende kjemikalier, som for eksempel klorofluorokarboner, er blitt eliminert fra produksjonsprosessene hos Hewlett-Packard.

## Resirkulering

Denne skriveren er utformet med tanke på resirkulering. Antall materialer er holdt til et minimum samtidig som funksjonalitet og pålitelighet er ivaretatt. Ulike materialtyper er utformet for å kunne skilles lett. Det er enkelt å finne, få tilgang til og fjerne festeinnretninger og andre koblinger ved hjelp av vanlig verktøy. Viktige deler er utformet slik at de enkelt kan nås av hensyn til effektiv demontering og reparasjon. Plastdeler er stort sett utformet i maks. to farger for å forbedre muligheten til resirkulering. Noen få små deler er farget spesielt for å merke tilgangspunkter for brukeren.

**Skriverinnpakking:** Pakkematerialene for denne skriveren er valgt med tanke på best mulig beskyttelse til lavest mulig pris. Samtidig er det gjort forsøk på å minimere miljøpåvirkninger og forenkle resirkulering. HP DeskJet-skriverens enkle design bidrar til å minimere mengden pakkematerialer og antall skadetilfeller.

**Plastdeler:** Alle plastdeler er merket i henhold til internasjonale standarder. Alle plastdeler som er brukt i skriverkassen og skriverchassiset, er teknisk resirkulerbare, og alle bruker en enkelt polymer. **Produktlevetid**: HP ønsker å sikre en lang levetid for DeskJet-skriveren din, og yter følgende:

- Utvidet garanti HPs kundestøttepakke dekker HPs maskinvare og produkt og alle interne komponenter levert av HP. HPs kundestøttepakke må kjøpes av kunden innen 30 dager etter kjøp. Ta kontakt med nærmeste HP-forhandler om denne tjenesten.
- Deler og forbruksmateriell er tilgjengelig i fem år etter at de er tatt ut av produksjon.
- Tilbakelevering av produkt Ring HPs nærmeste salgskontor eller servicekontor hvis du vil ha mer informasjon om hvordan du kan levere tilbake produktet og blekkpatronene til HP når produktets levetid er slutt.

## Energiforbruk

Denne skriveren er utformet med tanke på energiøkonomi. Denne skriveren bruker gjennomsnittlig 4 watt i ventemodus. Dette sparer ikke bare naturressurser, men også penger uten at den høye ytelsen til skriveren blir påvirket. Produktet er godkjent for programmet ENERGY STAR (i USA og Japan). ENERGY STAR er et frivillig program som er etablert for å støtte utviklingen av energisparende kontorprodukter. ENERGY STAR er et registrert varemerke for US EPA i USA. Som ENERGY STAR-partner har Hewlett-Packard bestemt at dette produktet oppfyller ENERGY STAR-programmets retningslinjer for energisparing.

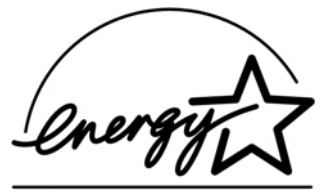

**Energiforbruk i av-modus**: Når skriveren er av, forbruker den likevel en minimal strømmengde. Energiforbruket kan forhindres ved å slå skriveren av og deretter koble skriverens strømledning fra strømkilden.